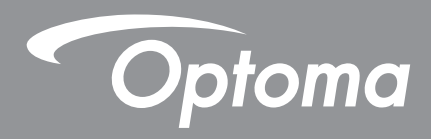

# Interactief plat beeldscherm

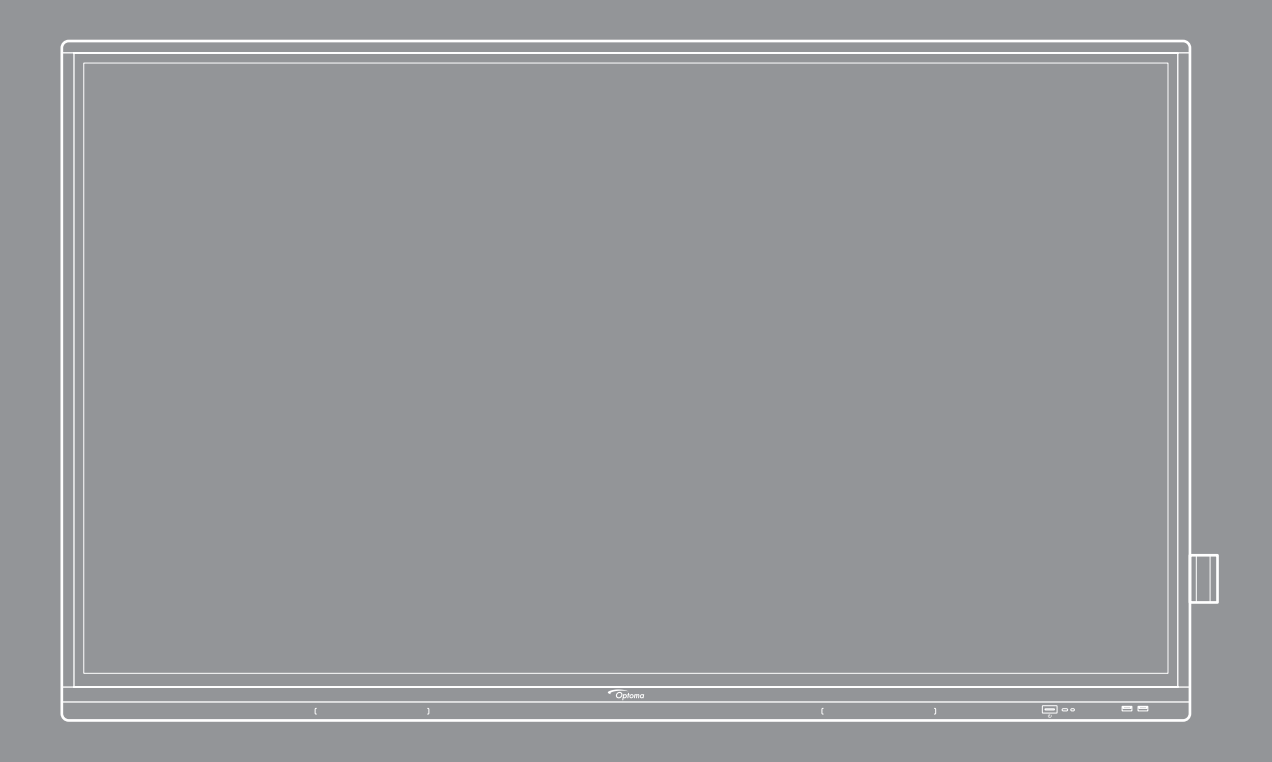

Gebruikershandleiding

# INHOUDSOPGAVE

| VEILIGHEID                                 | 5        |
|--------------------------------------------|----------|
| Veiligheidsinstructies                     | . 5      |
| Auteursrechten                             | . 6      |
| Disclaimer                                 | . 6      |
| Erkenning van handelsmerken                | . 6      |
| FCC-verklaring                             | . 6      |
| FCC-waarschuwing                           | . 6      |
| Verklaring van conformiteit voor EU-landen | . 7      |
| WEEE                                       | . 7      |
| ENERGY STAR                                | . 7      |
| Weinig blauw licht en ooggezondheid        | . 7      |
| Wat is de Weinig blauw licht-technologie?  | . 7      |
| Pauzes berekenen                           | . 7      |
| Kijken naar objecten in de verte           | . 7      |
| Hoe kunt u uw ogen oetenen?                | . 7      |
|                                            | 0        |
| INLEIDING                                  | Ø        |
| Inhoud verpakking                          | . 8      |
| Standaard Accessoires                      | . 8      |
| Optionele accessoires                      | . 9      |
| Productoverzicht                           | 10       |
| Vooraanzicht                               | 10       |
| Achteraanzicht                             | 11       |
| Afstandsbediening                          | 12       |
| CONFIGURATIE EN INSTALLATIE                | 14       |
|                                            |          |
| Installatie wandmontage                    | 14       |
| Specificaties wandmontage                  | 14       |
| Leef externe mini-computer installeren     | 10       |
| De efetendebediening gebruiken             | 10       |
| De alstandsbediening gebruiken             | 21<br>21 |
| Bedieningsbereik afstandsbediening         | 21       |
| Aansluitingen                              | 23       |
| Aansluiten op stroom                       | 23       |
| Externe apparaten verbinden                | 23       |
| HET APPARAAT GEBRUIKEN                     | 29       |
| De stroom in-/uitschakelen                 | 20       |
| Installatiowizard                          | 20<br>20 |
| 115taliatiowizaru                          | 50       |

# 

| Overzicht startscherm                                     |   |
|-----------------------------------------------------------|---|
| OSD-menu                                                  |   |
| Snelmenu                                                  |   |
| De Beeldinstellingen configureren                         |   |
| De Weergave-instellingen configureren                     |   |
| Signaalinstellingen configureren (alleen voor VGA-ingang) |   |
| De Audio-instellingen configureren                        |   |
| Apparaatinformatie weergeven                              |   |
| Menu Androidinstellingen                                  |   |
| Het systeem persoonlijk aanpassen                         |   |
| De netwerkinstellingen configureren                       |   |
| Apparaatinstellingen configureren                         |   |
| Beveiligingsinstellingen configureren                     |   |
| Systeeminstellingen configureren                          |   |
| Werkbalk zijkant                                          |   |
| Recente taken weergeven                                   |   |
| App Creative Board                                        |   |
| App Aantekening                                           |   |
| Airshare                                                  |   |
| Schermopname                                              |   |
| Tool voor schermopname                                    |   |
| Meer hulpmiddelen                                         |   |
| Zwevende aantekeningenwerkbalk                            |   |
| 5                                                         | - |

| DE APPS GEBRUIKEN                            | 71 |
|----------------------------------------------|----|
| Creative Cast                                | 72 |
| Ondersteunde besturingssystemen voor Casting | 72 |
| Bedrijfseigen delen                          | 72 |
| Mobiel apparaat                              | 73 |
| Computer                                     | 75 |
| Instellingen Creative Cast                   | 79 |
| Bestandsbeheer                               | 80 |
| Bestanden beheren                            | 80 |
| Cloud-opslag                                 | 82 |
| Multimediabestanden afspelen                 | 83 |
| Schermvergrendeling                          | 87 |
| Browser                                      | 87 |
| Optoma Marketplace                           | 88 |
| Keeper                                       | 89 |
| Joan on TV                                   |    |
| Visualizer                                   |    |
| Andere software                              |    |
| Reactiv Suite                                |    |
| Optoma Management Suite (OMS)                | 95 |

| EXTRA INFORMATIE                 |  |
|----------------------------------|--|
| Afmetingen                       |  |
| 65-inch                          |  |
| 75-inch                          |  |
| 86-inch                          |  |
| Lijst met ondersteunde timings   |  |
| Functielijst RS232-protocol      |  |
| RS232-pintoewijzingen            |  |
| RS232 RJ45-bedieningsaansluiting |  |
| Opdracht INSTELLEN               |  |
| Opdracht KRIJGEN                 |  |
| LED-indicator                    |  |
| Probleemoplossing                |  |
| Onderhoud                        |  |
| Het scherm reinigen              |  |
| Het voorframe reinigen           |  |
| Wereldwijde kantoren Optoma      |  |

# VEILIGHEID

Volg alle waarschuwingen, voorzorgsmaatregelen en onderhoudsvoorschriften die in deze gebruikershandleiding zijn aanbevolen.

### Veiligheidsinstructies

- Gebruik alleen hulpstukken/accessoires die worden aangegeven door de fabrikant.
- De ventilatiegaten niet blokkeren. Om een betrouwbare werking van het apparaat te garanderen en het te beschermen tegen oververhitting, is het aanbevolen het apparaat te installeren op een locatie waar de ventilatie niet wordt geblokkeerd. Plaats het apparaat niet in een behuizing, zoals een boekenkast of een kast die de luchtstroom beperkt.
- Gebruik het apparaat niet in de buurt van water of vocht. Stel het apparaat niet bloot aan regen of vocht om het risico op brand en/of elektrische schok te vermijden.
- Installeer het toestel niet in de buurt van warmtebronnen zoals radiators, verwarmingstoestellen, fornuizen of andere apparaten, zoals versterkers, die warmte uitstralen.
- Zorg dat er geen objecten of vloeistoffen het apparaat binnendringen. Ze kunnen gevaarlijke spanningspoorten raken of een kortsluiting veroorzaken in de onderdelen waardoor brand of elektrische schok kan ontstaan.
- Plaats het apparaat niet op een onstabiel oppervlak. Het apparaat kan omvallen, waardoor lichamelijk letsel of maken met het apparaat kan ontstaan.
- Installeer het apparaat niet op plaatsen die kunnen worden blootgesteld aan trillingen of schokken.
- Gebruik geen hard of scherp object om het aanraakscherm te bedienen.
- Gebruik het apparaat niet als het fysiek is beschadigd of vervormd. Fysieke schade/vervorming kan het volgende omvatten (maar is niet beperkt tot deze situaties):
  - Het apparaat is gevallen.
  - De voedingskabel of stekker is beschadigd.
  - Er is vloeistof gemorst op het apparaat.
  - Het apparaat werd blootgesteld aan regen of vocht.
  - Er is iets in het apparaat gevallen of er zit iets los in het apparaat.
- Probeer het apparaat niet zelf te repareren. Het openen of verwijderen van deksel kan u blootstellen aan gevaarlijke spanning of andere gevaren. Bel Optoma voordat u het apparaat terugstuurt voor reparatie.
- Trek de stekker uit het stopcontact als u het apparaat gedurende langere tijd niet gebruikt.
- Verwijder de batterijen uit de afstandsbediening voordat u deze opbergt. Als er lange tijd batterijen in de afstandsbediening achterblijven, kunnen ze lekken.
- Schakel de voeding uit en trek de stekker uit het stopcontact voordat u het apparaat reinigt.
- Gebruik een zachte, droge doek met een zacht reinigingsmiddel om de behuizing van het scherm te reinigen. Gebruik geen schurende reinigingsmiddelen, was of oplosmiddelen om het apparaat te reinigen.
- Controleer de behuizing van het apparaat op markering met betrekking tot de veiligheid.
- Het apparaat mag alleen worden gerepareerd door bevoegd onderhoudspersoneel.

### Auteursrechten

Deze publicatie, met inbegrip van alle foto's, illustraties en software, is beschermd volgende internationale wetten op auteursrechten met alle rechten voorbehouden. Deze handleiding of het materiaal dat hierin is vermeld, mag niet worden gereproduceerd zonder de schriftelijke toestemming van de auteur.

© Copyright 2022

### Disclaimer

De informatie in dit document is onderhevig aan wijzigingen zonder kennisgeving. De fabrikant aanvaardt geen verantwoordelijkheden of garanties met betrekking tot de inhoud van dit document en verwerpt specifiek elke impliciete garantie op de verkoopbaarheid of geschiktheid voor een bepaald doel. De fabrikant behoudt zich het recht voor deze publicatie te herzien en de inhoud ervan af en toe te wijzigen zonder de verplichting iemand op de hoogte te brengen van een dergelijke revisie of wijziging.

### Erkenning van handelsmerken

Kensington is een in de Verenigde Staten gedeponeerd handelsmerk van ACCO Brand Corporation met reeds toegekende registraties en aanvragen die in andere landen in de hele wereld in behandeling zijn.

HDMI, het HDMI-logo en High-Definition Multimedia Interface zijn handelsmerken of gedeponeerde handelsmerken van HDMI Licensing LLC. in de Verenigde Staten en andere landen.

Google, het Google-logo en Google Drive zijn handelsmerken of gedeponeerde handelsmerken van Google LLC.

OneDrive is een handelsmerk en merk van Microsoft Corporation.

Alle andere productnamen die in deze handleiding worden gebruikt, zijn eigendom van hun respectieve eigenaars en zijn erkend.

### **FCC-verklaring**

Dit apparaat werd getest en voldoet aan de beperkingen voor een klasse B digitaal apparaat, conform deel 15 van de FCC-voorschriften. Deze beperkingen zijn ontwikkeld om een redelijke beveiliging te bieden tegen schadelijke storingen in een residentiële installatie.

Dit apparaat genereert, gebruikt en kan radiofrequente energie uitstralen en kan, indien niet geïnstalleerd en gebruikt in overeenstemming met de instructies, schadelijke storing veroorzaken in radiocommunicatie. Er kan echter geen garantie worden gegeven dat er geen interferentie zal optreden in een specifieke installatie. Als dit apparaat toch schadelijke storingen veroorzakt in de radio- of televisieontvangst, wat kan worden vastgesteld door het apparaat uit en in te schakelen, wordt de gebruiker aangemoedigd te proberen de storing op te lossen met een of meer van de volgende maatregelen:

- De ontvangende antenne in een andere richting op een andere positie plaatsen.
- Vergroot de afstand tussen de apparatuur en de ontvanger.
- Sluit het apparaat aan op een stopcontact op een ander circuit dan dat waarop de ontvanger is aangesloten.
- Raadpleeg de leverancier of een ervaren radio/tv-technicus voor hulp.

### **FCC-waarschuwing**

Dit apparaat voldoet aan deel 15 van de FCC-regels. De werking is onderhevig aan de volgende omstandigheden:

(1) Dit apparaat mag geen schadelijke storing veroorzaken en

(2) Dit apparaat moet elke ontvangen storing aanvaarden, met inbegrip van storing die ongewenste werking kan veroorzaken.

#### **Opmerking: Canadese gebruikers**

Dit digitaal apparaat van Klasse B voldoet aan de Canadese ICES-3 (B)/NMB-003 (B).

Remarque à l'intention des utilisateurs canadiens

Cet appareil numérique de la classe B est conforme à la norme NMB-003 du Canada.

### Verklaring van conformiteit voor EU-landen

- EMC-richtlijn 2014/30/EU (inclusief wijzigingen)
- Laagspanningsrichtlijn 2014/35/EU

### WEEE

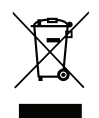

#### Instructies met betrekking tot afvalverwijdering

Gooi dit elektronische apparaat niet weg met het afval. Recycle het product om de pollutie te minimaliseren en de maximale bescherming van het wereldmilieu te garanderen.

### ENERGY STAR

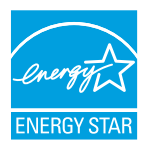

**ENERGY STAR** is een vrijwilligersprogramma van het Amerikaans agentschap voor milieubescherming dat bedrijven en individuele personen helpt geld te sparen en ons klimaat te beschermen door superieur energiezuinigheid. Producten die het ENERGY STAR-keurmerk verdienen, verhinderen de uitstoot van broeikasgassen door te voldoen aan strikte criteria of vereisten met betrekking tot energierendement, zoals bepaald door de Amerikaanse milieubeschermingsinstantie (U.S. Environmental Protection Agency). Het volgende logo verschijnt om alle modellen met het ENERGY STAR-keurmerk:

Dit product komt in aanmerking voor ENERGY STAR in de instelling "Standaardmodus" en dit is de instelling waarin de energiebesparing zal worden bereikt. Als u de afbeeldingsinstellingen van de Standaard modus wijzigt of andere functies inschakelt, verhoogt het stroomverbruik waardoor de limieten die nodig zijn om in aanmerking te komen voor de ENERGY STAR-classificatie, kunnen worden overschreven. Raadpleeg EnergyStar.gov voor meer informatie over het Energy Star-programma.

### Weinig blauw licht en ooggezondheid

#### Wat is de Weinig blauw licht-technologie?

**Weinig blauw licht-technologie** vermindert de hoeveelheid blauw licht die door uw product wordt uitgestraald. De schade door blauw licht aan menselijke ogen komt vooral tot uiting in de pathologische schade aan de ogen en de schade aan het menselijke lichaamsritme, die tot bijziendheid, cataracten en maculaire ziekte leidt.

Certificering voor weinig blauw licht: dat is een certificatieproject om te evalueren of de weergave-apparatuur voldoet aan de eisen van fotobioveiligheid en UV-stralingsveiligheid.

**Opmerking:** Om te voldoen aan het TUV Rheinland-certificaat voor weinig blauw licht, moet de weergaveinstelling zijn:

- Weergavemodus is Presentatie
- Kleurtemperatuur is Standaard
- Blauw licht is 100.

#### Pauzes berekenen

Aanbevolen wordt om na elk uur continu gebruik van het scherm een pauze van 10 minuten te nemen.

**Opmerking:** Denk eraan om vaak met uw ogen te knipperen om ze gezond te houden en droogheid te voorkomen.

#### Kijken naar objecten in de verte

Kijk tijdens de pauze naar verre objecten of sluit uw ogen. Dit helpt om de vermoeide (focus)spier te ontspannen en voorkomt vermoeide ogen.

#### Hoe kunt u uw ogen oefenen?

- 1. Houd uw wijsvinger enkele centimeters van uw oog vandaan.
- 2. Stel scherp op uw vinger.
- 3. Beweeg uw vinger langzaam weg van uw gezicht en zorg dat u deze scherp blijft zien.
- 4. Kijk even weg, in de verte.
- 5. Concentreer u op uw uitgestoken vinger en breng hem langzaam terug naar uw oog.

## Inhoud verpakking

Pak alles nauwkeurig uit en controleer of alle items die onder de standaardaccessoires zijn vermeld, aanwezig zijn. Sommige items onder de optionele accessoires zijn mogelijk niet beschikbaar afhankelijk van het model, de specificatie en uw aankoopregio. Controleer uw plaats van aankoop. Sommige accessoires kunnen verschillen, afhankelijk van de regio.

De garantiekaart wordt alleen geleverd in enkele specifieke regio's. Raadpleeg uw dealer voor gedetailleerde informatie.

### **Standaard Accessoires**

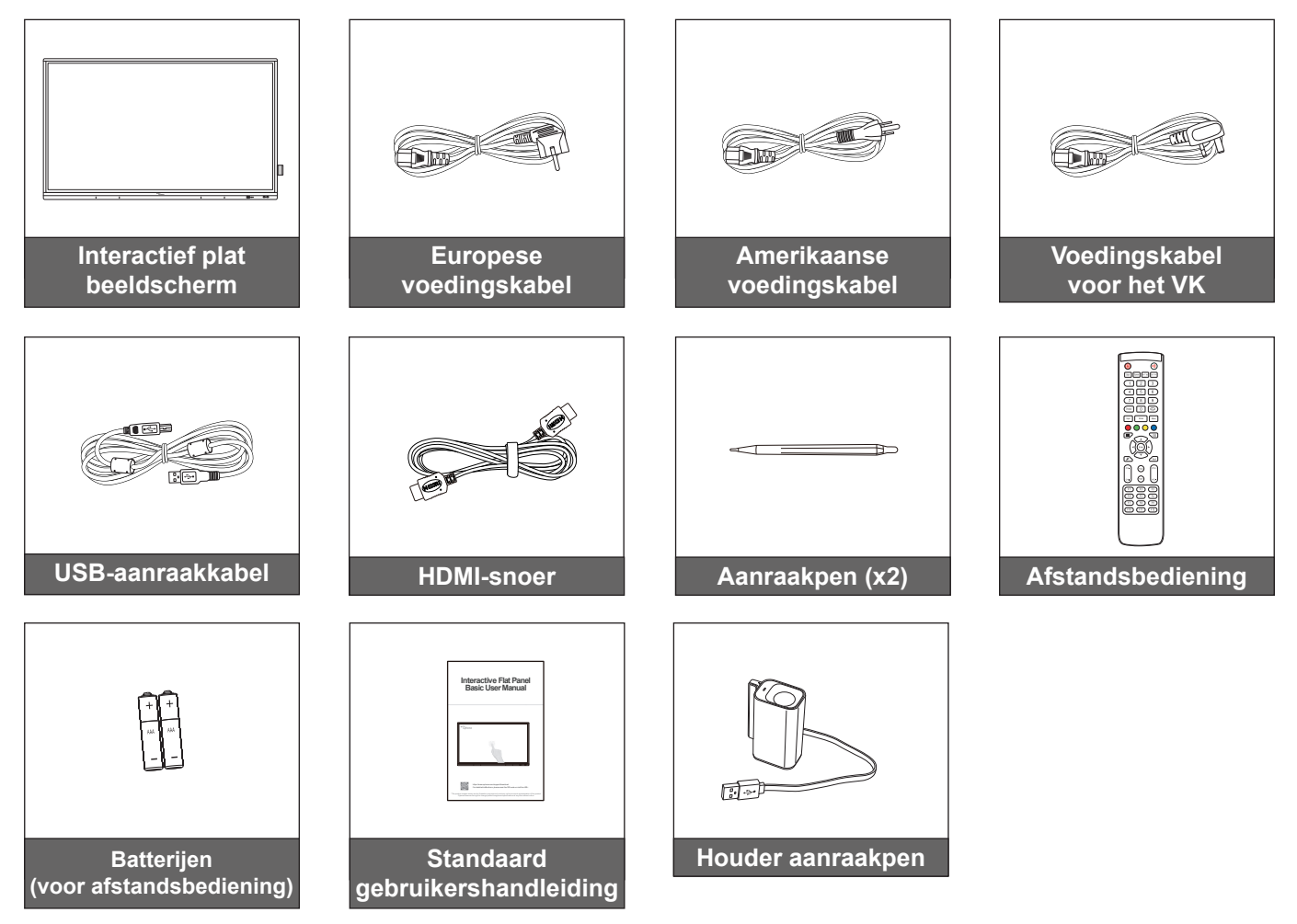

**Opmerking:** Ga voor garantie-informatie naar www.optoma.com.

### **Optionele accessoires**

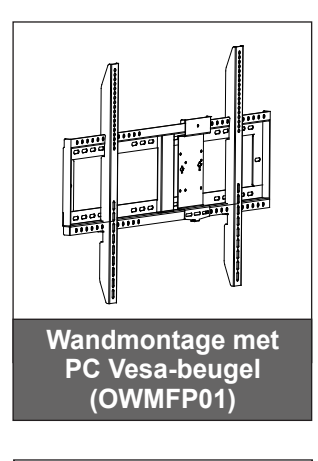

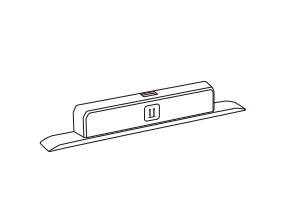

Wi-Fi dongle Sl07B (regio optioneel)

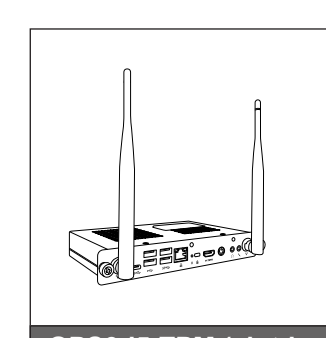

OPS3-i5-TPM (slot-in PC, Intel i5 10e CPU, 8 G RAM, 128 GB SSD)

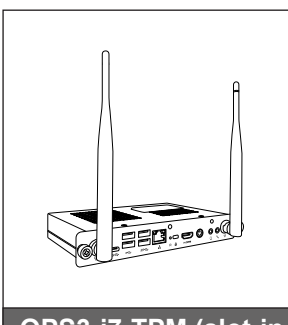

OPS3-i7-TPM (slot-in PC, Intel i7 10e CPU, 8 G RAM, 256 GB SSD)

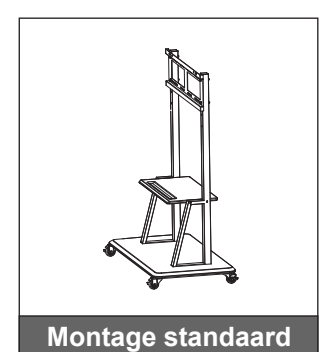

Nederlands 9

## Productoverzicht

### Vooraanzicht

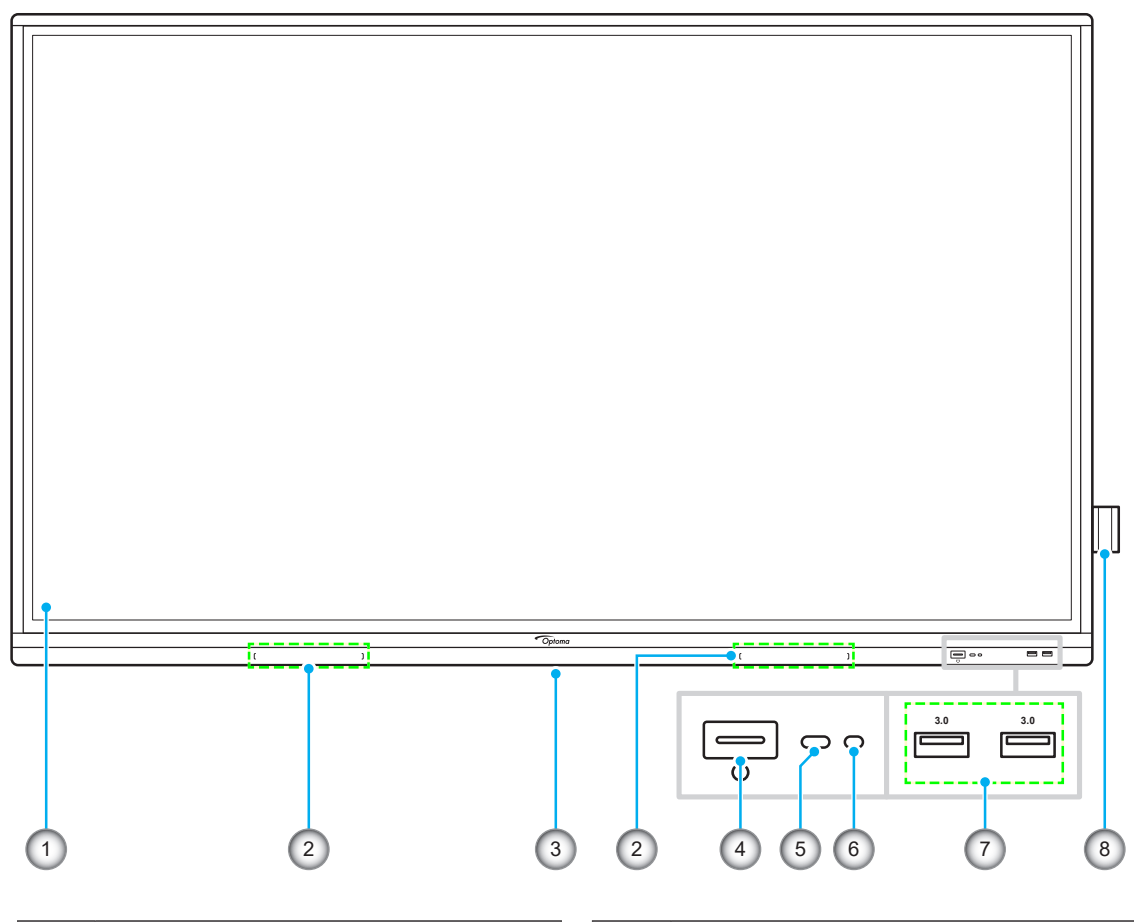

| Nr. | Item                           |
|-----|--------------------------------|
| 1.  | Aanraakscherm                  |
| 2.  | Plaatsingen aanraakpen (x2)    |
| 3.  | Sleuf Wi-Fi-dongle             |
| 4.  | Voedingsknop met LED-indicator |

| Nr. | ltem                 |
|-----|----------------------|
| 5.  | IR-ontvanger         |
| 6.  | Lichtsensor          |
| 7.  | USB 3.0-poorten (x2) |
| 8.  | Houder aanraakpen    |

### Achteraanzicht

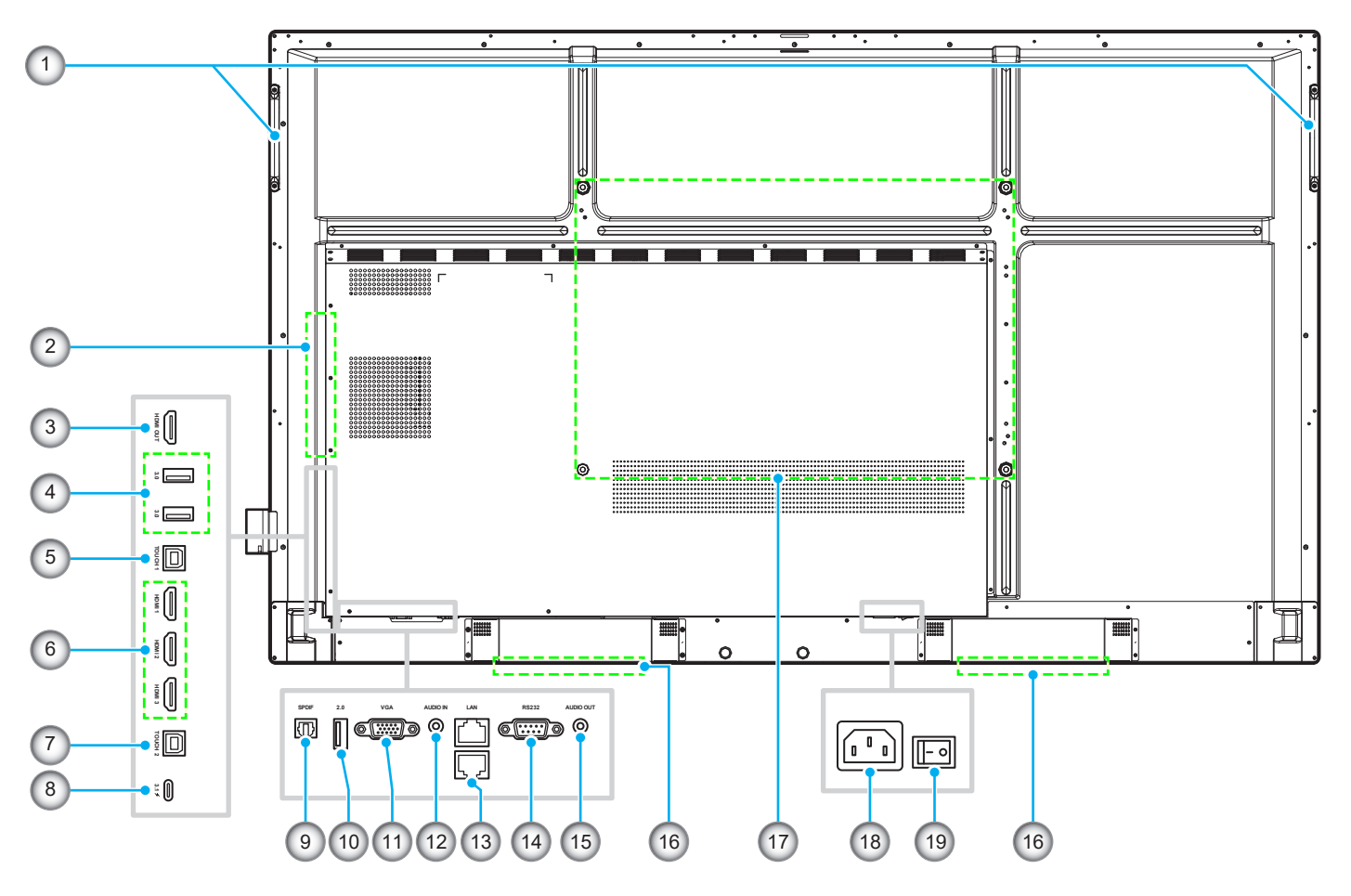

| Nr. | ltem                        |
|-----|-----------------------------|
| 1.  | Handgrepen (x2)             |
| 2.  | OPS-sleuf                   |
| 3.  | HDMI-uitgang                |
| 4.  | USB 3.0-poorten (x2)        |
| 5.  | Touch 1 USB-poort           |
| 6.  | HDMI 1/2/3 2.0-poorten (x3) |
| 7.  | Touch 2 USB-poort           |
| 8.  | USB Type-C poort            |
| 9.  | SPDIF-poort                 |
| 10. | USB 2.0-poort               |

| Nr. | ltem                          |
|-----|-------------------------------|
| 11. | VGA-poort                     |
| 12. | Audio-ingang                  |
| 13. | LAN-poort (x2)                |
| 14. | RS232-poort                   |
| 15. | Audio-uitgangsstekker         |
| 16. | Luidsprekers van 20W (x2)     |
| 17. | Montagegaten voor wandmontage |
| 18. | AC in jacket                  |
| 19. | Voedingsschakelaar            |
|     |                               |

#### **Opmerking:**

- De USB 3.0-poorten opzij zijn USB-poorten voor complete kanalen. USB-poorten kunnen onafhankelijk van de gekozen invoerbron worden gebruikt.
- Twee HDMI ingangen ondersteunen CEC en 1 HDMI ingang ondersteunt ARC.
- USB type-C-poort ondersteunt DisplayPort 1.2 en voedingsstroom (65 W).
- De USB 2.0-poort is voor firmware-upgrade of voor aansluiting van de aanraakpenhouder. Als de aanraakpenhouder op een van de USB 3.0-poorten is aangesloten, kan de triggerfunctie van de penhouder alleen in de Android-modus worden gebruikt.

## Afstandsbediening

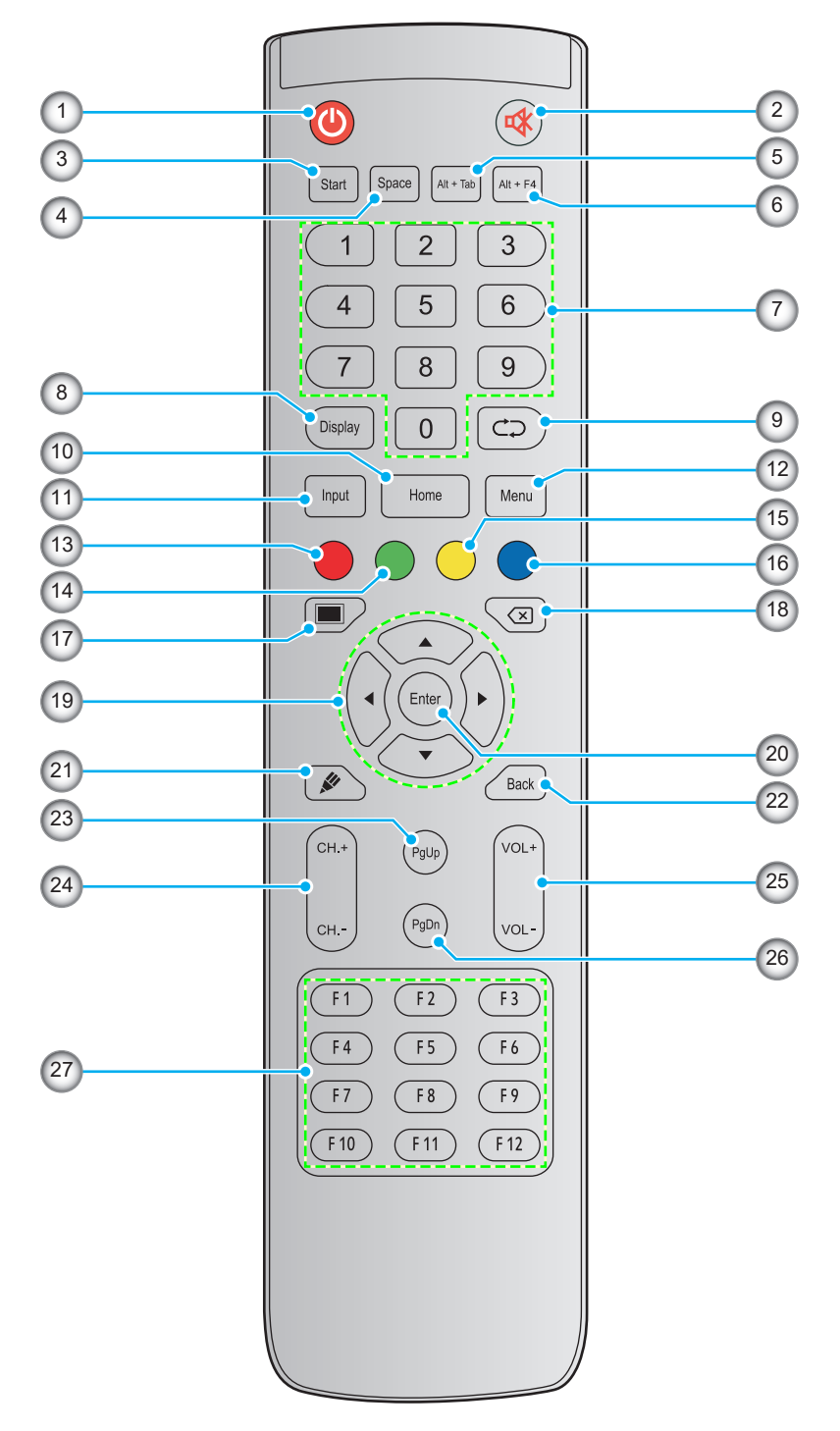

| Nr. | Knop                | Beschrijving                                                                       |  |
|-----|---------------------|------------------------------------------------------------------------------------|--|
| 1.  | Voeding (🕘)         | Schakel het interactieve platte beeldscherm (IFP) in/uit.                          |  |
| 2.  | Dempen ( <b>%</b> ) | Het geluid tijdelijk uitschakelen.                                                 |  |
| 3.  | Start               | Voer dezelfde functie uit als de <i>Windows</i> -toets op een computertoetsenbord. |  |
| 4.  | Spatie              | Voer dezelfde functie uit als de toets <b>Spatie</b> op een computertoetsenbord.   |  |

| Nr. | Кпор                         | Beschrijving                                                                                                    |  |
|-----|------------------------------|----------------------------------------------------------------------------------------------------|--|
| 5.  | Alt+Tab                      | Voer dezelfde functie uit als de toetsen <b>Alt</b> en <b>Tab</b> op een computertoetsenbord.<br>Door op beide toetsen te drukken, kunt u schakelen tussen alle open toepassingen<br>(vensters). |  |
| 6.  | Alt+F4                       | Voer dezelfde functie uit als de toetsen <b><i>Alt</i></b> en <b><i>F4</i></b> op een computertoetsenbord. Door op beide toetsen te drukken, kunt u het huidige venster sluiten.                 |  |
| 7.  | Numerieke<br>toetsen         | Numerieke invoertoetsen                                                                                                    |  |
| 8.  | Weergave                     | De huidige invoerbron en informatie tonen.                                                                                                    |  |
| 9.  | Herhalen (⊄⊃)                | Geen functie.                                                                                                    |  |
| 10. | Home                         | Terugkeren naar het startscherm.                                                                                                    |  |
| 11. | Ingang                       | Selecteer de ingangsbron.                                                                                                    |  |
| 12. | Menu                         | Het OSD-menu weergeven of verbergen.                                                                                                    |  |
| 13. | Rood (●)                     | Vergrendel of ontgrendel de <b>voedingsknop</b> (op het IFP) and de aanraakfuncties.                                                                                                    |  |
| 14. | Groen (●)                    | De werking van de <b>voedingsknop</b> (op het IFP) vergrendelen of ontgrendelen.                                                                                                    |  |
| 15. | Geel ( <mark>)</mark>        | De aanraakfunctie vergrendelen of ontgrendelen.                                                                                                    |  |
| 16. | Blauw (●)                    | Het scherm bevriezen.                                                                                                    |  |
| 17. | Blanco (🔳)                   | Het scherm leeg maken.                                                                                                    |  |
| 18. | Backspace (⊠)                | Voer dezelfde functie uit als de toets <b>Backspace</b> op een computertoetsenbord.                                                                                                    |  |
| 19. | Navigatietoetsen<br>(▲▼◀►)   | Een item of optie selecteren.                                                                                                    |  |
| 20. | Enter                        | De selectie bevestigen.                                                                                                    |  |
| 21. | Creative Board<br>(🌮)        | Start de app <b>Creative Board</b> .                                                                                                    |  |
| 22. | Terug                        | Terugkeren naar het vorige scherm.                                                                                                    |  |
| 23. | PgUp                         | Voer dezelfde functie uit als de toets <b><i>PgUp</i></b> op een computertoetsenbord.                                                                                                    |  |
| 24. | Kanaaltoetsen                | Geen functie.                                                                                                    |  |
| 25. | Volumetoetsen                | Pas het volumeniveau aan.                                                                                                    |  |
| 26. | PgDn                         | Voer dezelfde functie uit als de toets <b><i>PgDn</i></b> op een computertoetsenbord.                                                                                                    |  |
| 27. | Functietoetsen<br>(F1 ~ F12) | Voer dezelfde functie uit als de functietoetsen <i>F1 ~ F12</i> op een computertoetsenbord.                                                                                                    |  |

**Opmerking:** Als de PC-module niet is geïnstalleerd in de OPS-sleuf, hebben alle computergerelateerde toetsen geen functie.

## Installatie wandmontage

Gebruik alleen een door Optoma goedgekeurde wandmontageset (afzonderlijk verkrijgbaar). De set bevat de volgende onderdelen:

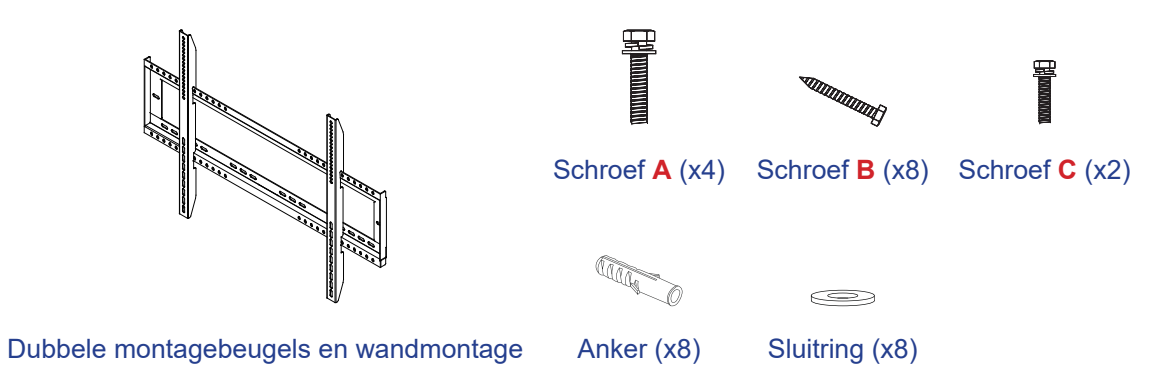

### Specificaties wandmontage

| Modelnaam | VESA-raster  | Schroeftype & -lengte |
|-----------|--------------|-----------------------|
| 65-inch   | 600 x 400 mm | M8*25L                |
| 75-inch   | 800 x 400 mm | M8*25L                |
| 86-inch   | 800 x 600 mm | M8*25L                |

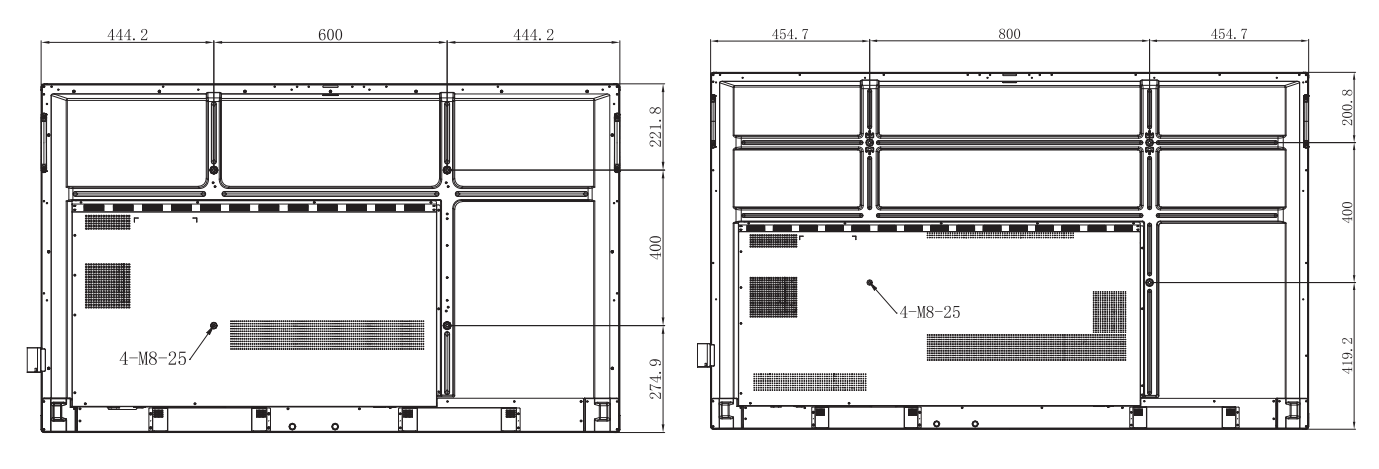

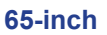

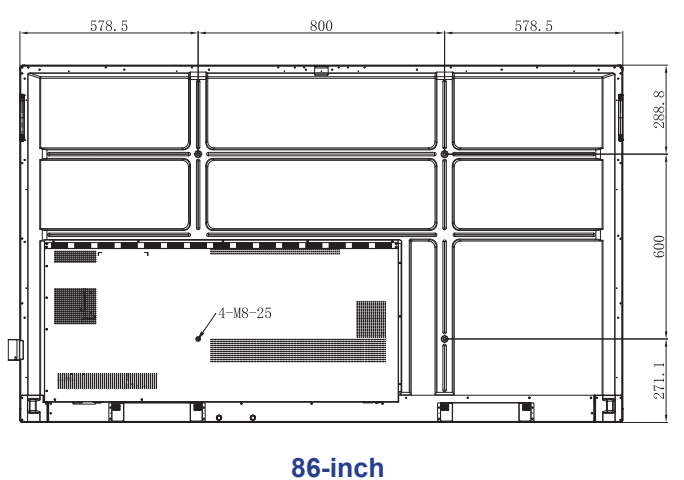

75-inch

Voer de volgende stappen uit om het IFP aan de wand te monteren:

1. Installeer de dubbele montagebeugels op de achterkant van het IFP. Maak vervolgens de beugels vast met vier schroeven (A).

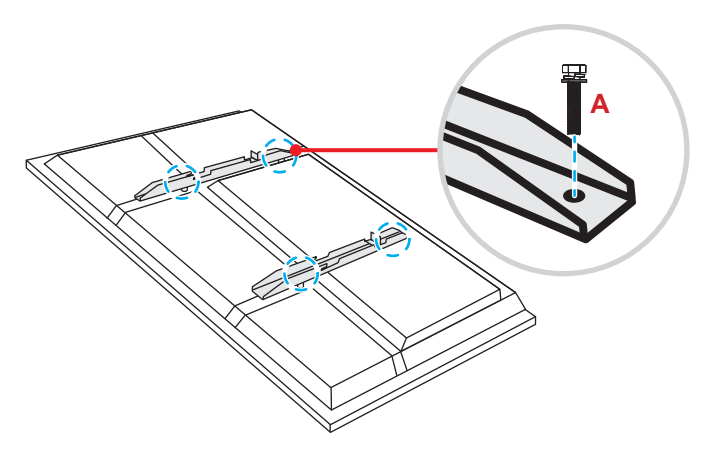

2. Boor acht kleine gaten op de montagelocatie en steek de ankers in de gaten.

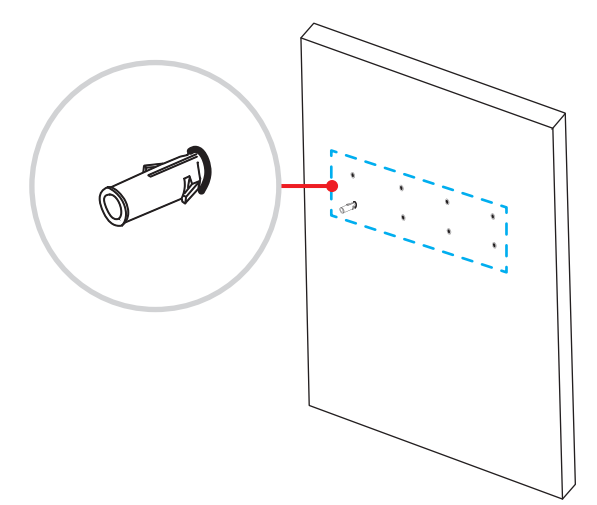

3. Plaats de wandmontage aan de wand en maak deze vervolgens vast met de acht schroeven (**B**) door de sluitringen in de geïnstalleerde ankers aan de muur.

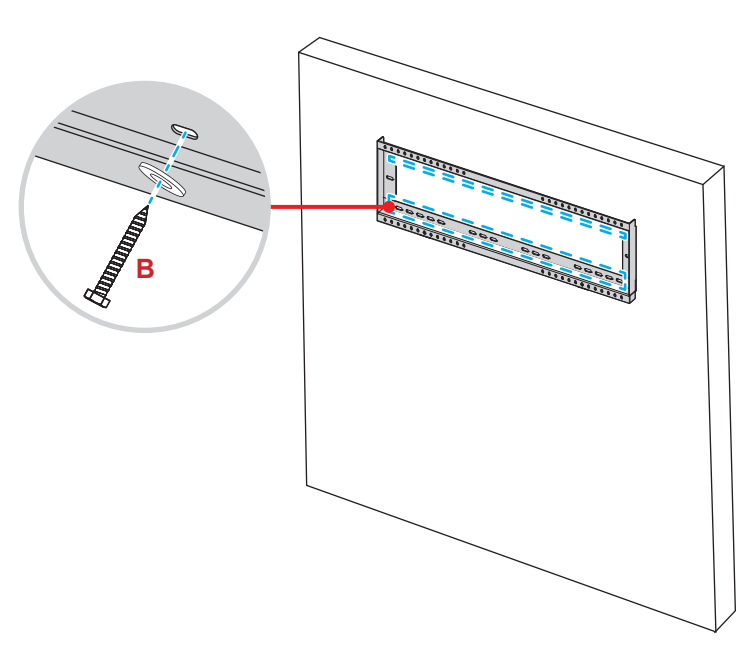

4. Lijn de dubbele montagebeugels uit met en haak ze aan de wandmontage.

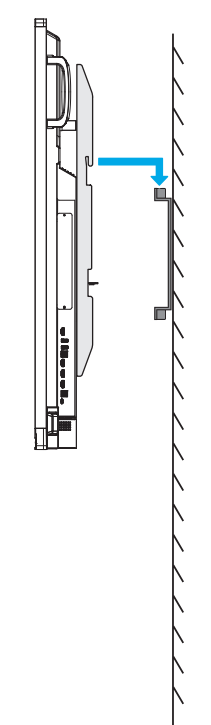

5. Verzeker de dubbele montagebeugels en de wandmontage met twee schroeven (C).

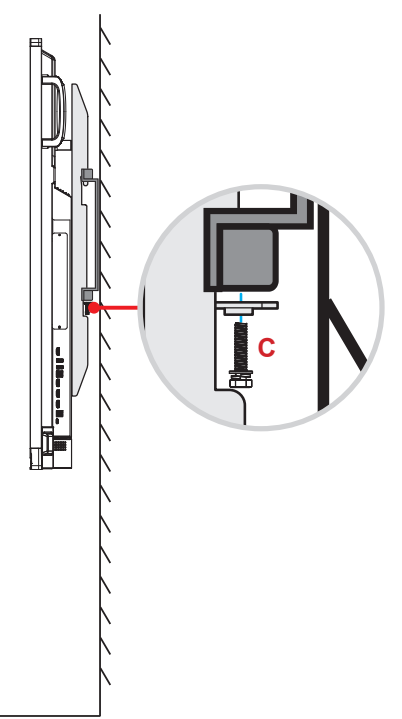

#### **Opmerking:**

- Het maximale draagvermogen van de wandmontageset: 160 kg (352 lbs).
- De wandmontage moet worden geïnstalleerd in de betonnen wand om te zorgen voor stevigheid van de installatie. Als een betonnen muur niet beschikbaar is, raden wij u aan in plaats daarvan een standaard te gebruiken. Raadpleeg pagina 18.
- De schroeven moeten stevig worden aangehaald. Om schade aan de montagebeugels, wandmontage of het IFP te vermijden, mag u de schroeven echter niet te vast draaien.
- De installatie mag alleen worden uitgevoerd door gekwalificeerde technici. Onjuiste installatie kan leiden tot vallen of storing van het IFP.
- Wanneer schade wordt veroorzaakt door een onjuiste installatie, wordt de garantie ongeldig.

### Een externe mini-computer installeren

Installeer de mini-PC-beugel op de achterzijde van de wandmontage en voer dan een van de volgende bewerkingen uit om de minicomputer te installeren::

- Installeer de schroeven op de mini-computer en lijk de mini-computer uit op en maak deze vast aan de mini-PCbeugel.
- Lijn de mini-computer uit met en installeer het op de mini-PC-beugel. Maak het vervolgens vast met vier schroeven.

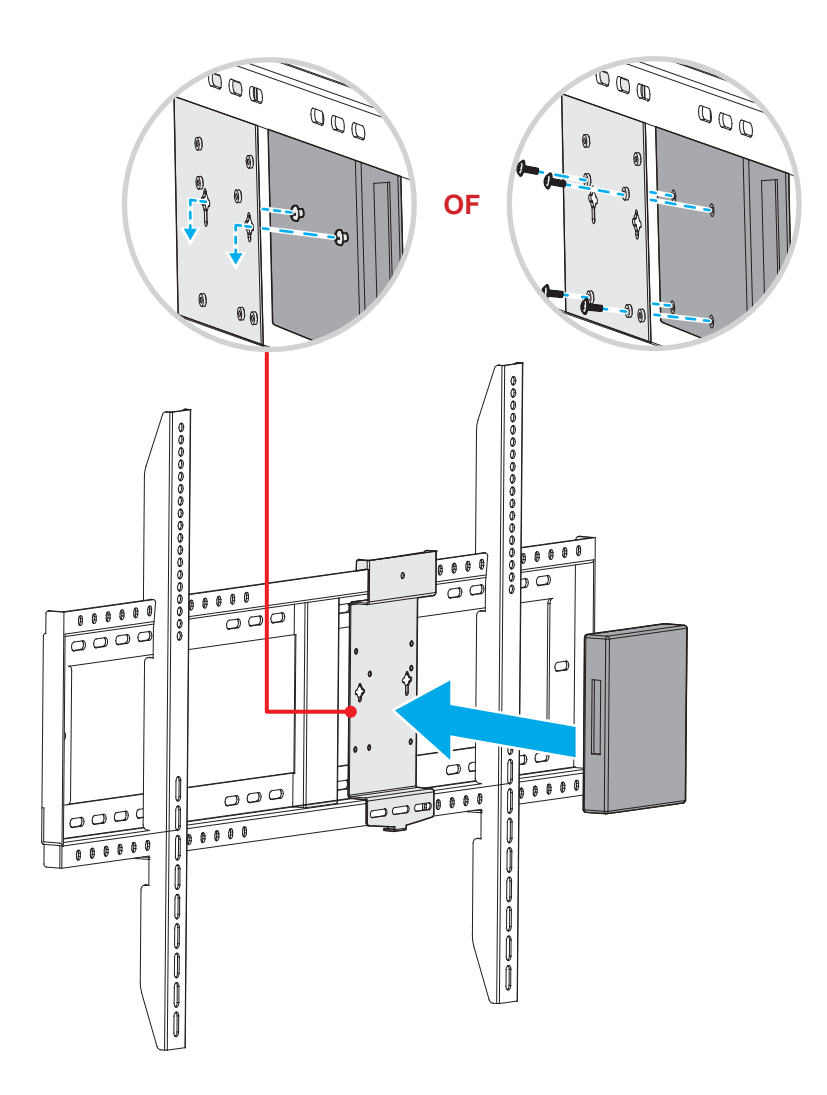

## Installatie standaardmontage (optioneel)

De standaardmontageset bevat de volgende items:

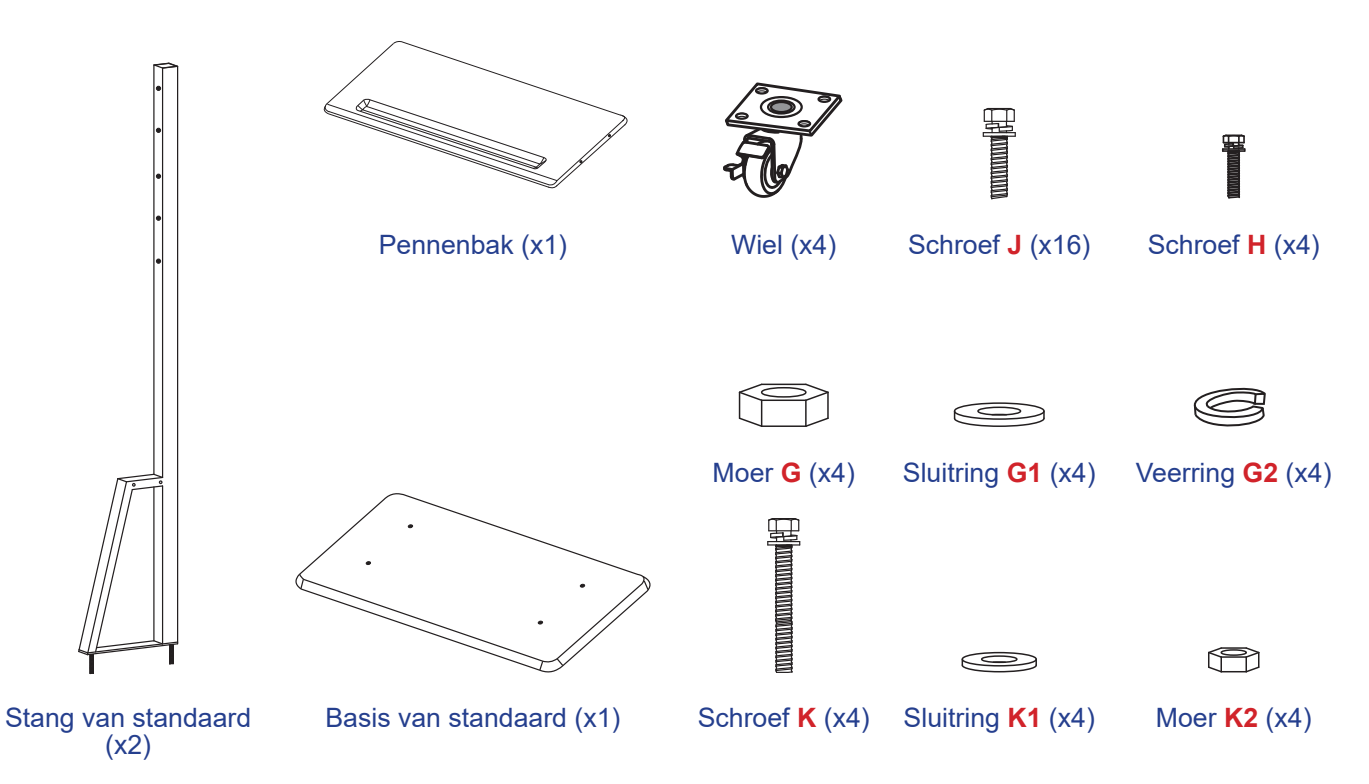

Voer de volgende stappen uit om het IFP op de standaard te monteren:

1. Installeer de dubbele montagebeugels op de achterkant van het IFP. Maak vervolgens de beugels vast met vier schroeven (A).

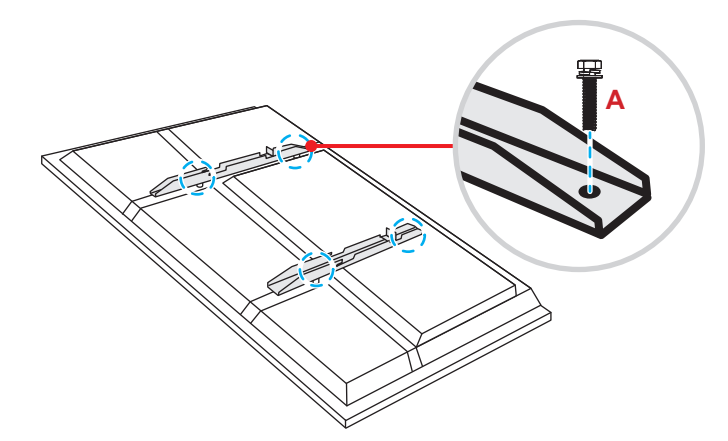

**Opmerking:** Dubbele montagebeugels, wandmontage en schroeven (**A**) zijn opgenomen in de wandmontageset. Raadpleeg "Installatie wandmontage" op pagina 14.

Draai de basis van de standaard om zodat u de schroefgaten voor het wiel kunt zien. Installeer dan het wiel op de sleuf en maak deze vast met vier schroeven (J).

Herhaal dezelfde procedure voor het installeren van de resterende drie wielen.

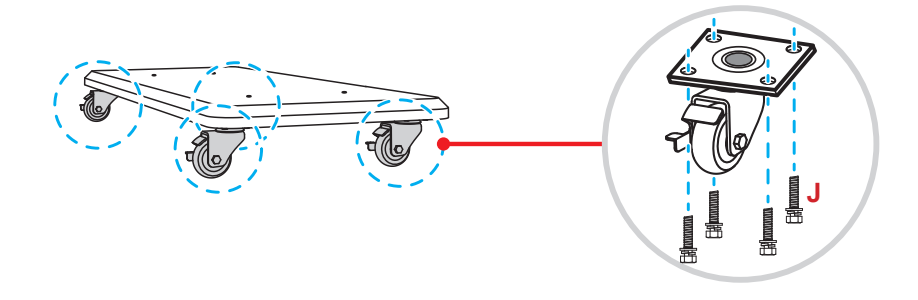

 Plaats de basis van de standaard op een stabiel oppervlak en installeer dan de standstaaf op de sleuf en zet beide standoffs vast met twee moeren (G) door de sluitringen (G2 en G1).
 Herhaal dezelfde procedure voor het installeren van nog een standstaaf.

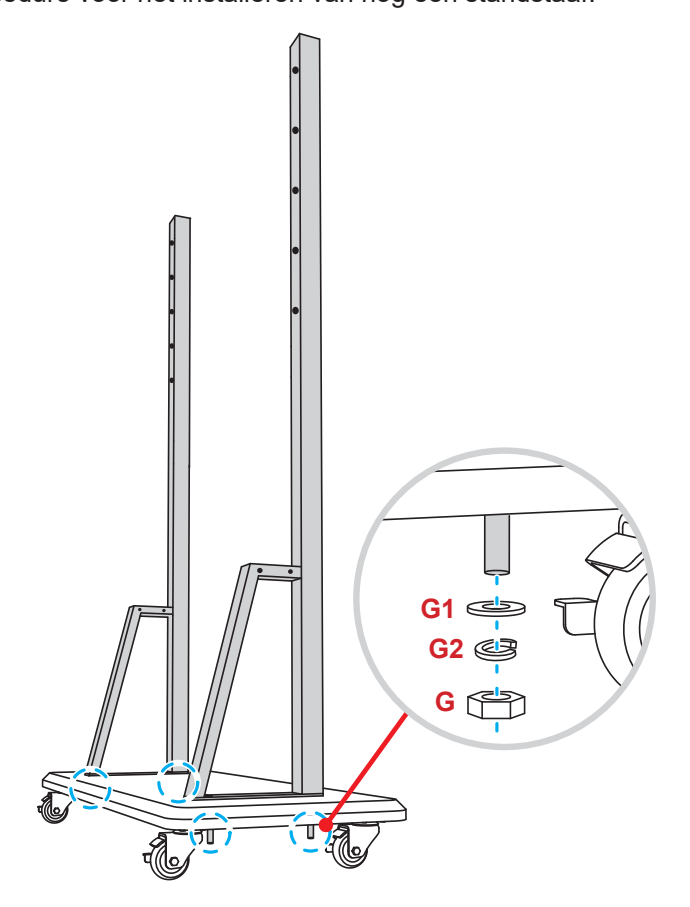

- Lijn de penlade uit op de schroefgaten op het middelste gedeelte van de stangen. Maak de penlade vervolgens vast met vier schroeven (H).
- Installeer de wandmontage op het bovenste gedeelte van de stangen en stop dan de schroeven (K) door de schroefopeningen vanaf de achterzijde van de stangen.
- Plaats de sluitringen (K1) en de moeren (K2) in de schroeven en haal dan de moeren (K2) aan om de wandmontage op zijn plaats vast te maken.

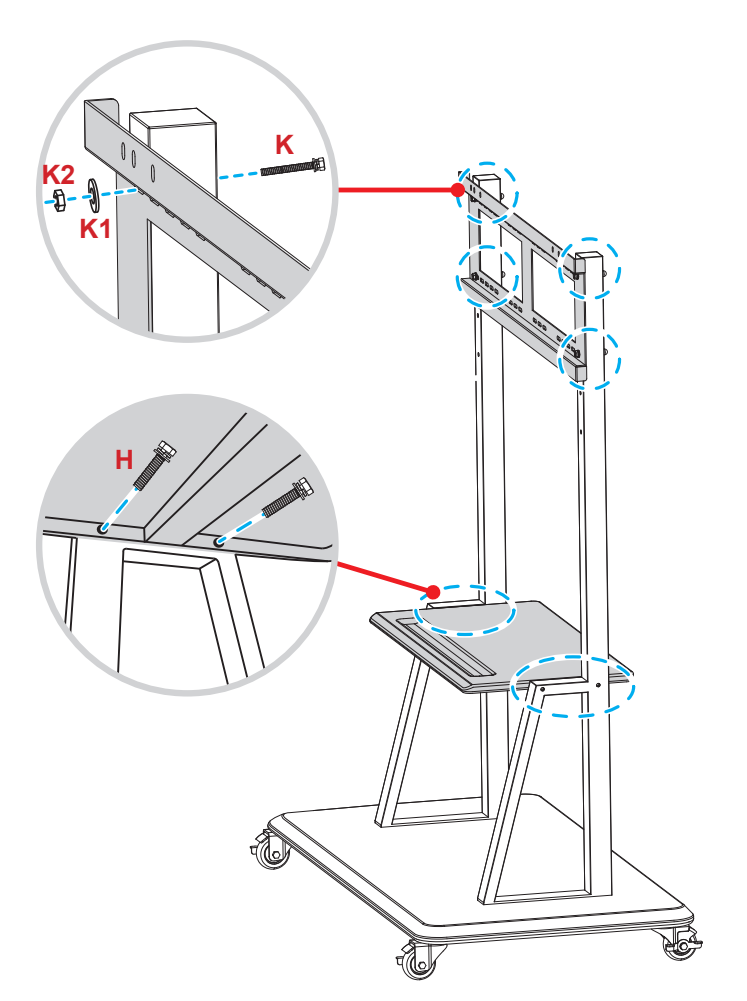

7. Lijn de dubbele montagebeugels uit met en haak ze aan de geïnstalleerde wandmontage op de stangen van de standaard.

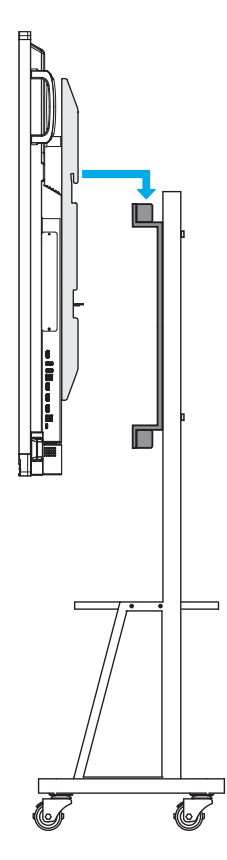

## De afstandsbediening gebruiken

### De batterijen van de afstandsbediening installeren/vervangen

Voor de afstandsbediening zijn twee (2x) AAA-batterijen meegeleverd.

BELANGRIJK! Vervang de batterijen alleen door hetzelfde of een equivalent type batterijen.

1. Verwijder het deksel van het batterijcompartiment.

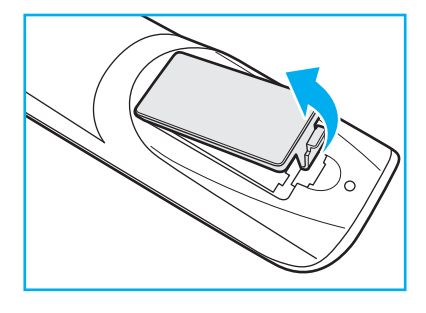

2. Plaats de twee batterijen met de juiste polariteit (+/-) als getoond in het batterijcompartiment.

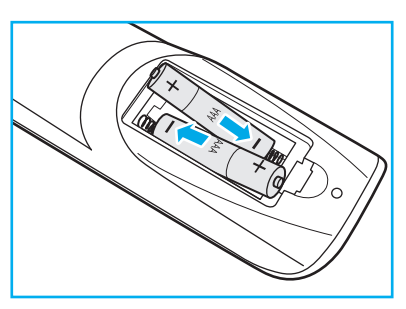

3. Plaats het deksel terug.

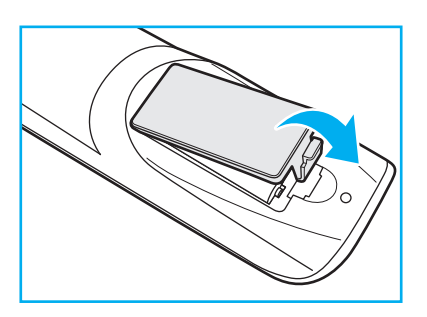

#### LET OP

Onjuist gebruik van batterijen kan chemische lekkage of een ontploffing veroorzaken. Volg de onderstaande aanwijzingen.

- Gebruik verschillende soorten batterijen niet door elkaar. Verschillende soorten batterijen hebben verschillende kenmerken.
- Gebruik geen oude en nieuwe batterijen door elkaar. Door elkaar gebruiken van oude en nieuwe batterijen kan de levensduur van nieuwe batterijen verkorten of chemische lekkage in oude batterijen veroorzaken.
- Verwijder de batterijen zodra ze leeg zijn. Chemicaliën die uit batterijen lekken en die in contact met de huid komen, kunnen uitslag veroorzaken. Als u lekkende chemicaliën aantreft, moet u dit grondig met een doek opvegen.
- De met dit product geleverde batterijen kunnen als gevolg van de opslagomstandigheden een kortere levensduur hebben.
- Verwijder de batterijen als u de afstandsbediening langere tijd niet zult gebruiken.
- Als u de batterij weggooit, moet u dit overeenkomstig de plaatselijke voorschriften doen.

### Bedieningsbereik afstandsbediening

Bij het gebruik van de afstandsbediening moet u ervoor zorgen dat u het richt binnen ±30° ten opzichte van de IRontvanger op het IFP. De afstand tussen de afstandsbediening en het IR-sensorvenster mag niet meer dan 8 meter bedragen.

- Zorg dat er geen obstakels tussen de afstandsbediening en het IR-sensorvenster op het IFP staan die de infraroodstraal kunnen hinderen.
- Zorg dat de IR-zender van de afstandsbediening niet direct wordt blootgesteld aan zonlicht of het licht van TL-lampen.
- Als de afstandsbediening dicht bij TL-lampen van het omvormertype is, zal deze af en toe niet correct werken.
- Als de afstandsbediening en het IFP zeer dicht bij elkaar staan, kan de werking van de afstandsbediening worden beïnvloed.

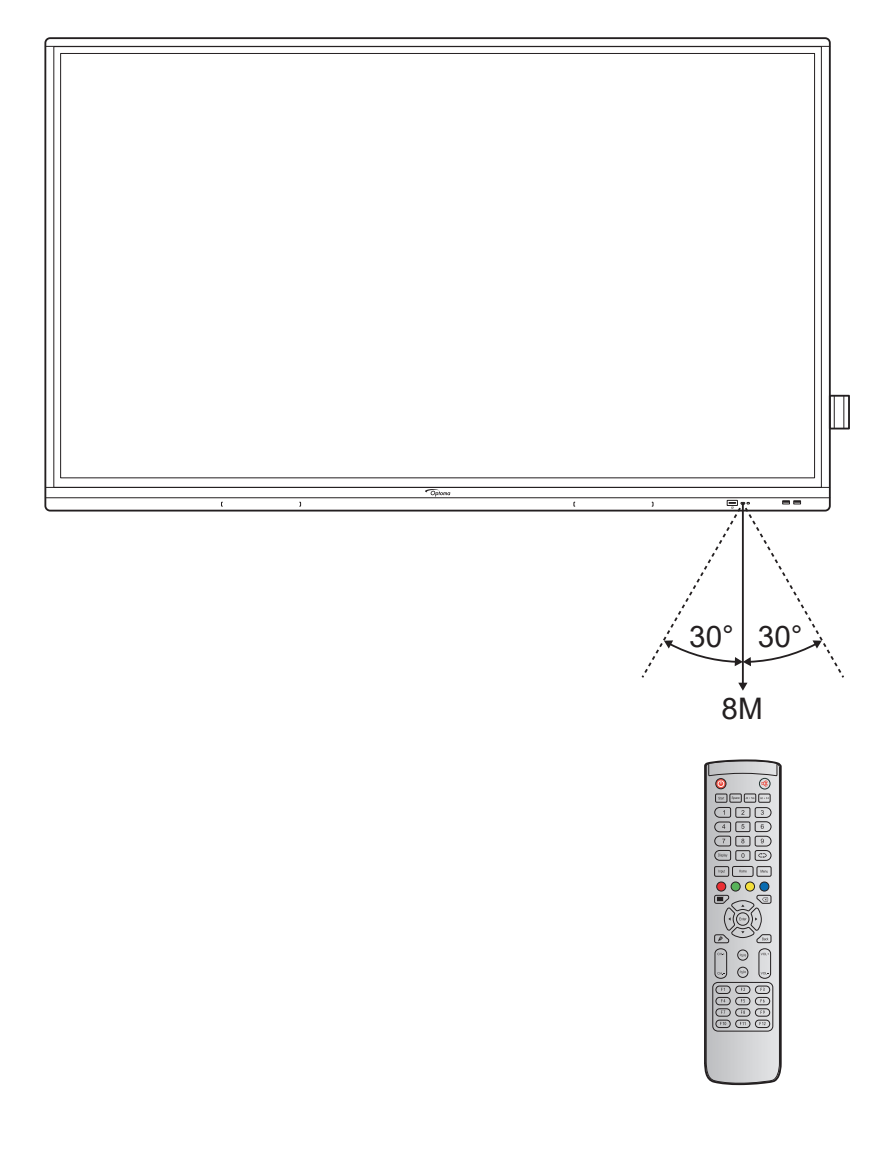

## Aansluitingen

### Aansluiten op stroom

- 1. Sluit het ene uiteinde van de voedingskabel aan op de AC-ingang van het IFP.
- 2. Sluit het andere uiteinde van de voedingskabel aan op een stopcontact of een voeding.
- 3. Zet de voedingsschakelaar op AAN (I). Het IFP gaat automatisch naar de modus Stand-by.

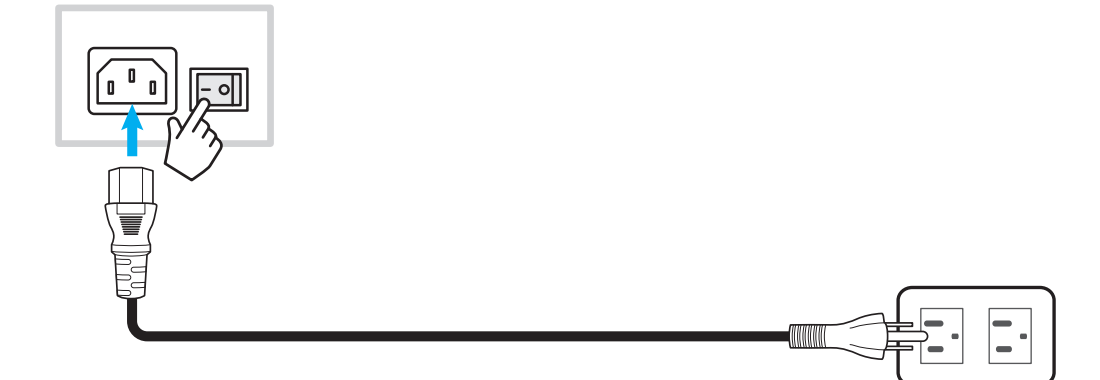

### Externe apparaten verbinden

**BELANGRIJK!** Voor het gebruik van de aanraakschermfunctie moet u ervoor zorgen dat u het ene uiteinde van de USB-kabel aansluit op de USB type B-poort TOUCH 1 of TOUCH 2 van het IFP en het andere uiteinde van de kabel op de USB type A-poort van uw apparaat.

#### HDMI-ingang

• Sluit uw computer aan op het IFP met een HDMI-kabel.

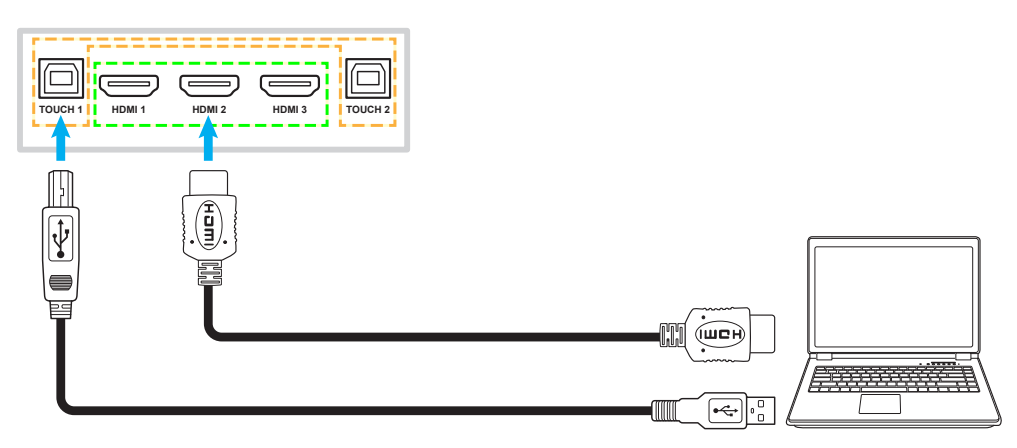

• Sluit uw videobron aan op het IFP met een HDMI-kabel.

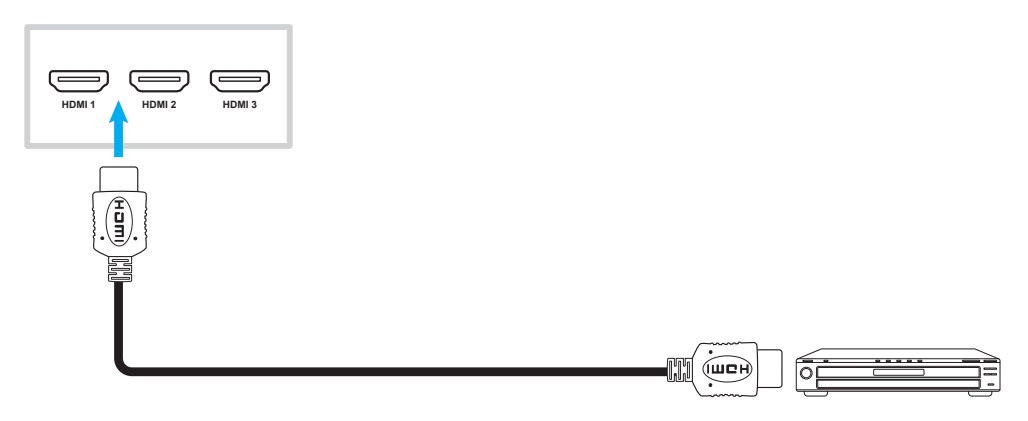

### VGA-ingang

Sluit uw computer aan op het IFP met een VGA-kabel.

#### **Opmerking:**

- Voor audio-invoer sluit u het ene uiteinde van een audiokabel aan op de audio-ingangsstekker op het IFP en het andere uiteinde van de kabel op de audiostekker van uw computer.
- Sluit voor de aanraakfunctie het ene uiteinde van de USB-kabel aan op de TOUCH 2-poort van het IFP en het andere uiteinde op de USB-poort van uw computer.

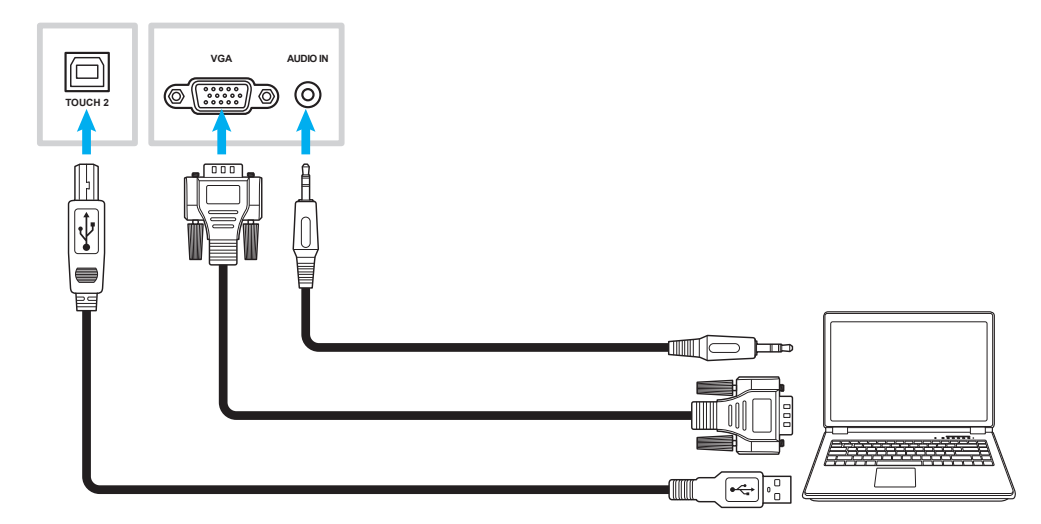

#### USB type-C verbinding

Sluit uw computer aan op het IFP met een USB type C-kabel.

#### **Opmerking:**

- U kunt een USB type-C kabel gebruiken om audio-, video- en aanraaksignalen te verzenden.
- De USB type-C-poort ondersteunt ook de stroomvoorziening en geeft een vermogen van 65 W af.

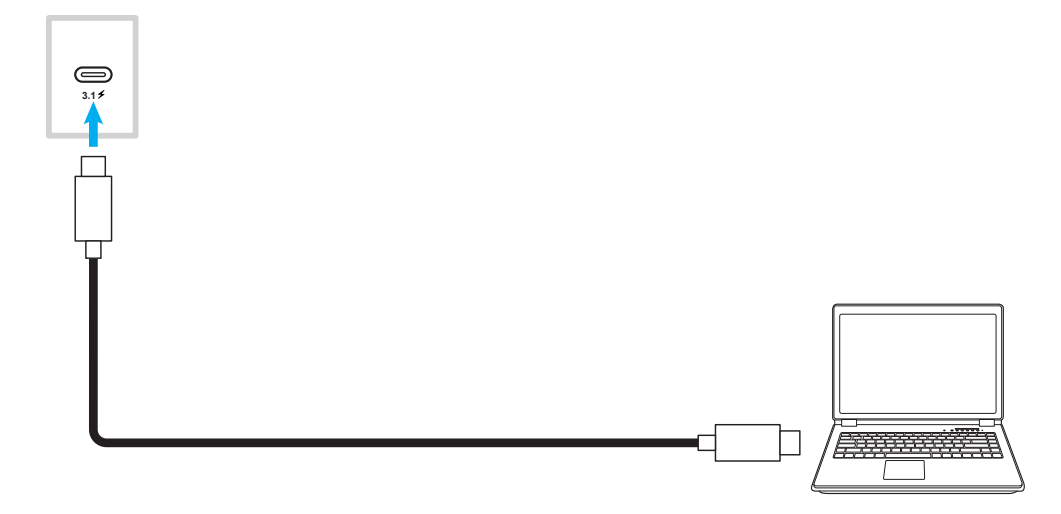

### Audio-uitgang

Sluit uw externe luidsprekers aan op de audio-uitgang op het IFP.

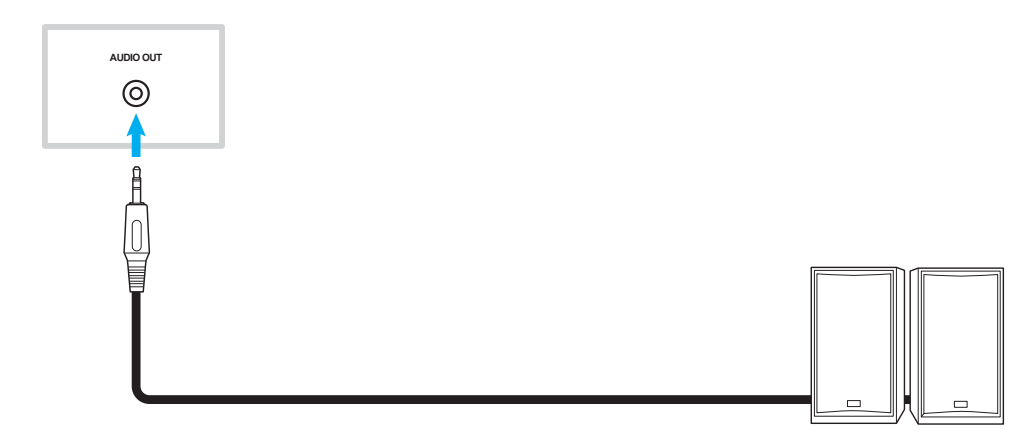

### SPDIF-verbinding

Sluit uw audio-apparatuur aan op het IFP met een SPDIF-kabel.

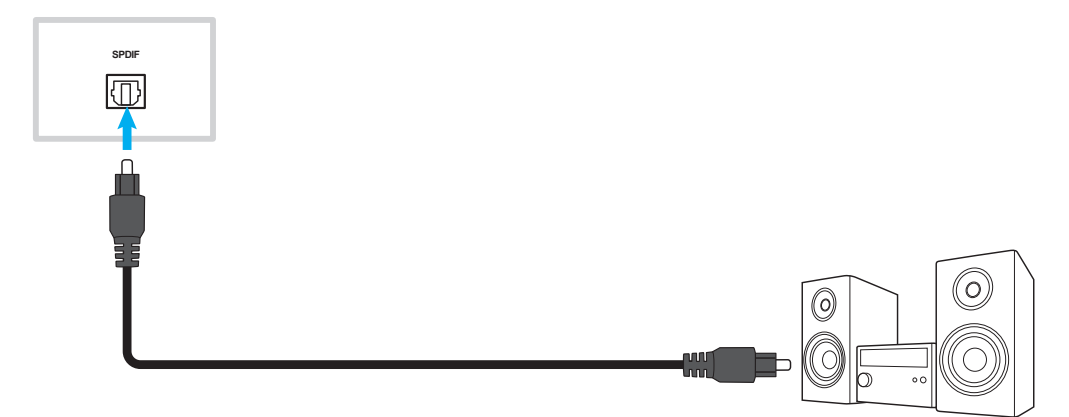

### HDMI-uitgang

Sluit uw projector aan op de HDMI-uitgang op het IFP.

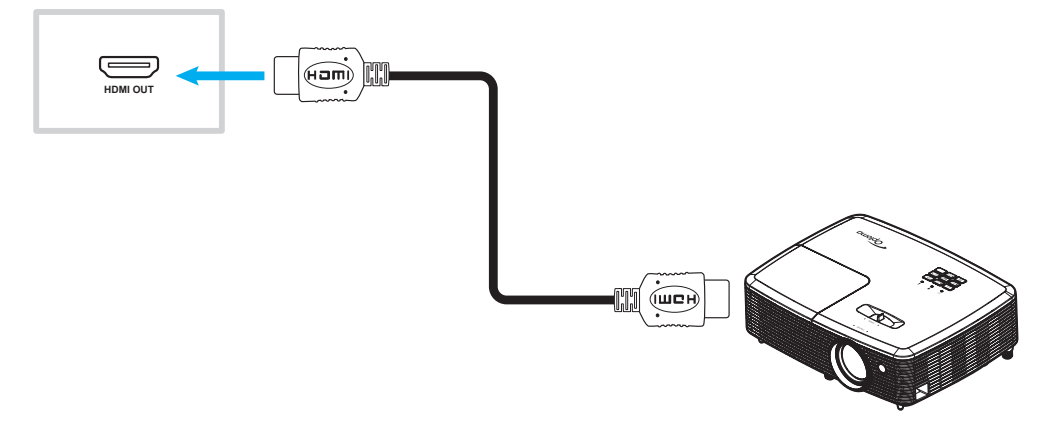

### USB-verbinding

Sluit uw USB-randapparaat aan op het IFP met een USB-kabel.

#### **Opmerking:**

- Voor de aansluiting van het USB-flashstation, sluit u deze gewoon aan op een van de beschikbare USB-poorten.
  - De USB 2.0-poort is gereserveerd voor firmware-upgrades en de USB Quick-Draw-penhouder.

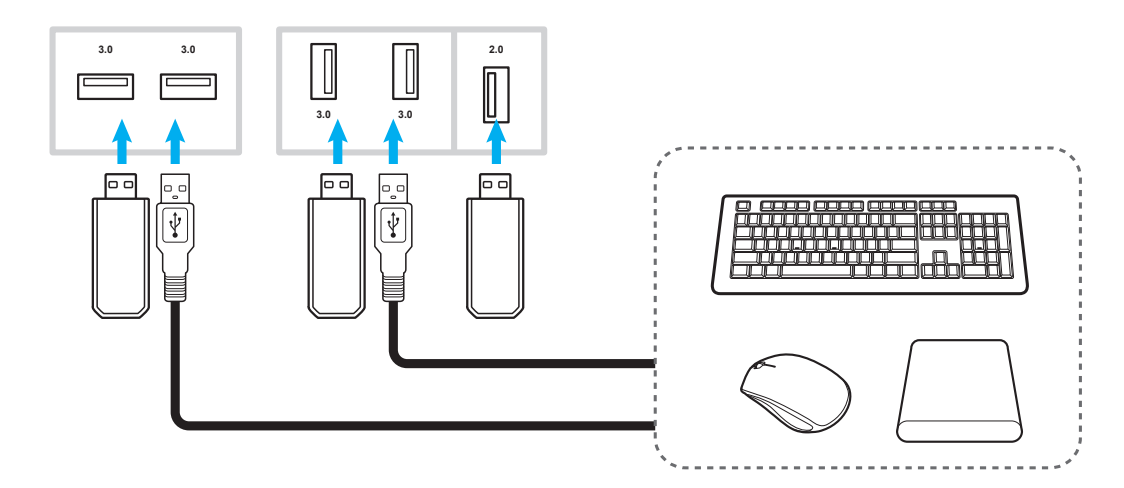

### RS232-verbinding

Sluit uw computer aan op het IFP met een RS232-kabel.

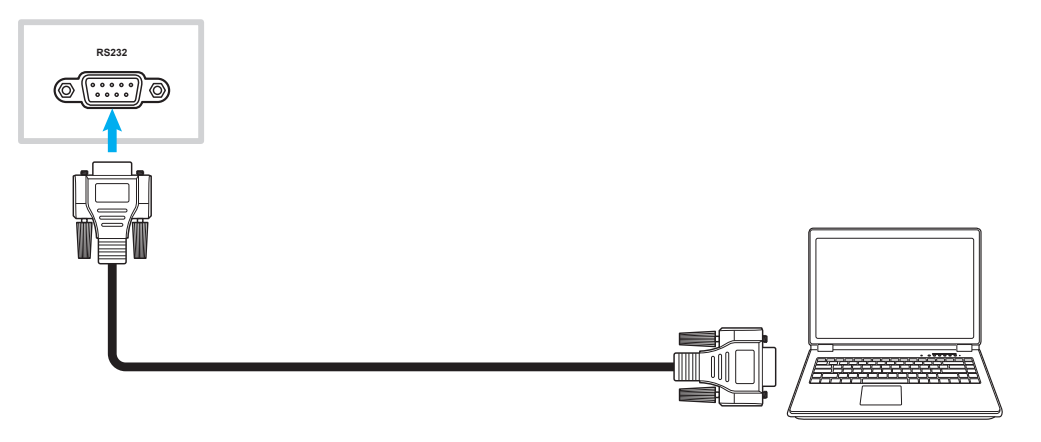

### LAN-verbinding

Sluit uw router aan op het IFP met een ethernetkabel.

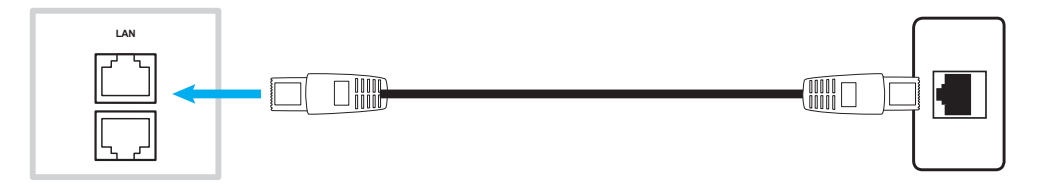

**Opmerking:** Raadpleeg "De netwerkinstellingen configureren" op pagina 41 voor het configureren van de netwerkinstellingen.

#### Wi-Fi-verbinding

Voor de wifiverbinding, moet u een wifi-dongle aansluiten op de wifisleuf op de onderkant van het IFP. De wifidongle kan het signaal ontvangen in een gebied waar er een wifinetwerk is.

Voer de volgende stappen uit om de wifi-dongle te installeren:

- 1. Verwijder twee (2) schroeven uit de beugel van de wifi-sleuf.
- 2. Verwijder de beugel van de wifi-sleuf.

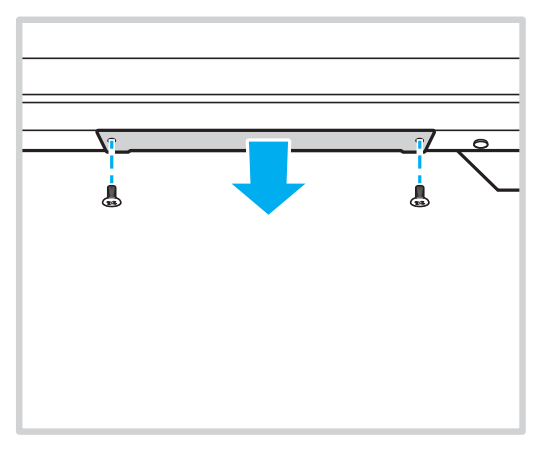

3. Stop de wifi-dongle in de wifi-sleuf op de IFP.

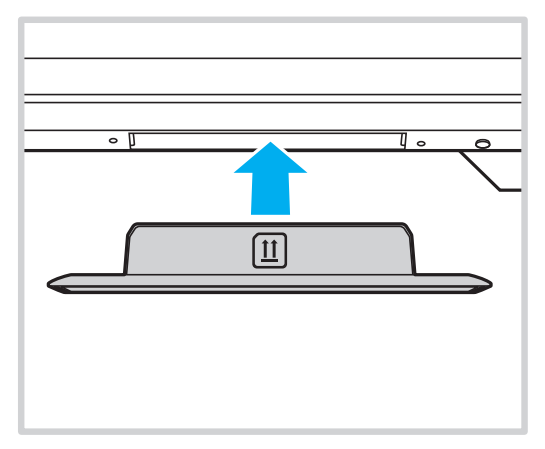

**Opmerking:** Raadpleeg "De netwerkinstellingen configureren" op pagina 41 voor het configureren van de wifiinstellingen.

#### Aansluiting houder aanraakpen

Om een houder voor de aanraakpen te installeren, voltooit u de volgende stappen:

- 1. Maak de magnetische houder voor de aanraakpen vast op de achterzijde van het scherm.
- 1. Sluit de USB-kabel van de aanraakpenhouder aan op een beschikbare USB-poort op het IFP.

**Opmerking:** Als de aanraakpenhouder op de USB 2.0-poort is aangesloten, kunt u de triggerfunctie van de penhouder voor meerdere bronnen gebruiken. Als de houder van de touchpen is aangesloten op de USB 3.0-poort, kan deze alleen worden gebruikt met een Androidbron.

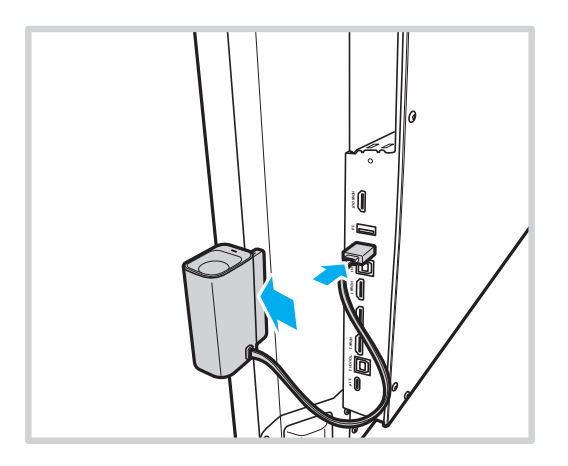

2. Stop de aanraakpen in de houder.

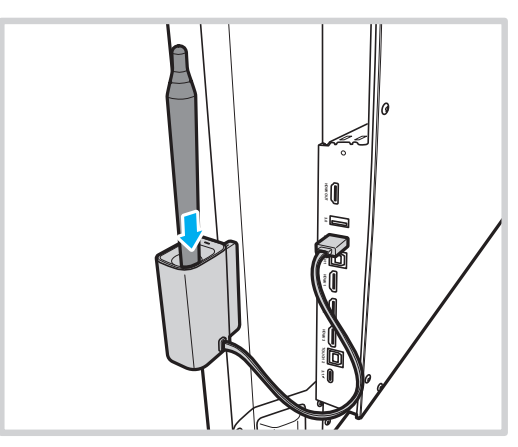

**Opmerking:** Als het IFP-scherm zich op het startscherm bevindt, start **Creative Board** standaard als u de aanraakpen uit de houder verwijdert. Als u de triggeractie van de penhouder wilt aanpassen, raadpleegt u de installatie-instructies voor deze functie (pagina 44) in het gedeelte Apparaatinstellingen configureren.

## HET APPARAAT GEBRUIKEN

### De stroom in-/uitschakelen

### Ingeschakeld

**Opmerking:** Nadat de voedingskabel correct is aangesloten, moet u ervoor zorgen dat de **voedingsschakelaar** op AAN staat (I).

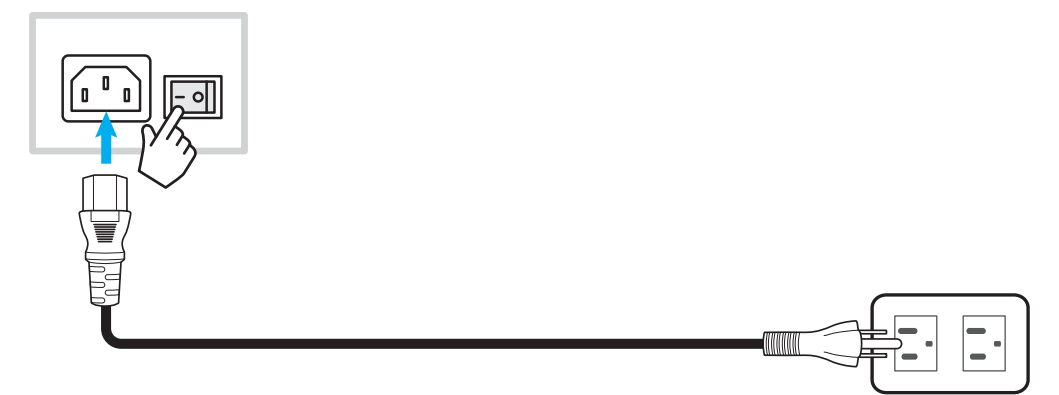

Druk op de **voedingsknop** om het IFP in te schakelen. Het LED-indicatielampje licht wit op, waarmee wordt aangegeven dat het klaar is voor gebruik.

**Opmerking:** U kunt ook op de afstandsbediening op de knop 🕑 drukken om het IFP in te schakelen.

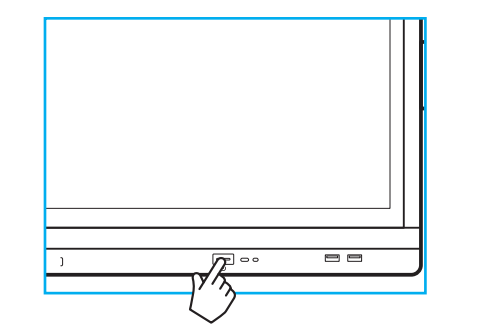

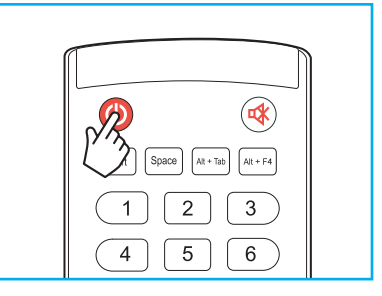

### Uitschakelen

Druk gedurende 3 seconden op de **voedingsknop** om het IFP uit te schakelen. Druk op **OK** bij de vraag om deze onmiddellijk uit te schakelen of wacht 10 seconden tot het IFP automatisch wordt uitgeschakeld.

| Power Off                                                       |  |
|-----------------------------------------------------------------|--|
| Please confirm shutdown.The system will shut down in 9 seconds. |  |
| Cancel OK                                                       |  |

Wanneer het LED-indicatielampje rood oplicht, geeft dit aan dat het IFP naar de stand-bymodus is gegaan.

#### **Opmerking:**

- U kunt ook op de afstandsbediening op de knop 🕑 drukken om het IFP uit te schakelen.
- Het IFP verbruikt nog steeds stroom wanneer het in de stand-bymodus staat. Het wordt sterk aanbevolen om de voedingskabel uit het stopcontact te trekken als het IFP een langere tijdsperiode niet wordt gebruikt.

# HET APPARAAT GEBRUIKEN

## Installatiewizard

De installatiewizard verschijnt op het scherm wanneer u uw IFP voor de eerste keer gebruikt.

**Opmerking:** Dit IFP is uitgerust met een aanraakgevoelig scherm. U kunt gewoon op het aanraakscherm tikken om uw IFP te bedienen.

1. Selecteer de taal voor het OSD-menu. Klik op *Volgende* om door te gaan.

|                      | Ο                   | Čeština   |  |
|----------------------|---------------------|-----------|--|
|                      | Ο                   | Dansk     |  |
|                      | Ο                   | Deutsch   |  |
|                      |                     | English   |  |
| Choose your language | Ο                   | Español   |  |
|                      | 0                   | Français  |  |
|                      | Ο                   | Indonesia |  |
|                      | Ο                   | Italiano  |  |
|                      | $\bigcap_{i=1}^{n}$ |           |  |
|                      | Next                |           |  |

2. Als u uw IFP draadloos wilt verbinden met internet, selecteert u een van de beschikbare netwerken en tikt u op **Verbinden**. Selecteer anders **Overslaan**.

#### **BELANGRIJK!**

- Om verbinding te maken met een draadloos netwerk, moet u ervoor zorgen dat de wifi-dongle goed is aangesloten in de sleuf van de wifi-dongle. Raadpleeg pagina 27.
- Als u verbinding maakt met een beveiligd netwerk, moet u het wachtwoord invoeren wanneer u voor de eerste maal een verbinding tot stand brengt.

|                        |      | 0               | ර <u>Refresh</u> |
|------------------------|------|-----------------|------------------|
|                        |      | 🛜 Wi-Fi name    |                  |
|                        |      | 奈 Wi-Fi name    | <b>A</b>         |
|                        |      | 🛜 Wi-Fi name    | <u> </u>         |
|                        |      | 🛜 Wi-Fi name    |                  |
| Choose a Wi-Fi network |      | 🛜 Wi-Fi name    | <b>A</b>         |
|                        |      | 🛜 Wi-Fi name    | <b>A</b>         |
|                        |      | 🛜 Wi-Fi name    | <b>A</b>         |
|                        |      |                 |                  |
|                        |      | + Add new Wi-Fi |                  |
|                        | Back | Skip            |                  |

## HET APPARAAT GEBRUIKEN

3. Configureer de datum- en tijdgerelateerde instellingen. Klik op *Volgende* om door te gaan.

|                       | 09:30                      | AM       |
|-----------------------|----------------------------|----------|
|                       | March 05, 2                | 2021     |
| Set the date and time | Timezone                   | London 🔻 |
|                       | Use 24-hour format (13:00) | •        |
|                       |                            |          |

4. Lees de wettelijke beleidslijnen van Optoma, inclusief Algemene gebruiksvoorwaarden, Privacybeleid, Cookiebeleid en Open Source. Schakel het keuzerondje *Ik ga akkoord met de voorwaarden, het privacybeleid, het cookiebeleid en Open Source* in en klik vervolgens op *volgende* om de installatie te voltooien. Het IFP is nu klaar voor gebruik.

|                                                | Our policy                                            |                               |
|------------------------------------------------|-------------------------------------------------------|-------------------------------|
|                                                | Terms and conditions of use                           |                               |
| Optoma policy                                  | Privacy policy                                        |                               |
| Please read our legal policy before you start. | Cookie policy                                         |                               |
|                                                | Open source                                           |                               |
|                                                | O I agree to Terms and conditions, Privacy policy, Co | okies policy and Open source. |
|                                                | -                                                     |                               |

## **Overzicht startscherm**

Het startscherm wordt weergegeven elke keer dat u het IFP start.

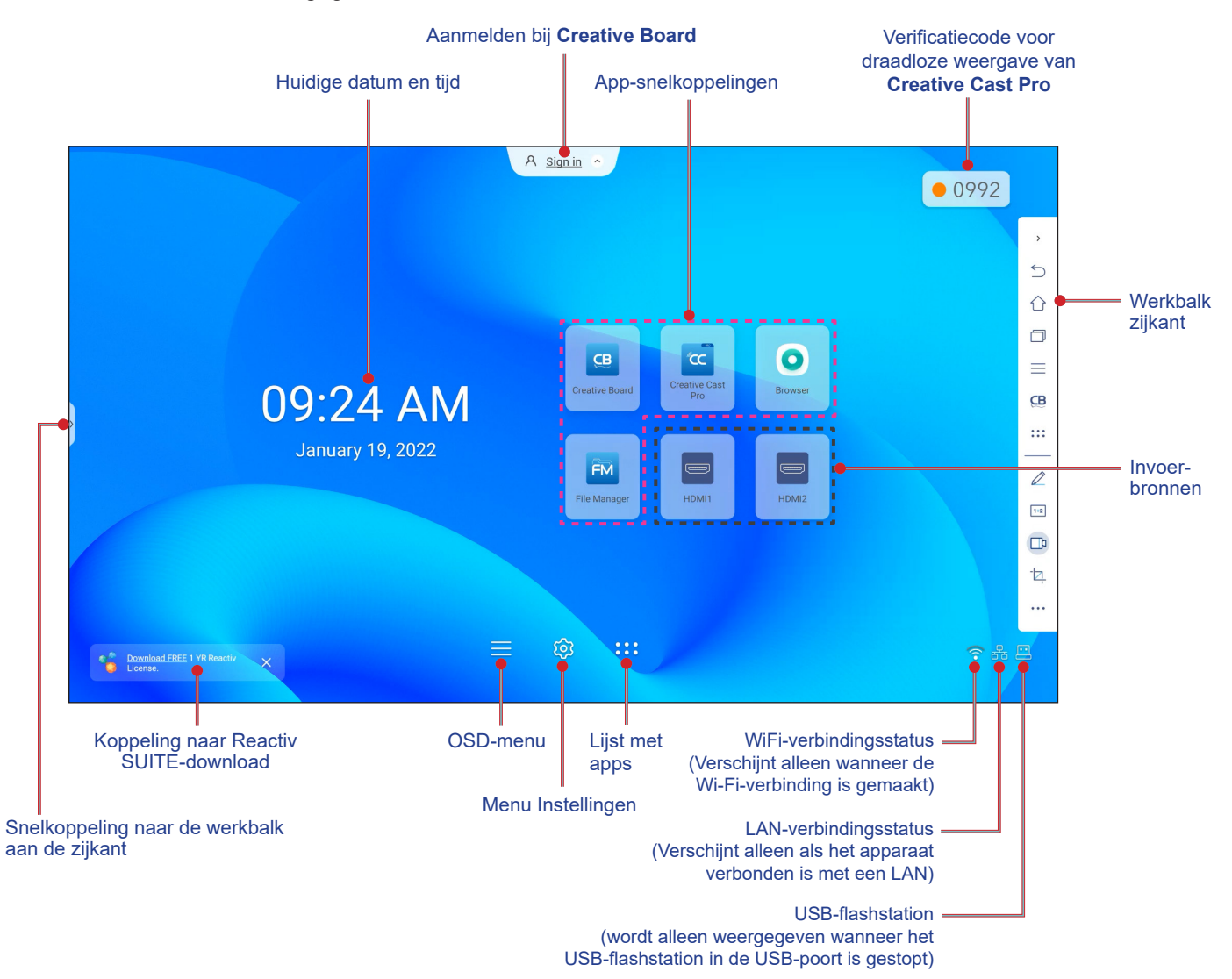

Navigeer op een van de volgende manier over het Startscherm:

- · Selecteer een optie: tik eenvoudigweg op het gewenste item.
- De instelling aanpassen: sleep de schuifregelaar naar links of rechts.
- De zijwerkbalk openen: tik op > of < op de linker- of rechterkant van het scherm.

#### **Opmerking:**

- Tenzij anderszins gespecificeerd, beschrijft dit hoofdstuk bewerkingen van het IFP met aanraakgebaren.
- U kunt het IFP ook met de afstandsbediening bedienen.

### **OSD-menu**

Om het OSD-menu te openen, voert u een van de volgende bewerkingen uit:

• Sleep de onderkant van het scherm omhoog.

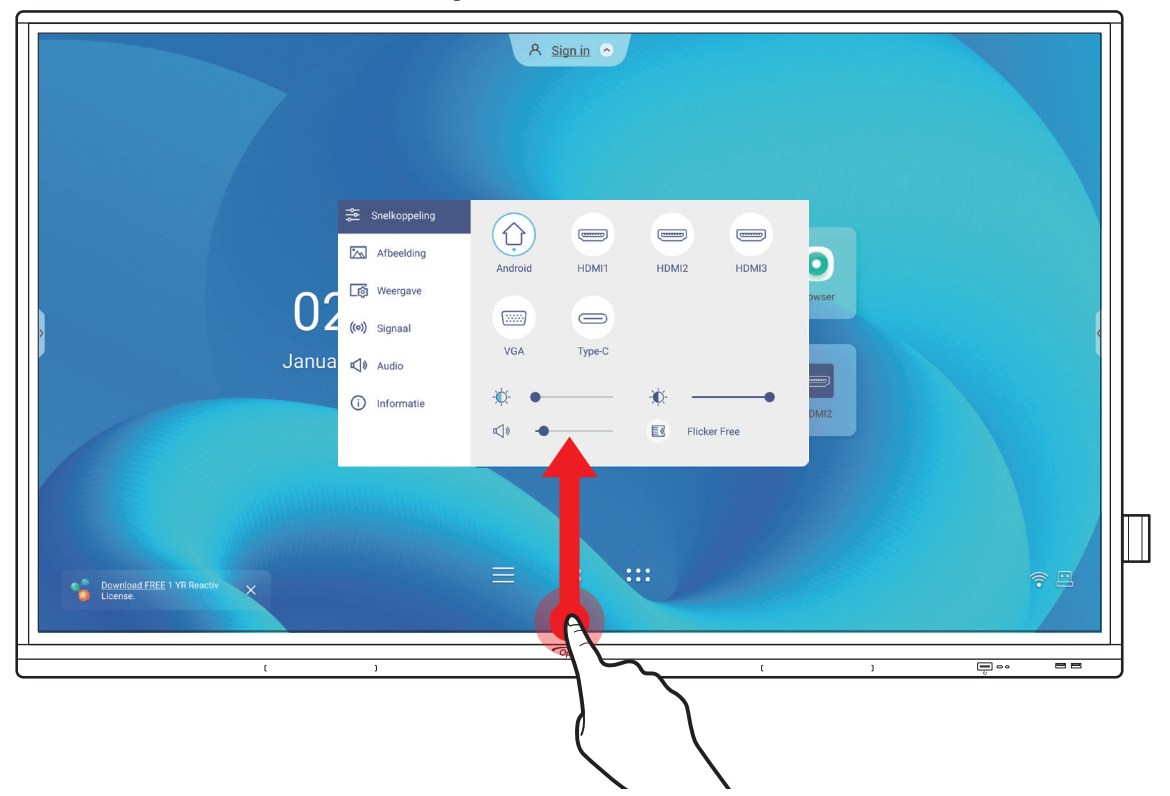

- Druk op de knop *Menu* of *Ingang* op de afstandsbediening.
- Tik op het startscherm op  $\equiv$ .

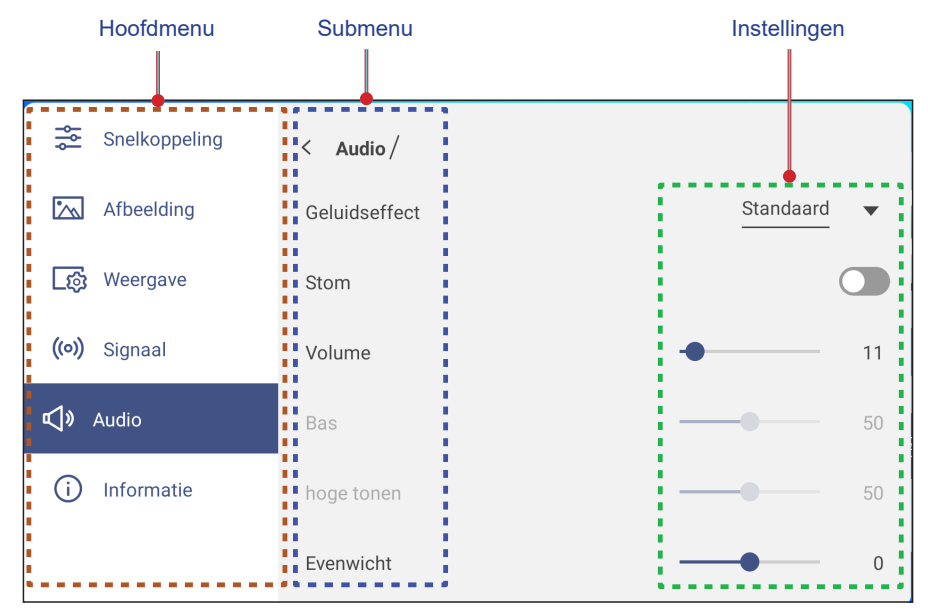

#### **Opmerking:**

- Om de instellingen van het de OSD-menu te configureren, drukt u gewoon op het menu-item op het scherm en gebruikt u de schermbedieningselementen om de waarde aan te passen of de instelling op te geven. De geselecteerde menuoptie wordt blauw gemarkeerd.
- Als u naar het vorige item in het menu wilt gaan, tikt u op < of drukt u op **Terug** op de afstandsbediening.
- Als u het OSD-menu wilt sluiten, raakt u het scherm buiten het menu aan of drukt u (indien nodig) continu op **Terug** op de afstandsbediening.

#### Snelmenu

Het snelmenu 🛬 is het eerste OSD-menu. Voer de volgende stappen uit:

- ₹ Shortcut 1) (-----) (-----) 🗔 Image Android HDMI1 HDMI2 HDMI3 [ 👸 Display [:::::]  $\bigcirc$ ((o)) Signal VGA Type-C **S** Audio (i) Information **⊈**)» E. Flicker Free
- Selecteer de ingangsbron. De invoerbronnen die beschikbaar zijn, worden gemarkeerd met het DOT -symbool.

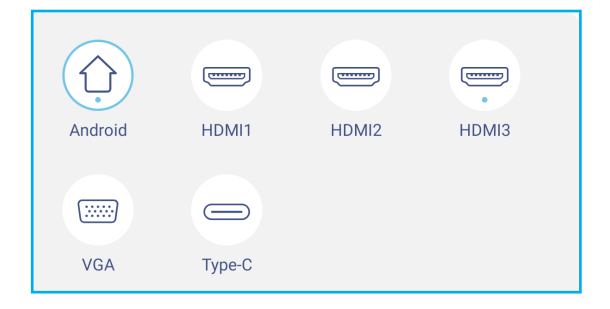

#### **Opmerking:**

- Raadpleeg de sectie "Aansluitingen" voor meer informatie over verbinding maken met externe apparaten.
- De OPS-optie is alleen beschikbaar als de pc-module correct is geïnstalleerd in de OPS-sleuf van het IFP.
- Sleep de schuifbalk voor de achtergrondverlichting naar rechts of naar links om het niveau van de achtergrondverlichting aan te passen.

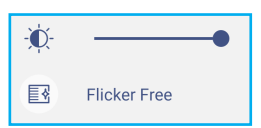

**Opmerking:** Voor een comfortabele kijkervaring, kunt u de functie Flikkervrij inschakelen.

Sleep de schuifbalk voor Weinig blauw licht naar rechts of links om het niveau van het blauwe licht aan te passen.

**BELANGRIJK!** Studies hebben laten zien dat de stralen blauw licht met korte golflengte van de beeldschermen vermoeide ogen en schade aan het netvlies kunnen veroorzaken en in de loop van de tijd hert zicht kunnen beïnvloeden, net zoals de ultravioletstralen oogletsel kunnen veroorzaken. Optoma Low Blue Light is een functie voor bescherming van de ogen die het blauwe licht kan reduceren.

|  | -``Ç | • |  |  |  |
|--|------|---|--|--|--|
|--|------|---|--|--|--|

**BELANGRIJK!** Voor het beschermen van uw ogen tegen langdurig gebruik van het beeldscherm, raden wij u aan om het volgende te doen:

- Laat uw ogen 10 minuten rusten na 2 uur ononderbroken gebruik.
- Rol uw ogen naar boven richting uw wenkbrauwen, en rol uw ogen vervolgens om de paar uur in een grote cirkel.
- Kijk 20 seconden in de verte voor elke 20 minuten van gebruik van het beeldscherm.
- Wanneer uw ogen pijn gaan doen, sluit u uw ogen een minuut.
- Sleep de schuifbalk voor het volume naar rechts of naar links om het volumeniveau aan te passen.

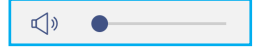

### De Beeldinstellingen configureren

Tik in het de OSD-menu op 📉 om het menu Image (Beeld) te openen en voltooi dan de volgende stappen:

| Snelkoppeling      | < Afbeelding /             |    |
|--------------------|----------------------------|----|
| 📉 Afbeelding       | Weergavemodus: Presentatie | ~  |
| ि Weergave         | Helderheid                 | 50 |
| ((o)) Signaal      | Contrast                   | 50 |
| <b>r⊄)</b> » Audio | Kleur                      | 50 |
| (i) Informatie     | Kleurtemperatuur Standaard |    |
|                    | Resetten                   | >  |

• Tik op *Beeldschermmodus* om een van de beschikbare opties te selecteren: Presentatie, Licht, Bioscoop, HDR of Gebruiker.

#### **Opmerking:**

- De beeldinstelling kan alleen worden aangepast voor HDMI-, VGA-, OPS- en Type C-invoer. Dit kan niet worden aangepast en wordt grijs weergegeven in de Android-bron.
- Als de instelling voor de weergavemodus is ingesteld op **Gebruiker**, kunt u de beeldinstellingen aanpassen door helderheid, contrast en kleurtemperatuur aan te passen volgens uw voorkeur.
- Sleep de schuifbalk voor *Helderheid* naar rechts of naar links om het helderheidsniveau van het scherm aan te passen.
- Sleep de schuifbalk voor *Contrast* naar rechts of naar links om het contrastniveau van het scherm aan te passen.
- Sleep de schuifbalk *Kleur* naar rechts of links om het kleurniveau van het scherm aan te passen van zwart-wit naar volledig verzadigde kleur.

**Opmerking:** Het helderheidsniveau, contrastniveau en het kleurniveau kunnen alleen worden aangepast als de beeldschermmodus is ingesteld op **Gebruiker**. In andere beeldschermmodi zijn deze parameters vooraf ingesteld en kunnen niet worden aangepast.

- Tik op *Kleurtemperatuur* om een van de beschikbare opties te selecteren: Standaard, Warm of Koud.
- Tik op *Reset* om allee beeldinstellingen opnieuw in te stellen naar hun standaardwaarden.

| Are you goin | a to reset im | ana satting | e to default  | 2 |
|--------------|---------------|-------------|---------------|---|
| Are you goin | g to reset in | age setting | is to default | : |
|              | Cancel        |             | Reset         |   |
|              |               |             |               |   |

### De Weergave-instellingen configureren

Tik in het de OSD-menu op 👩 om het menu Weergave te openen en voltooi dan de volgende stappen:

| Snelkoppeling  | < Weergave /               |
|----------------|----------------------------|
| Afbeelding     | Beeldverhouding            |
| _ිණි Weergave  | Pixelverschuiving (min)    |
| ((o)) Signaal  | Achtergrondverlichting 100 |
| 📢 🛛 Audio      | Laag blauw licht 0         |
| (i) Informatie | Dynamisch zwart Uit 👻      |
|                |                            |

- Tik op *Beeldverhouding* om een van de beschikbare opties te selecteren: 16:9, 4:3 of PTP (pixel tot pixel).
  Opmerking: Voor 4K-invoer wordt de beeldverhouding vergrendeld op PTP. Voor niet-4K-invoer, wordt PTP grijs weergegeven en kunt u alleen 4:3 of 16:9 selecteren als beeldverhouding.
- Tik op *Pixelverschuiving (min)* om een van de beschikbare opties te selecteren: Uit, 2, 3, 5, 30 of 60.
  Opmerking:
  - De functie Pixelverschuiving helpt om schaduwbeelden te voorkomen.
  - Pixelverschuiving wordt ondersteund door alle invoerbronnen behalve Android.
- Sleep de dchuifbalk Achtergrondverlichting om het niveau van de achtergrondverlichting aan te passen.
  Opmerking: De achtergrondverlichting kan eveneens worden aangepast in het menu Snelkoppelingen. Raadpleeg pagina 34.
- Sleep de schuifbalk Weinig blauw licht om het niveau van blauw licht aan te passen.
  Opmerking: Weinig blauw licht kan eveneens worden aangepast in het menu Snelkoppelingen. Raadpleeg pagina 34.
- Tik op **DynamicBlack** om een van de beschikbare opties te selecteren: Uit, Op basis van inhoud (niet ondersteund in Android) of Op basis van omgevingsverlichting.

**Opmerking:** De functie Dynamisch zwart geeft meer diepte aan uw beeld, zodat heldere scènes duidelijk en helder zijn, terwijl donkere scènes gedetailleerd blijven met diepzwarte en uitzonderlijke licht- en schaduwdetails.

### Signaalinstellingen configureren (alleen voor VGA-ingang)

Tik in het de OSD-menu op ((o)) om het menu Signaal te openen en voltooi dan de volgende stappen:

| Snelkoppeling        | < Signaal / |   |
|----------------------|-------------|---|
| Afbeelding           | automatisch | > |
| ැතූ Weergave         | Frequentie  | 0 |
| <b>((0))</b> Signaal | Fase        | 0 |
| 📢 🛛 Audio            | H. Positie  | 0 |
| i Informatie         | V. Positie  | 0 |
|                      |             |   |
- Tik op Automatisch om het beeld automatisch aan te passen naar de optimale frequentie, fase en positie.
- Versleep de schuifbalk *Frequentie* voor het aanpassen van de verticale ruis van het beeld.
- Versleep de schuifbalk *Fase* voor het aanpassen van de horizontale ruis van het beeld.
- Versleep de schuifbalk *H. Positie* om de horizontale positie van het beeld handmatig aan te passen.
- Versleep de schuifbalk *V. Positie* om de verticale positie van het beeld handmatig aan te passen.

#### De Audio-instellingen configureren

Tik in het de OSD-menu op 📢 om het menu Audio te openen en voltooi dan de volgende stappen:

| Snelkoppeling        | < Audio /     |             |
|----------------------|---------------|-------------|
| Afbeelding           | Geluidseffect | Standaard 🗸 |
| ැතු Weergave         | Stom          |             |
| <b>((0))</b> Signaal | Volume        | • 11        |
| 📢 🛛 Audio            | Bas           |             |
| (i) Informatie       | hoge tonen    |             |
|                      | Evenwicht     | 0           |

• Tik op *Geluidseffect* om een van de beschikbare opties te selecteren: Standaard, Vergadering, Klas, Film of ebruiker.

**Opmerking:** Als het geluidseffect is ingesteld op **Gebruiker**, kunt u de audio-instellingen aanpassen door het niveau voor de lage en hoge tonen aan te passen volgens uw voorkeur.

• Tik op *Dempen* om de audio te dempen of weer te geven

**Opmerking:** U kunt audio ook dempen of weergeven door op de afstandsbediening op de knop 橶 te drukken.

- Versleep de schuifbalk *Volume* om het volumeniveau aan te passen.
- Versleep de schuifbalk *Lage tonen* om het niveau van de lage tonen aan te passen dat geschikt is voor de ruimte.

**Opmerking:** Het niveau voor lage tonen en hoge tonen kan alleen worden aangepast als Geluidseffect is ingesteld op **Gebruiker**. In andere geluidseffectmodi is deze parameter vooraf ingesteld en kan deze niet worden aangepast.

- Versleep de schuifbalk *Hoge tonen* om het niveau van de hoge tonen aan te passen dat geschikt is voor de ruimte.
- Versleep de schuifbalk **Balans** om het niveau van de geluidsbalans aan te passen dat geschikt is voor de ruimte.

#### Apparaatinformatie weergeven

Tik in het OSD-menu op (i) om het menu Informatie te openen en voltooi dan de volgende stappen:

| Snelkoppeling        | < Informatie / |  |
|----------------------|----------------|--|
| Afbeelding           | Weergave >     |  |
| छि Weergave          | Wat betreft >  |  |
| <b>((0))</b> Signaal |                |  |
| 📢 🛛 Audio            |                |  |
| i Informatie         |                |  |
|                      |                |  |

- Tik op *Weergave* om de weergavemodus, de huidige ingangsbron, de resolutie, de kleurdiepte en het kleurformaat weer te geven.
- Tik op **Over** om de gebruikelijke modelnaam, het serienummer, de firmwareversie en de Android-versie weer te geven.

#### Menu Androidinstellingen

Om het menu Instellingen te openen, tikt u op het startscherm op 😥.

**Opmerking:** Instellingen kunnen alleen worden gewijzigd in de Android-modus.

| Hoofdmenu          | Submenu                                                                                                    | Instellingen         |
|--------------------|----------------------------------------------------------------------------------------------------|----------------------|
|                    |                                                                                                    |                      |
| 🗢 gepersonaliseerd | < gepersonaliseerd /                                                                                                    |                      |
| H Netwerk          | Behang                                                                                                    | >                    |
| 🔲 Apparaat         | Invoernaam<br>                                                                                                    | >                    |
| Veiligheid         | Modus voor meerdere vensters<br>De modus voor meerdere vensters ondersteunt het tegelijkertijd weerge<br>app, maar kan meer energie verbruiken. | ven van meer dan één |
| 🖁 Systeem          | 11                                                                                                    |                      |

#### Opmerking:

- Om de Androidinstellingen te configureren, drukt u gewoon op het menu-item op het scherm en gebruikt u de schermbedieningselementen om de waarde aan te passen of de instelling op te geven. De geselecteerde menuoptie wordt blauw gemarkeerd.
- Als u naar het vorige item in het menu wilt gaan, tikt u op  $\lt$  of drukt u op **Terug** op de afstandsbediening.
- Als u het OSD-menu wilt sluiten, raakt u het scherm buiten het menu aan of drukt u (indien nodig) continu op **Terug** op de afstandsbediening.

#### Het systeem persoonlijk aanpassen

Tik in het menu Instellingen op 🕐 om het menu Personaliseren te openen en voltooi dan de volgende stappen:

| 💭 gepersonaliseerd | < gepersonaliseerd /                                                                                                    |   |
|--------------------|----------------------------------------------------------------------------------------------------|---|
| Netwerk            | Behang                                                                                                    | > |
| D Apparaat         | Invoernaam                                                                                                    | > |
| Veiligheid         | Modus voor meerdere vensters<br>De modus voor meerdere vensters ondersteunt het tegelijkertijd weergeven van meer dan één<br>app, maar kan meer energie verbruiken. |   |
| Systeem            |                                                                                                    |   |

• Tik op **Achtergrond** en selecteer een vooraf geladen afbeelding of een afbeelding in uw galerie als achtergrond.

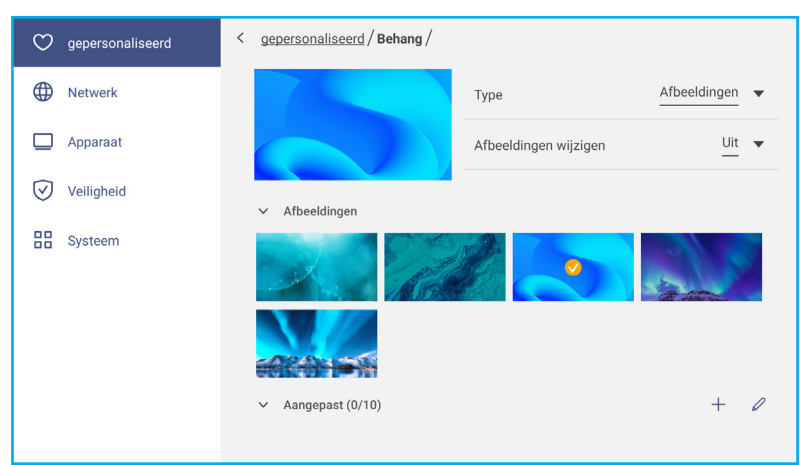

Als u een vooraf geladen achtergrond selecteert in de map Afbeeldingen, wordt deze instelling onmiddellijk van kracht.

Als u liever een aangepaste achtergrond gebruikt, volgt u de stappen:

a) Tik in de map Custom op +.

- b) Selecteer de gewenste afbeelding in de lokale of externe opslag en tik op *importeren*. U kunt tot 10 afbeeldingen importeren.
- c) Tik in de map Custom op de afbeelding die u als achtergrond wilt gebruiken. De instelling wordt onmiddellijk van kracht.

**Opmerking:** Als u afbeeldingen in de map Custom wilt verwijderen, tikt u op 2. Selecteer vervolgens de afbeelding en tik op **Verwijderen**.

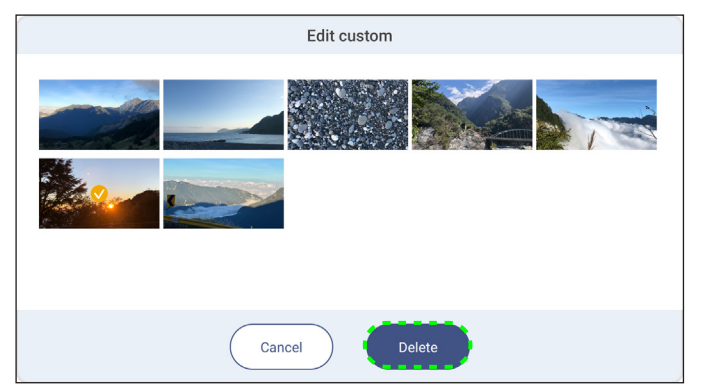

- Type: Selecteer het afbeeldingstype.

- *Afbeeldingen wijzigen*: Selecteer het interval voor de diapresentatie van 5 minuten tot 1 dag. De diavoorstelling is standaard uitgeschakeld.

**Opmerking:** U kunt ook rechtstreeks vanuit de galerie **Bestandsbeheer** een achtergrond instellen. Raadpleeg pagina 80 voor meer informatie over het instellen van **Bestandsbeheer**.

Tik op Ingangsnaam om de ingang te hernoemen. Tik op de ingangsnaam die u wilt wijzigen en tik dan een nieuwe naam en bevestig de naamwijziging door bij de vraag op OK te tikken.

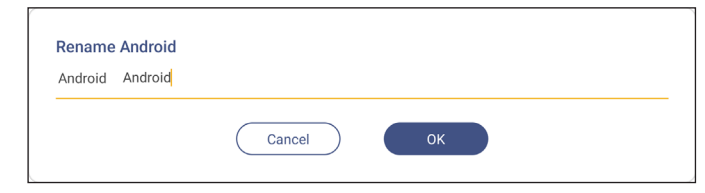

Tik op *Modus Multi-Window* om meer dan één app tegelijk op het scherm weer te geven. Tik op *Opnieuw* opstarten wanneer u wordt gevraagd de instelling in werking te stellen.

**Opmerking:** De modus met meerdere vensters verbruikt meer rekenkracht en verhoogt de systeembelasting.

|                                                                                          |                                              | A Sign in 🕤 |                     |                     |
|------------------------------------------------------------------------------------------|----------------------------------------------|-------------|---------------------|---------------------|
|                                                                                          | C File Manager                               |             |                     | - o ×               |
|                                                                                          | Optoma                                       |             | L 🛛 🖛 🖬             | ॑॑॑ <b>─</b> (\$\\$ |
|                                                                                          | < Internal Storage /                         |             |                     |                     |
|                                                                                          |                                              |             |                     |                     |
|                                                                                          | Alarms                                       | Android     | CreativeCast        | DCIM                |
| < Browser                                                                                |                                              | × 8         | Jan 04 2022         | Jan 11 2022         |
| <ul> <li>Projectors for home and bun ×</li> <li>+ &gt; C</li> <li>https://www</li> </ul> | w.optomaeurope.com                           | * * : =     |                     |                     |
| Optoma                                                                                   | C                                            | ~ = -       |                     |                     |
| change your preferences, our Cooke Poin<br>continue to use our website.                  | cy explains more, rou consent to our cookies | ii you      | libs<br>Jan 03 2022 | Logs<br>Jan 03 2022 |
| 3                                                                                        | Change Settings                              |             |                     |                     |
|                                                                                          | ок                                           |             |                     |                     |
|                                                                                          |                                              |             |                     |                     |

Om app-vensters in de modus met meerdere vensters te beheren, drukt u lang op het app-venster en voert u een van de volgende handelingen uit:

- Verplaats het app-venster in een van de vier richtingen op het scherm.
- Tik op 🕒 om in het app-venster te schakelen tussen de modi Liggend en Staand (indien ondersteund).
- Tik op om het app-venster te minimaliseren.

- Tik op 
of sleep het app-venster naar de rechter- of bovenhoek van het scherm om de app op volledig scherm weer te geven.

**Opmerking:** Als het venster NIET op volledig scherm staat, kunt u op een van de vier hoeken van een venster tikken en vasthouden totdat de pijl voor het formaat wordt weergegeven. Vervolgens sleept u het venster naar de gewenste grootte en laat u het los.

- In de modus Volledig scherm sleept u de bovenrand van het scherm omlaag en tikt u op 🗇 om de app in een venster te zien.

- Tik op  $\times$  om de app te sluiten.

#### De netwerkinstellingen configureren

Tik in het menu Instellingen op () om het menu Netwerk te openen en voltooi dan de volgende stappen:

| $\odot$    | gepersonaliseerd | < Netwerk /                |   |
|------------|------------------|----------------------------|---|
| ⊕          | Netwerk          | Wifi<br>Optoma-LAB2        | > |
|            | Apparaat         | Ethernet<br>Niet verbonden | > |
| $\bigcirc$ | Veiligheid       | Bluetooth                  | > |
| 88         | Systeem          | UP UP                      |   |

Tik op *Wi-Fi* om het IFP te verbinden met het Wi-Fi-netwerk en de huidige verbindingsstatus weer te geven.
 Controleer of de wifi-functie is ingeschakeld. Tik in de lijst Beschikbare netwerken op het Wi-Fi-netwerk van uw voorkeur, bijvoorbeeld XXXX. Geef een toegangswachtwoord op, indien nodig.

**BELANGRIJK!** Om verbinding te maken met een Wi-Fi netwerk, moet u ervoor zorgen dat de Wi-Fi-dongle goed is aangesloten in de sleuf van de Wi-Fi-dongle. Raadpleeg pagina 27 voor meer informatie.

| 💙 gepersonaliseerd | < <u>Netwerk</u> /Wifi/  |      |
|--------------------|--------------------------|------|
| Netwerk            | Wifi                     |      |
| Apparaat           | Optoma-LAB2<br>Verbonden | A () |
| Venigheid          | Beschikbaar netwerk      | с +  |
| Systeem            | CollaVision2_2G          | A () |

**Opmerking:** Als het gewenste Wi-Fi-netwerk niet zichtbaar is in de lijst, tikt u op  $\bigcirc$  om de lijst te vernieuwen. Tik op + om het Wi-Fi-netwerk handmatig te openen.

- Schakel de functie **Draagbare hotspot** in om het Wi-Fi-netwerk te delen met andere draadloze apparaten. Wijzig de netwerknaam en stel indien nodig een toegangswachtwoord in.

| Personalized | < <u>Network / Wi-Fi</u> / Portable hotspot / |        |
|--------------|-----------------------------------------------|--------|
| Metwork      | Portable hotspot                              |        |
| Device       | Network name<br>WPS-5216                      | >      |
| Security     | Security                                      | None 🔻 |

**Opmerking:** Voor een veilige verbinding stelt u de Wi-Fi-codering (veld Beveiliging) in als **WPA2-PSK**. Voer vervolgens het toegangswachtwoord in en tik op **OK**.

Tik op *Ethernet* om de LAN-instellingen te configureren en de huidige verbindingsstatus weer te geven.
 Selecteer in het gedeelte IP-instellingen het netwerktype uit statisch en DHCP. Als u het netwerktype instelt op *Statisch*, tikt u op *Q* en voert u de verbindingsinstellingen in, zoals het IP-adres, de gateway, de lengte van het netwerkvoorvoegsel en meer.

**BELANGRIJK!** Om te verbinden met een vast netwerk, moet u controleren of het IFP is verbonden met LAN. Raadpleeg pagina 26 voor meer informatie.

| ♡ gepersonaliseerd | < Netwerk/Ethernet/            |   |
|--------------------|--------------------------------|---|
| Netwerk            | Toestand<br>Niet verbonden     |   |
| D Apparaat         | Mac adres<br>BC.FA:86:72:A7:12 |   |
| Veiligheid         | IP-instellingen DHCP           | • |
| Systeem            | IP adres                       |   |
|                    | poort                          |   |
|                    | Lengte netwerkprefix           |   |
|                    | DNS 1                          |   |

 Tik op *Bluetooth* om Bluetooth in te schakelen en verbinding te maken met andere Bluetooth-apparaten. Dit interactieve display ondersteunt Bluetooth versie 5 en kan bijvoorbeeld verbinding maken met een Bluetoothtoetsenbord, -muis en -luidspreker.

Tik op het volgende:

- *Apparaatnaam* om een nieuwe apparaatnaam in te voeren. Om de aanpassing te bevestigen, tikt u op *OK* bij de vraag.
- Selecteer in de lijst met Beschikbare apparaten het apparaat waarmee u verbinding wilt maken.

| C Personalized | < <u>Network</u> / Bluetooth / |   |
|----------------|--------------------------------|---|
| Hetwork        | Bluetooth                      |   |
| Device         | Device name<br>UTUNRK          | > |
| Security       | Available device               | 0 |
|                | . III III AD 2020              |   |
|                | 📜 XXXX                         |   |

Controleer of de koppelingscodes op beide apparaten overeenkomen en tik op Koppelen om te bevestigen.

| IFP                                                                                                    | Draagbaar apparaat                                                                                                    |
|----------------------------------------------------------------------------------------------------|----------------------------------------------------------------------------------------------------|
| Bluetooth pairing code                                                                                          | Bluetooth Pairing Request<br>"UTUNRK" would like to pair with your<br>iPhone. Confirm that this code is<br>shown on "UTUNRK". Do not enter this |
| 3 6 0 7 5 2                                                                                                    | code on any accessory.                                                                                                    |
| XXXX wants to pair with your device.Please confirm<br>that this bluetooth pairing code is displayed on<br>XXXX. | 360752                                                                                                    |
| Cancel Pair                                                                                                    | Cancel Pair                                                                                                    |

Opmerking: Als het Bluetooth-apparaat niet zichtbaar is in de lijst met beschikbare apparaten, controleert u of het apparaat zich in de buurt van het IFP bevindt en of Bluetooth is ingeschakeld. Tik daarna op ↔ om de lijst te verversen.

#### Apparaatinstellingen configureren

Tik in het menu Instellingen op 🛄 om het menu Apparaat te openen en voltooi dan de volgende stappen:

| 💟 gepersonaliseerd | < Apparaat /                 |                   |
|--------------------|------------------------------|-------------------|
| Wetwerk            | HDMI-uit-coderingsinstelling |                   |
| Apparaat           | HDMI-uitgangsformaat         | 3840x2160 60 Hz 🔻 |
| Veiligheid         | Type C-formaat               | 4lan, USB2.0 ▼    |
| B Systeem          | Apparaat ID                  | >                 |
|                    | Opslag                       | >                 |
|                    | Apps                         | >                 |
|                    | Penhouder trigger            | Auto 🔻            |
|                    | Andere instellingen          | >                 |

• Tik op *Instelling codering HDMI-uitgang* om het coderen van het HDMI-uitgangssignaal met HDCP in of uit te schakelen.

**Opmerking:** Als de aangesloten monitor geen HDCP ondersteunt, schakelt u de functie voor het coderen van de HDMI-uitgang uit.

- Tik op Indeling HDMI-uitgang en selecteer de indeling die kan worden uitgevoerd via de HDMI-poort.
- Tik op *Type C-indeling* en selecteer de indeling USB type-C.
- Tik op *Apparaat-id* om een nieuwe id toe te wijzen aan het IFP. Tik op *OK* om te bevestigen.

| Appara | at ID     |     |  |
|--------|-----------|-----|--|
| 00     |           |     |  |
|        | Annuleren | Oke |  |
|        | Annuleren | OKe |  |

• Tik op **Opslag** om het opslaggebruik weer te geven.

| $\heartsuit$       | gepersonaliseerd | < Apparaat / Opslag /    |        |
|--------------------|------------------|--------------------------|--------|
| ⊕                  | Netwerk          |                          | 31,6%  |
|                    | Apparaat         | 10 GB van 32 GB gebruikt |        |
| $\bigtriangledown$ | Veiligheid       | Systeem                  | 9,3 GB |
|                    |                  | Apps                     | 222 MB |
| 88                 | Systeem          | Bestanden                | 0 B    |
|                    |                  | 🔀 Afbeeldingen           | 51 MB  |
|                    |                  | ▶ Videos                 | 0 B    |
|                    |                  | Jan Audio                | 0 B    |
|                    |                  | ? anderen                | 681 MB |
|                    |                  |                          |        |

 Tik op *Apps* om apps-informatie weer te geven, gegevens en cache van apps wissen, en het stoppen van apps te forceren.

| 🔿 gepersonaliseerd | < Apparaat/Apps/ |   |
|--------------------|------------------|---|
| Hetwerk            | SofficeSuite     | > |
| 🔲 Apparaat         | Het scherm       | > |
| Veiligheid         | O Visualiseer    | > |
| Systeem            | Creative Board   | > |

Selecteer een app in de lijst om deze te stoppen (tik op **Stoppen forceren**), bekijk de opslag en wis de gegevens (tik op **Gegevens wissen**) en cache (tik op **Cache wissen**), bekijk de app-versie en stel machtigingen in.

| Personalized | < Device / Apps / Optoma Marketplace / | Personalized | < <u>Device / Apps / Optoma Marketplace</u> / Storage / |
|--------------|----------------------------------------|--------------|---------------------------------------------------------|
| Network      | Force stop                             | Network      | <u>Clear data</u>                                       |
| Device       | Storage                                | Device       | <u>Clear cache</u>                                      |
| Security     | 17 MB                                  | Security     | Total                                                   |
| System       | 6.36.11153                             | System       | 17 MB                                                   |

- Tik op **Penhouder trigger** en selecteer een van de volgende triggeracties:
  - **Automatisch**: Als de pen wordt opgetild, start het systeem automatisch het whiteboard of de hulpmiddelen voor aantekeningen.

(Als u de pen op het beginscherm optilt, wordt het whiteboard geopend. Als u de pen in een andere app of invoerbron optilt, worden de annotatietools geopend).

- Whiteboard: Als de pen wordt opgetild, start het systeem altijd het whiteboard.
- Aantekeningen: Als de pen wordt opgetild, start het systeem altijd de hulpmiddelen voor aantekeningen.
- **Uitgeschakeld**: Als de pen wordt opgetild, start het systeem NIET het whiteboard of de hulpmiddelen voor aantekeningen.
- Tik op **Overige instellingen** voor het configureren van de werkbalk op de zijkant, de zwevende werkbalk met aantekeningen, het aanraakgeluid en e-mailinstellingen.

| Personalized | < <u>Device</u> / Other Settings / |               |
|--------------|------------------------------------|---------------|
| Network      | Side tool bar settings             | All channel 🔻 |
| Device       | Floating point                     |               |
| Security     | Touch sound                        |               |
| System       | Email                              | >             |

Tik op een van de volgende opties:

- *Instellingen werkbalk zijkant* om te selecteren wanneer de werkbalk zichtbaar is: Alle kanalen, alleen Android, Alle kanalen behalve OPS, of Werkbalk zijkant uitschakelen.
- *Zwevend punt* om de zwevende aantekeningenbalk in of uit te schakelen. Raadpleeg pagina 70 voor meer informatie.
- Aanraakgeluid om audio in of uit te schakelen wanneer u op items op het scherm tikt.
- *E-mail* voor het configureren van e-mailinstellingen. Voer het IP-adres, de ID, het wachtwoord, het SMTPadres en andere vereiste informatie in.

De instellingen opslaan. Tik vervolgens op **Bevestigen** om een test-e-mail te verzenden.

#### Beveiligingsinstellingen configureren

Tik in het menu Instellingen op 🕢 om het menu Beveiliging te openen en voltooi dan de volgende stappen:

| C gepersonaliseerd | < Veiligheid /                      |   |
|--------------------|-------------------------------------|---|
| Netwerk            | Wachtwoord voor schermvergrendeling | > |
| D Apparaat         | Geavanceerde instelling             | > |
| Veiligheid         | CA                                  | > |

• Tik op *Wachtwoord schermvergrendeling* om het wachtwoord voor schermvergrendeling in te stellen. Voer tweemaal een viercijferig wachtwoord in bij de prompt en tik vervolgens op *OK* om te bevestigen.

| New password         |          |  |  |
|----------------------|----------|--|--|
| 4 digits length p    | ermitted |  |  |
| Confirm new password |          |  |  |
| Confirm new passw    | ord      |  |  |
|                      |          |  |  |

**Opmerking:** Om het wachtwoord voor de schermvergrendeling te verwijderen, tikt u op **Wachtwoord schermvergrendeling wissen** (alleen zichtbaar nadat het wachtwoord is ingesteld) en voert u het huidige wachtwoord in. Tik vervolgens op **OK** om de keuze te bevestigen.

| Clear password   |        |    |  |
|------------------|--------|----|--|
| Current password |        |    |  |
| Current password |        |    |  |
|                  | Cancel | ОК |  |
|                  |        |    |  |

• Tik op *Geavanceerde instellingen* om het wachtwoord voor de geavanceerde instellingen in te stellen of te wijzigen en de installatie van toepassingen van derden in of uit te schakelen. Doe het volgende:

**Opmerking:** U kunt het menu Debuggen ook openen met het wachtwoord voor geavanceerde instellingen dat in dit menu is ingesteld.

a) Voer het wachtwoord voor de geavanceerde instellingen in wanneer u wordt gevraagd om toegang te krijgen tot de geavanceerde instellingen en tik vervolgens op **OK** om te bevestigen.

**Opmerking:** Het standaard wachtwoord is **1** + **2** + **3** + **4**.

| Advanced Setting |        |    |  |
|------------------|--------|----|--|
| Password         |        |    |  |
| Password         |        |    |  |
|                  | Cancel | ОК |  |

b) Selecteer een van de volgende items:

| Personalized | < Security / Advanced Setting / |   |
|--------------|---------------------------------|---|
| Hetwork      | Change password                 | > |
| Device       | Reset password to default       | > |
| Security     | Permissions                     |   |
| System       | Unknown source                  |   |
|              | Install app from marketplace    |   |

 - Wachtwoord wijzigen: Voer het huidige wachtwoord in en bevestig het nieuwe wachtwoord. Tik vervolgens op OK om de keuze te bevestigen.

| Verander wachtwoord       |     |
|---------------------------|-----|
| Huidig wachtwoord         |     |
| Huidig wachtwoord         |     |
| Nieuw paswoord            |     |
| 4 cijfers lengte toegest  | aan |
| Bevestig nieuw wachtwoord |     |
| Bevestig nieuw wachtwoor  | d   |
| Annuleren                 | Oke |

 - Wachtwoord naar standaardwaarden resetten: Voer de huidige Wachtwoord in en tik op Resetten ter bevestiging. Het wachtwoord wordt gereset naar 1 + 2 + 3 + 4.

| Wachtwo    | ord wissen |     |  |
|------------|------------|-----|--|
| Huidig wac | htwoord    |     |  |
| Huidig v   | vachtwoord |     |  |
|            | Annuleren  | Oke |  |

- Tik onder Machtigingen op **Onbekende bron** en schakel het installeren van software van derden vanaf een onbekende bron in of uit.
- Tik onder Machtigingen op *App van marktplaats installeren* en schakel het installeren van software van derden vanuit *Optoma Marketplace* in of uit.
- Tik op **CA** om vertrouwde CA-certificaten, door de gebruiker opgeslagen referenties en meer te bekijken en te wijzigen.
  - Tik op vertrouwde referenties om vertrouwde CA-certificaten weer te geven en te wijzigen.
  - Tik op Gebruikersreferenties om de door de gebruiker opgeslagen referenties te bekijken en te wijzigen.
  - Tik op *Installeren vanuit opslag* om referenties uit de opslag te installeren.
  - Tik op Alle referenties wissen om alle gebruikersreferenties te verwijderen.

Tik op *Wissen* bij de prompt om te bevestigen.

| Alle inloggegevens wissen? |  |
|----------------------------|--|
| Annuleren Duidelijk        |  |

#### USB Wi-FI/USB-schijf in- of uitschakelen

a) Druk op de knoppen *Ingang* + 5 + 9 + 8 + 0 op de afstandsbediening.

Het menu Debuggen wordt geopend.

| DEBUG MENU              |    |      |    |
|-------------------------|----|------|----|
| Advanced settings       |    | >>>  |    |
| Active Standby          | <= | HIDE | => |
| Disable HDMI out Extend | <= | OFF  | => |
| Exit                    |    | >>>  |    |

b) Tik op >>> naast de Geavanceerde instellingen, voer vervolgens het wachtwoord voor de geavanceerde instellingen in wanneer u daarom wordt gevraagd en tik op **Bevestigen**.

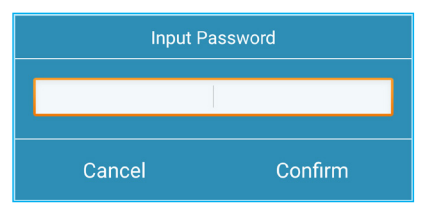

c) Tik op <= of => naast USB WiFi inschakelen en selecteer UIT wanneer u wordt gevraagd USB WiFi uit te schakelen. Kies Aan om USB WiFi in te schakelen.

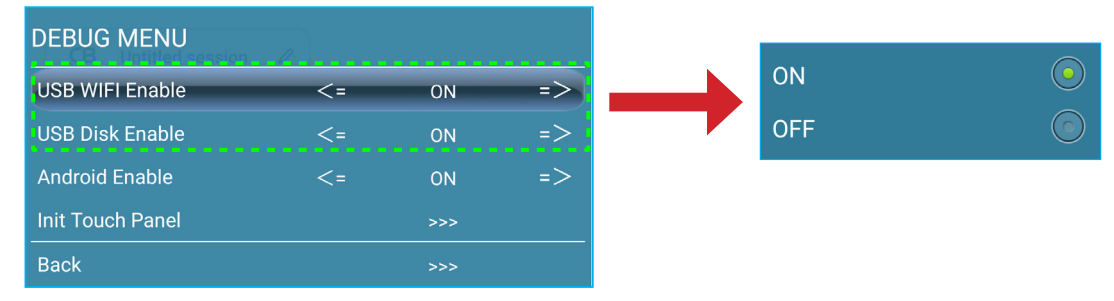

Tik op **Bevestigen** wanneer u daarom wordt gevraagd. Nadat het systeem opnieuw is opgestart, wordt de instelling van kracht.

#### Systeeminstellingen configureren

Tik in het menu Instellingen op 🔡 om het menu Systeem te openen en voltooi dan de volgende stappen:

| 💙 gepersonaliseerd | < Systeem /            |              |
|--------------------|------------------------|--------------|
| Netwerk            | Datum Tijd             | >            |
| 🛄 Apparaat         | Taal                   | Nederlands 🔻 |
| Veiligheid         | Toetsenbord            | >            |
| B Systeem          | Opstarten en afsluiten | >            |
|                    | Stroom                 | >            |
|                    | HDMI CEC               | >            |
|                    | Voedingsmodus Stand-by | Actief 💌     |
|                    | Update                 | >            |

 Tik op Datum en tijd om met datum en tijd verwante instellingen te configureren. Tik op een van de volgende opties:

| $\heartsuit$ | gepersonaliseerd | < Veiligheid/CA/                                                                      |   |
|--------------|------------------|---------------------------------------------------------------------------------------|---|
|              | Netwerk          | Vertrouwde referenties<br>Vertrouwde CA-certificaten bekijken en wijzigen             | > |
|              | Apparaat         | Gebruikersgegevens<br>Door de gebruiker opgeslagen inloggegevens bekijken en wijzigen | > |
| Ø            | Veiligheid       | Installeren vanuit opslag                                                             | > |
| 88           | Systeem          | Alle inloggegevens wissen                                                             | > |
|              |                  |                                                                                       |   |

- Tijdzone om de tijdzone voor uw gebied te selecteren.
- 24-uurs notatie gebruiken (13:00) om de 24-uurs weergave in of uit te schakelen.
- Tik op *Taal* om een van de beschikbare taalopties te selecteren: Engels, Frans, Spaans, Traditioneel Chinees, Vereenvoudigd Chinees, Portugees, Duits, Nederlands, Pools, Russisch, Tsjechisch, Deens, Zweeds, Italiaans, Turks, Arabisch, Roemeens, Hongaars, Fins of Noors.
- Tik op *Toetsenbord* om toetsenborden weer te geven en te beheren.
- Tik op Opstarten en uitschakelen om instellingen met betrekking tot het starten en uitschakelen van het IFP te configureren. Tik op een van de volgende opties:

| $\heartsuit$ | gepersonaliseerd | < <u>Systeem</u> / Datum Tijd / |            |
|--------------|------------------|---------------------------------|------------|
| ⊕            | Netwerk          | Datum<br>april 18, 2022         |            |
|              | Apparaat         | <b>Tijd</b><br>09:24 p.m.       |            |
| $\heartsuit$ | Veiligheid       | Tijdzone                        | New York 🔻 |
| 88           | Systeem          | Gebruik 24-uurs formaat (13:00) |            |

- het item **Ingangsbron starten** om een van de beschikbare invoeropties voor het opstarten te selecteren: Laatste ingang voor uitschakelen, Android, HDMI 1, HDMI 2, HDMI 3, Type C of VGA.
- Stand-by na opstarten (zwart scherm) om stand-by na het opstarten in of uit te schakelen.
- *Herinnering aan uitschakelen* om de herinnering voor het uitschakelen van de voeding aan of uit te zetten wanneer het IFP gepland is voor uitschakeling.
- *Timers*  $\Rightarrow$  + om een opstart- en uitschakeltimer in te stellen. Ga als volgt te werk om een planning te maken:

- a) Om de opstart- en/of uitschakeltimer in te schakelen, schakelt u het selectievakje naast de vakjes **Opstarttimer** en **Uitschakeltimer** in.
- b) Stel de tijd in en selecteer de dag(en) waarop u wilt dat het IFP dit opstart- of uitschakelschema volgt.
- c) Tik op Toevoegen om de timer op te slaan.

| Nieuwe timer toevoege | en            |                   |
|-----------------------|---------------|-------------------|
| 11                    | 59            | BEN               |
| 0                     | 0             | P.M               |
| 1                     | 1             |                   |
| Herhalingen zon maa   | andag di wo   | do vrij Za        |
| Timer                 |               | Opstarttimer      |
|                       |               | O Uitschakeltimer |
| Ann                   | uleren Toevoe | gen               |

d) Schakel het nieuwe schema in het menu Timers in (of uit).

| ♡ gepersonaliseerd | < <u>Systeem</u> / Opstarten en afsluiten / |                         |
|--------------------|---------------------------------------------|-------------------------|
| H Netwerk          | Opstartinvoerbron                           | Laatste afsluitingang 🔻 |
| D Apparaat         | Standby na opstarten (zwart scherm)         |                         |
| Veiligheid         | Timers                                      | +                       |
| Systeem            | Sluit uitschakelherinnering                 |                         |
|                    | U 08:00 PM<br>maandag                       | •                       |

#### **Opmerking:**

- Tik op (i) om het schema toe te passen of te verwijderen.
- U kunt tot 3 schema's instellen.
- Tik op Voeding om de voedingsinstellingen te configureren. Tik op een van de volgende opties:

| O Personalized | < System / Power / |       |
|----------------|--------------------|-------|
| Network        | Signal Power On    |       |
| Device         | Direct Power On    |       |
| Security       | Auto Power Off     | Off 🔻 |
| System         | Wake on LAN        |       |
|                |                    |       |

- **Signaal bij inschakelen** om het opstarten van het IFP in of uit te schakelen wanneer een ingangssignaal is gedetecteerd.
- *Direct inschakelen* om het opstarten van het IFP in of uit te schakelen vanaf de stroombron. Opmerking: De functie Direct inschakelen helpt installatie die gebaseerd zijn op inschakeltimers.
- item Automatisch uitschakelen om een van de beschikbare intervallen in minuten te selecteren voor het automatisch uitschakelen van het IFP wanneer geen ingangsbron is gevonden: Uit (functie is uitgeschakeld), 5, 10, 15, 20, 25, 30, 35, 40, 45, 50, 55 of 60.
- Wake on LAN om het IFP op afstand in of uit te schakelen via het LAN.

**Opmerking:** Wake on LAN kan niet werken en wordt grijs weergegeven wanneer Voedingsmodus (Stand-by) is ingesteld op **Actief**.

- Tik op *HDMI CEC* om alle beschikbare opties in of uit te schakelen: Scherm aan, dan speler aan, Scherm uit, dan speler uit, Speler aan, dan scherm aan of Speler uit, dan scherm uit.
- Tik op het item Voedingsmodus (Stand-by) om een van de beschikbare opties te selecteren: Eco. of Actief. Het item Actief is standaard niet zichtbaar. Om de optie Actief in te schakelen, doet u het volgende:
  - a) Druk op de knoppen *Ingang* + 5 + 9 + 8 + 0 op de afstandsbediening.

Het menu Debuggen wordt geopend.

| DEBUG MENU              |    |      |    |  |  |
|-------------------------|----|------|----|--|--|
| Advanced settings       |    | >>>  |    |  |  |
| Active Standby          | <= | HIDE | => |  |  |
| Disable HDMI out Extend | <= | OFF  | => |  |  |
| Exit                    |    | >>>  |    |  |  |

b) Tik op VERBERGEN naast Actief stand-by. Selecteer WEERGEVEN.

| DEBUG MENU              |    |      |    |
|-------------------------|----|------|----|
| Advanced settings       |    | >>>  |    |
| Active Standby          | <= | HIDE | => |
| Disable HDMI out Extend | <= | OFF  | => |
| Exit                    |    | >>>  |    |

c) Tik op *Afsluiten* om het menu Debuggen af te sluiten.

De optie **Actief** is beschikbaar in het menu Systeem  $\Rightarrow$  Voedingsmodus (Stand-by).

| Opstarten en afsluiten |        | > |
|------------------------|--------|---|
| Stroom                 |        | > |
| HDMI CEC               | Eco.   |   |
| Voedingsmodus Stand-by | Actief | 0 |

#### **Opmerking:**

- De functies **OMS** en LAN-bediening voor extern inschakelen werken alleen als Voedingsmodus (Stand-by) is ingesteld op **Actief**.
- De modus Actieve stand-by verbruikt meer stroom omdat het systeem alleen de achtergrondverlichting uitschakelt en het moederbord werkt nog steeds om te kunnen reageren op de inschakelopdracht van het LAN en de **OMS**. Als u geen externe stroom hebt volgens de vraag, raden wij u aan **Eco.** te gebruiken. Stand-by modus om meer energie te sparen
- Het is ook sterk aanbevolen terug te schakelen naar Eco. Eco stand-by modus en zet het IFP uit gedurende een bepaalde tijd. Dit zal het IFP-systeem helpen om geheugen vrij de maken en de CPU te laden.
- Tik op **Bijwerken** om de upgradeopties te configureren. Tik op een van de volgende opties:

| gepersonaliseerd | < <u>Systeem</u> /Update/                                        |                                        |
|------------------|------------------------------------------------------------------|----------------------------------------|
| Netwerk          | OTA-software-upgrade                                             | >                                      |
| Apparaat         | Beheersuite nu.                                                  | >                                      |
| Veiligheid       |                                                                  |                                        |
| Systeem          |                                                                  |                                        |
|                  | gepersonaliseerd<br>Netwerk<br>Apparaat<br>Veiligheid<br>Systeem | gepersonaliseerd     < Systeem/Update/ |

het systeem telkens automatisch kan controleren op firmware-upgrades wanneer het IFP wordt opgestart en verbonden met internet. Als de optie *Auto* is uitgeschakeld, zal het systeem niet automatisch controleren op firmware-upgrades.

Ga als volgt te werk om het systeem handmatig bij te werken:

a) Tik op Bijwerken wanneer u daarom wordt gevraagd.

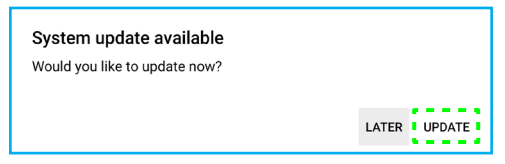

b) Tik op *Downloaden* in het venster Systeem bijwerken.

| A Storten O<br>System Update<br>Latest updating date:2022/01/20 08:54 |   |
|-----------------------------------------------------------------------|---|
| Version 20220115153232 1.4MB<br>beta6 test                            |   |
|                                                                       |   |
|                                                                       | ļ |
| DOWNE.CAD<br>CLOSE                                                    |   |

c) Tik op *Bijwerken* om het bijwerkproces te starten.

| Update system now?<br>Your device needs to restart to finish installing update. |
|---------------------------------------------------------------------------------|
| LATER UPDATE                                                                    |

Wacht tot het bijwerkproces is uitgevoerd.

Opmerking: Het bijwerken van software via internet vereist een netwerkverbinding.

- USB software upgrade om het systeem bij te werken vanaf een USB-stick.
- Opmerking: Om door te gaan met het bijwerken van de software, slaat u het upgradebestand eerst op de USB-stick op en sluit u deze vervolgens aan op een USB 2.0-poort op het IFP. Open Geavanceerde instellingen ⇒ Systeem ⇒ Bijwerken ⇒ USB Software Upgrade en tik op Start op de prompt.

| USB-software-upgrade Plaats het firmwarebestand op de<br>USB-drive en sluit het flatpanel aan. |
|------------------------------------------------------------------------------------------------|
| Annuleren Begin                                                                                |

**Opmerking:** Als u de firmware van het IFP bijwerkt vanaf een USB-opslag, decomprimeert u eerst het upgradebestand en kopieert u vervolgens het niet-gecomprimeerde bestand naar de USB-hoofdmap. Zorg dat de USB-flashschijf is geformatteerd als FAT32.

#### **BELANGRIJK!**

- Tijdens het updateproces, ofwel OTA of vanaf een USB-opslag, mag u het IFP NIET uitschakelen en mag u de USB-dongle NIET verwijderen van het IFP. Dit zal het systeem beschadigen.
- Als u het IFP vanaf een USB-stick bijwerkt, worden alle gebruikersgegevens gewist die op de USBstick zijn opgeslagen. Als u het IFP via internet (OTA) bijwerkt, blijven alle gebruikersgegevens intact.

• Tik op *Juridisch* om de gebruiksvoorwaarden, het privacybeleid, het cookiebeleid en de Open Source Library weer te geven.

| O Personalized | < <u>System</u> / Legal /   |   |
|----------------|-----------------------------|---|
| Hetwork        | Terms and Conditions of Use | > |
| Device         | Privacy Policy              | > |
| Security       | Cookie Policy               | > |
| B System       | Open Source Library         | > |

#### Werkbalk zijkant

Tik op > of < op de linker- of rechterkant van het scherm om de zijwerkbalk te openen.

**Opmerking:** Sleep > of < omhoog of omlaag op het scherm om het te verplaatsen.

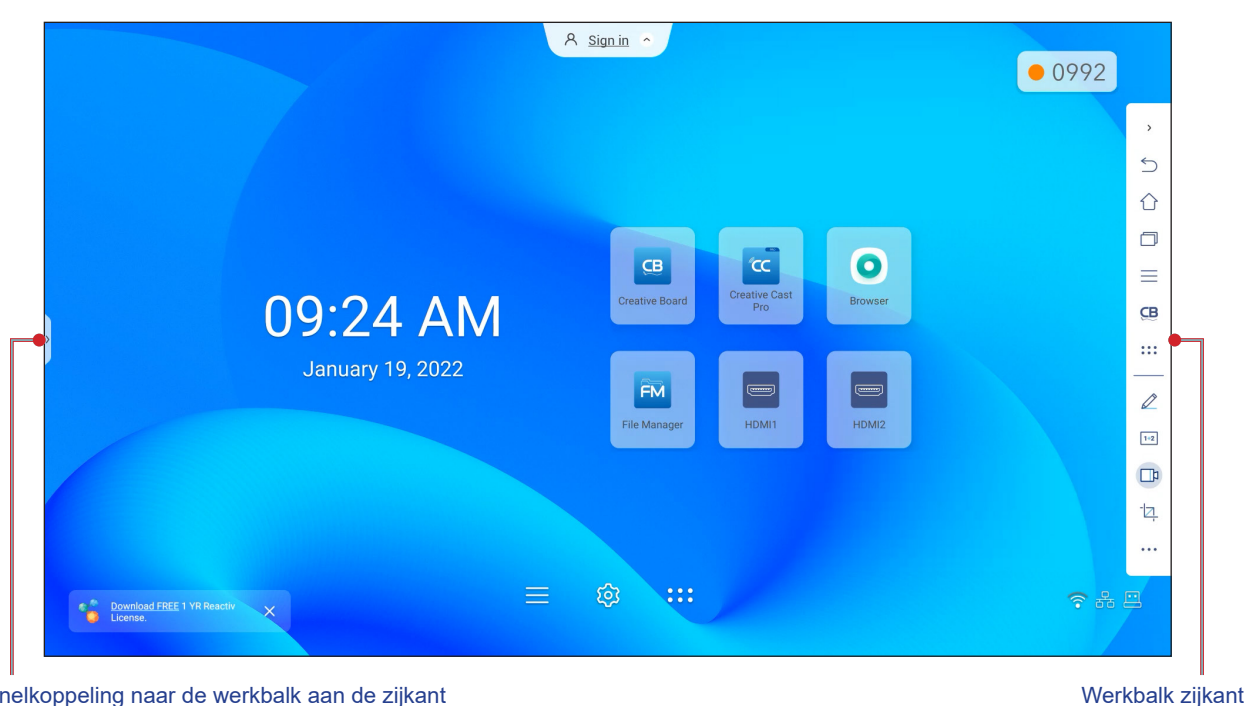

Snelkoppeling naar de werkbalk aan de zijkant

- Tik op > of < om de werkbalk te verbergen.
- Tik op  $\bigcirc$  om terug te keren naar het vorige scherm.
- Tik op  $\uparrow$  om terug te keren naar het startscherm.
- Tik op 🦳 als u recente of geopende taken en apps wilt weergeven. Raadpleeg "Recente taken weergeven" op pagina 54 voor meer informatie.
- Tik op om het OSD-menu weer te geven. Raadpleeg "OSD-menu" op pagina 33 voor meer informatie.
- Tik op CB om Creative Board te openen. Raadpleeg "App Creative Board" op pagina 55 voor meer informatie.
- Om het apps scherm te open, tikt u op
- Om de app Aantekeningen te openen, tikt u op 🧷. Raadpleeg "App Aantekening" op pagina 62 voor meer informatie.
- Tik op 1+2 om een online klaslokaal te openen. Raadpleeg "Airshare" op pagina 63 voor meer informatie. •
- Om de schermopnamefunctie te openen, tikt u op 1. Raadpleeg "Zwevende aantekeningenwerkbalk" op pagina 70 voor meer informatie.
- Tik op 2 om het hulpmiddel voor het vastleggen van het scherm te openen. Gebruik dit hulpmiddel om de schermafbeelding vast te leggen en op te slaan op het opslagapparaat of in te voegen in de whiteboard-sessie. Raadpleeg "Tool voor schermopname" op pagina 68 voor meer informatie.
- Tik op ••• om meer hulpmiddelen te openen, zoals Stopzetten, Stopwatch, Timer, Spotlight, Schermbeveiliging of Rekenmachine.

#### Recente taken weergeven

Tik op > of <  $\Rightarrow$   $\bigcirc$  om alle geopende apps weer te geven en te beheren.

|                      | R Sign.in 🔿 |                                                                                                    |                   | • 3972   |
|----------------------|-------------|----------------------------------------------------------------------------------------------------|-------------------|----------|
| Contract Marketplace |             | ELAT<br>Monte and the state of the state of th | Centrive Cast Pro | And Case |

- Tik op de app die u wilt starten.
- Tik in het app-venster op X om de app te sluiten.
  - In de modus met meerdere vensters veegt u het app-venster naar links of naar rechts of tikt u op 😣 om de app te sluiten.
- Tik op Alles wissen om de lijst te wissen.
  - Tik in de modus met meerdere vensters op Alles wissen.

| FM File Manager                 |  |
|---------------------------------|--|
| ©mm<br><u>= € tenton</u>        |  |
|                                 |  |
|                                 |  |
| <u>х</u><br>тада тада тада тада |  |
| CC Creative Cast Pro            |  |
|                                 |  |
|                                 |  |
|                                 |  |
|                                 |  |
|                                 |  |
|                                 |  |
|                                 |  |
|                                 |  |
|                                 |  |
|                                 |  |
|                                 |  |
|                                 |  |
|                                 |  |
| 중 용                             |  |
| Clean All                       |  |
|                                 |  |

• Om split screen te gebruiken, tikt en houdt u de gewenste app enkele seconden vast. Sleep deze vervolgens naar links of rechts van de kolom *Naar hier slepen om split screen te gebruiken*.

**Opmerking**: Gesplitst scherm wordt niet ondersteund in de modus met meerdere vensters.

| eens & Accessories Support Case studies                                                                                                    | 9 | screen                 |
|----------------------------------------------------------------------------------------------------|---|------------------------|
| INTERACTIVE FLAT<br>PANELS<br>Optoma's range of Creative Touch interactive displays are perfectly suited<br>to the ever changing educational and business needs. You can connect<br>protectally any weecam giving you the ability to work and collaborate<br>remotely. Available in 65", 75" and 66" stores and featuring anti-glare<br>glass, a blue light filter and a wide viewing angle, the IFPs reduce eye<br>strain while providing crisp and vivid visuals. |   | Drag here to use split |

**Opmerking:** U kunt ook recent gebruikte apps weergeven in de zwevende aantekeningenbalk. Raadpleeg "Zwevende aantekeningenwerkbalk" op pagina 70.

#### **App Creative Board**

Creative Board is een online platform voor whiteboards dat teams kan samenbrengen om te brainstormen, schetsen en samenwerken, altijd en overal.

Tik op >  $\Rightarrow$  **CB** om **Creative Board** te openen.

| CB Creatief bord                                       |                           |
|--------------------------------------------------------|---------------------------|
| Huis                                                   | Welkom bij Creative Board |
| Doe mee met code<br>Nieuwe sessie maken<br>Jouw sessie |                           |
| Samenwerking                                           | Recent                    |
| Niet-samenwerking                                      |                           |
|                                                        | Aanmaken                  |

Doe het volgende om te starten met de app:

1. Tik op het tabblad *Nieuwe sessie maken*. Selecteer vervolgens een achtergrond of sjabloon voor uw inhoud.

Opmerking: Meld u eerst aan bij Creative Board om toegang te krijgen tot uw cloud-sessies.

- Als u een recente sessie wilt openen, tikt u op het tabblad *Home* en tikt u onder de categorie Recent op de sessie die u wilt voortzetten.
- Als u een samenwerkingssessie (opgeslagen in de cloud) of niet-samenwerkingssessie (lokaal opgeslagen) wilt openen, tikt u onder uw sessiecategorie op de sessie die u wilt voortzetten.

 Tik op *Maken* en gebruik een van de activiteiten die in de onderstaande tabel zijn beschreven.
 Opmerking: Het zwevende bord bevat veel van de belangrijkste functies van de app Creative Board, die hier worden beschreven.

|   | ltem                                  | Beschrijving                                                                                                    |  |  |
|---|---------------------------------------|----------------------------------------------------------------------------------------------------|--|--|
| ¢ | Het zwevende<br>bord<br>verplaatsen   | Tik en sleep of tik langere tijd op het scherm om het zwevende bord te verplaatsen naar<br>uw voorkeurslocatie op het scherm.                                                                                                    |  |  |
|   | Het zwevende<br>bord<br>minimaliseren | Tik op het pictogram $\longleftrightarrow$ om het zwevende bord te minimaliseren. Tik op $\checkmark$ om het zwevende bord uit te vouwen.                                                                                                    |  |  |
|   | Pen                                   | <ul> <li>Schrijven of een lijn met vrije vorm tekenen.</li> <li>Tik om de gewenste kleur en dikte voor de lijn te selecteren.</li> <li>  • Tik op o om het kleurenpalet te wijzigen. U kunt vijf paletkleuren selecteren op basis van het thema of ze afzonderlijk selecteren. </li> <li>  • Tik op o om het kleurenpalet te wijzigen. U kunt vijf paletkleuren selecteren op basis van het thema of ze afzonderlijk selecteren. </li> <li>  • Tik op o om het kleurenpalet te wijzigen. U kunt vijf paletkleuren selecteren op basis van het thema of ze afzonderlijk selecteren. </li> <li>  • ELANGRIJK! Vermijd schade aan het virtuele whiteboard. Gebruik voor schrijven en tekenen, ALLEEN de meegeleverde aanraakpen of uw vingers.  </li> <li>  • De aanraakpen wordt geleverd met een dunne en een dikke punt. Creative Board kan automatisch detecteren welke punt (overeenkomstig ()) u gebruikt en toont de opties op basis van de dikte van de punt.  </li> <li>  • Als u uw vingers gebruikt om te schrijven of te tekenen op het virtuele whiteboard, wordt dit beschouwd als het gebruik van een "dik penpunt".</li></ul> |  |  |

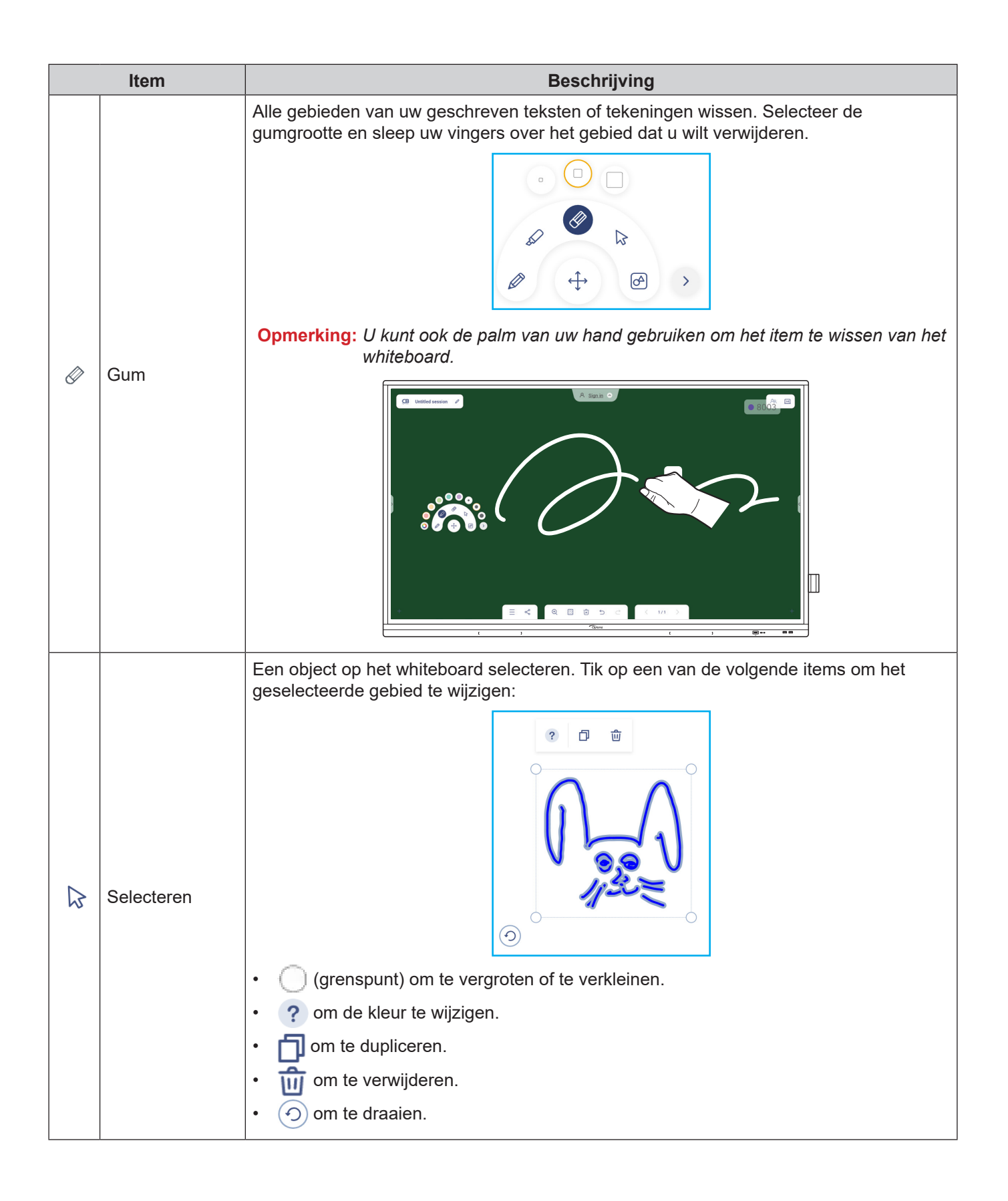

|   | Item Beschrijving    |                                                                                                    |  |  |
|---|----------------------|----------------------------------------------------------------------------------------------------|--|--|
|   |                      | Een geometrische vorm tekenen.<br>Tik om de gewenste 2D-, 3D-vorm met verschillende kleuropties te selecteren, gebruik<br>een liniaal om afstanden te meten en lijnen te tekenen, of gebruik een trekker om<br>hoeken te meten en te tekenen.                                                                                                    |  |  |
| A | Geometrische<br>vorm |                                                                                                    |  |  |
|   |                      | Tik op een van de volgende hulpmiddelen:                                                                                                    |  |  |
| > | Meer<br>hulpmiddelen | <ul> <li>Importeer JPG-, PNG- of PDF-bestanden van verschillende opslagapparaten, inclusief interne opslag, USB-opslag of cloud drive.</li> <li>Importeer volledig functioneel browservenster in. U kunt schermafbeeldingen maken, het formaat wijzigen, verplaatsen, dupliceren en het browservenster verwijderen.</li> </ul>                                                                                                    |  |  |
| 1 |                      |                                                                                                    |  |  |
| + | Een pagina toevo     | Een pagina toevoegen.                                                                                                    |  |  |
|   | Menu                 | <ul> <li>Tik op een van de volgende opties:</li> <li><i>Nieuw</i> om een nieuwe sessie te maken.</li> <li><i>Open</i> om een samenwerkings- of niet-samenwerkingssessie te openen.</li> <li><i>Opslaan/Opslaan als</i> om op te slaan/op te slaan als de huidige inhoud voor een samenwerkingssessie of een sessie zonder samenwerking.</li> <li><i>Importeren</i> om een JPG-, PNG- of PDF-bestand te importeren.</li> <li><i>Exporteren</i> om de sessie te exporteren als JPG-, PNG- of PDF-bestand.</li> <li>Op om het menu Instellingen te openen. Schakel vervolgens automatisch opslaan in of uit voor sessies zonder samenwerking, de schrijfmodus voor oogbescherming, het zwevende bord aanpassen en software bijwerken.</li> <li>? om de zelfstudie van de app Creative Board te lezen.</li> </ul> |  |  |

| Item            |                           | Beschrijving                                                                                                    |
|-----------------|---------------------------|----------------------------------------------------------------------------------------------------|
|                 |                           | <ul> <li>Tik op een van de volgende opties om het bestand te delen met andere apparaten:</li> <li><i>QR Code</i> om het bestand te delen met een QR-code.</li> </ul>                                                                                                    |
| Š               |                           | Delen met QR-code                                                                                                    |
|                 |                           | Zorg ervoor dat uw apparaat is verbonden met hetzelfde<br>Wi-Fi-netwerk en scan vervolgens de QR-code.                                                                                                    |
|                 | Delen                     |                                                                                                    |
|                 |                           | Sluiten                                                                                                    |
|                 |                           | <ul> <li>Opmerking: Voorafgaand aan het scannen van de QR-code voor het downloaden van het bestand, moet u ervoor zorgen dat het IFP en uw mobiel apparaat zijn verbonden met hetzelfde Wi-Fi-netwerk.</li> <li>E-mail om het bestand via e-mail te verzenden.</li> <li>Opmerking: Als u het bestand voor de eerste keer wilt verzenden via e-mail, wordt u gevraagd eerst de e-mailinstellingen te configureren. Raadpleeg pagina 44 voor meer informatie.</li> </ul> |
| Ð               | Zoom                      | Zoom in of uit op het scherm. Tik vervolgens op 🚺 om het zoomvenster te openen.<br>Verplaats het rode vak naar het gebied dat u op het scherm wilt weergeven.                                                                                                    |
|                 |                           | Selecteer een achtergrond of sjabloon voor uw inhoud. Tik op <b>Selecteren</b> . Selecteer vervolgens uw afbeelding in <b>Bestandsbeheer</b> of in de browser en stel deze in als sjabloon voor uw sessie.                                                                                                    |
|                 |                           | Achtergrond                                                                                                    |
|                 | Achtergrond-<br>opties    | Kleur 🔿 🗸                                                                                                    |
|                 |                           | Afbeelding Selecteer                                                                                                    |
|                 |                           | Sjabloon                                                                                                    |
|                 |                           | $\bigcirc$                                                                                                    |
|                 |                           | Algemeen(4)                                                                                                    |
|                 |                           | 01 02<br>(111111111111111111111111111111111111                                                                                                    |
| Ń               | Een pagina<br>verwijderen | Verwijder alle items/objecten die u op de huidige pagina tekent.                                                                                                    |
| 5               | Ongedaan<br>maken         | Uw laatste actie ongedaan maken.                                                                                                    |
| $\triangleleft$ | Opnieuw<br>uitvoeren      | Uw laatste actie opnieuw uitvoeren.<br>Nederlands                                                                                                    |

|  | ltem         | Beschrijving                                                                                                    |
|--|--------------|----------------------------------------------------------------------------------------------------|
|  |              | Bekijk en beheer alle pagina's die betrokken zijn bij de huidige sessie. Tik op een van de volgende opties:                                                                                                    |
|  |              | <ul> <li></li> <li></li></ul> |
|  |              | Paginanummer, bijvoorbeeld 2/3 om paginabeheer te openen:                                                                                                    |
|  | Paginabeheer |                                                                                                    |
|  |              | Tik op (+) aan de linkerkant om een pagina aan de linkerkant of aan de rechterkant<br>om een pagina aan de rechterkant toe te voegen.                                                                                                    |
|  |              | Tik op 💼 om de geselecteerde pagina te wissen.                                                                                                    |
|  |              | De standaard sessienaam is "Naamloze sessie".                                                                                                    |
|  |              | CB Untitled session                                                                                                    |
|  |              | Als u de naam van de sessie wilt wijzigen, tikt u op 🖉 en typt u een nieuwe naam achter de prompt. Tik op <b>Opslaan</b> .                                                                                                    |
|  |              | Rename session Untitled session Cancel Save                                                                                                    |
|  | Sessienaam   | Opmerking:<br>• U kunt de naam van de sessie ook wijzigen op het tabblad Start<br>van Creative Board. Selecteer de sessie en tik op ···· ⇒ Naam<br>wijzigen. Tik op Opslaan wanneer u wordt gevraagd de wijzigingen<br>op te slaan.                                                                                                    |
|  |              | Untitled session                                                                                                    |
|  |              | <ul> <li>Als de sessie is gemarkeerd met het pictogram , betekent dit<br/>dat het een actieve samenwerkingssessie is en als het pictogram</li> <li>is, betekent dit dat het een inactieve samenwerkingssessie is.<br/>Alle andere sessies zijn niet-samenwerkingssessies. Om toegang<br/>te krijgen tot samenwerkingssessies moet u zijn aangemeld bij<br/>Creative Board.</li> </ul>                                                                                                    |

| Item |                                                                                                    | Beschrijving                                                                                                    |  |  |
|------|----------------------------------------------------------------------------------------------------|----------------------------------------------------------------------------------------------------|--|--|
|      |                                                                                                    | Meld u aan bij <b>Creative Board</b> met uw <b>Creative Board</b> -account of met uw Google-<br>account om samenwerkingssessies te maken.                                                           |  |  |
|      | Aanmelden                                                                                                    | A Sign in                                                                                                    |  |  |
|      |                                                                                                    | Wanneer u bent aangemeld, tikt u op $\mathfrak{G}$ om de accountinstellingen weer te geven of op $\square$ om u af te melden.                                                                       |  |  |
|      |                                                                                                    | Nodig deelnemers uit om deel te nemen aan Google Classroom via het <b>Creative Board</b> .<br>Tik op het tabblad Deelnemers i≡ op + en selecteer vervolgens een van de volgende opties:             |  |  |
|      |                                                                                                    | i⊟ Attendees to +                                                                                                    |  |  |
|      |                                                                                                    | A Owner                                                                                                    |  |  |
|      |                                                                                                    | BJ @gmail.com                                                                                                    |  |  |
|      |                                                                                                    | V Invite (1)                                                                                                    |  |  |
|      |                                                                                                    | user20220122RC (pending) <sub>Editor</sub> ~                                                                                                    |  |  |
|      |                                                                                                    | ✓ Session (0) mYGxUC\$ ↔                                                                                                    |  |  |
|      |                                                                                                    | <ul> <li>Via Google Classroom</li> <li>Door een e-mailuitnodiging met het sessiewachtwoord te verzenden</li> </ul>                                                                                  |  |  |
|      |                                                                                                    | Door een sessiecode te verzenden.                                                                                                    |  |  |
| 22   | Deelnemers<br>beheren                                                                                                    | Op het tabblad Deelnemers kunt u een rol toewijzen aan de deelnemer (viewer of editor), deelnemers verwijderen ( $\swarrow \Rightarrow \bigcirc$ ), de sessiecode vernieuwen ( $\checkmark$ ) en de |  |  |
|      |                                                                                                    | Tik op A om het tabblad Groep te openen. Tik vervolgens op + en voer de groepsgegevens in, zoals de groepsnaam en de deelnemers. Tik op <b>Opslaan</b> .                                            |  |  |
|      |                                                                                                    | Create new group                                                                                                    |  |  |
|      |                                                                                                    | Group name                                                                                                    |  |  |
|      |                                                                                                    | Choose attendee                                                                                                    |  |  |
|      |                                                                                                    | Search                                                                                                    |  |  |
|      |                                                                                                    | user2022012288b5RC<br>@gmail.com                                                                                                    |  |  |
|      |                                                                                                    |                                                                                                    |  |  |
|      |                                                                                                    |                                                                                                    |  |  |
|      |                                                                                                    |                                                                                                    |  |  |
|      |                                                                                                    | Cancel Save                                                                                                    |  |  |
|      |                                                                                                    | Tik op •••• om de groepsinstellingen te wijzigen .                                                                                                    |  |  |
| 1+2  | Google Classroom-<br>Bekijk de Google Classroom die is gekoppeld aan uw aanmeldingsaccount. Tik<br>om naar een ander klaslokaal te gaan of tik op 🗅 om een sessiekoppeling naar<br>Classroom- |                                                                                                    |  |  |
|      | beheer                                                                                                    | egmail.com                                                                                                    |  |  |

#### App Aantekening

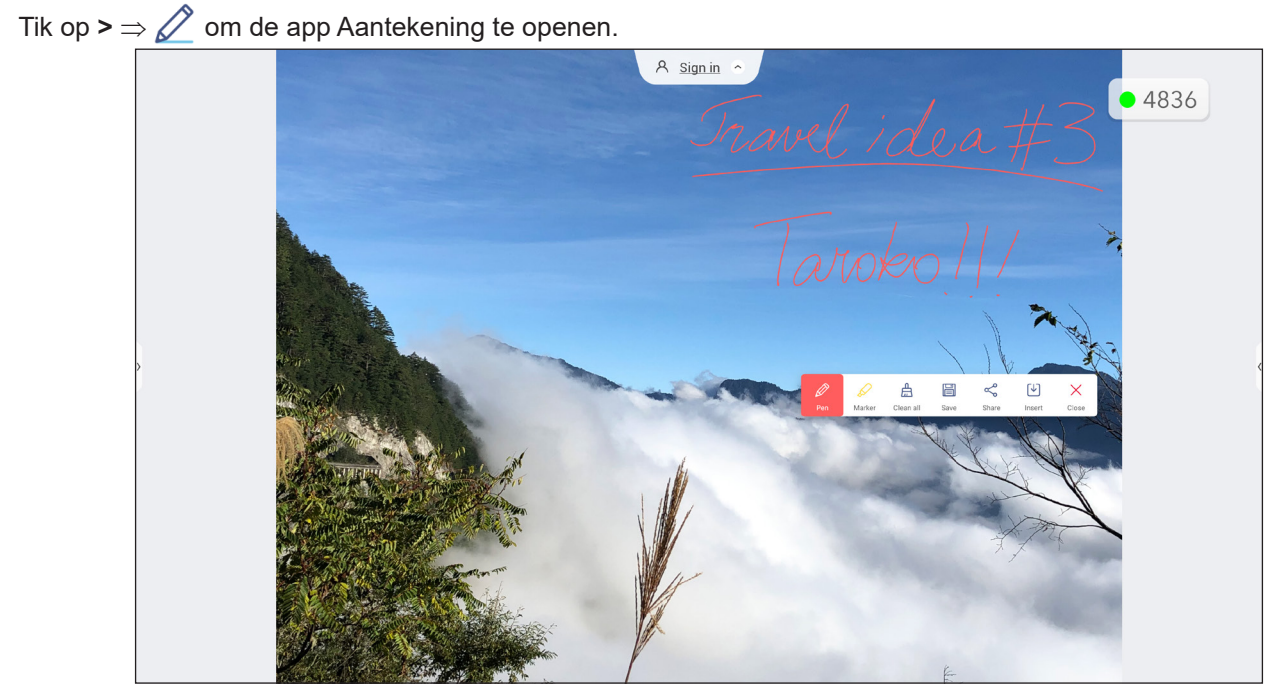

In deze modus kunt u het volgende doen:

- Tik op *O* om te schrijven en tekenen op het scherm.
   Opmerking: U kunt de kleur van de pen wijzigen door herhaaldelijk op *O* te tikken.
- Tik op 🚊 om alle annotaties op het scherm te wissen.

**Opmerking:** U kunt ook de palm van uw hand gebruiken om de gebieden van uw geschreven teksten of tekeningen te wissen.

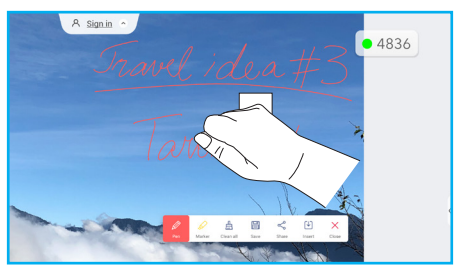

- Tik op 📄 voor het vastleggen van een schermopname van het gehele scherm.

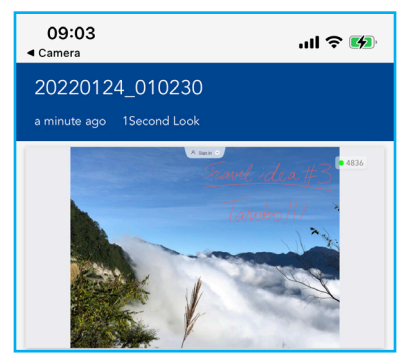

Tik op  $\times$  om de modus Aantekeningen af te sluiten.

#### Airshare

Tik op >  $\Rightarrow$  1+2 om **Airshare** te openen. De online toegangscode en URL voor het klaslokaal worden op het scherm weergegeven.

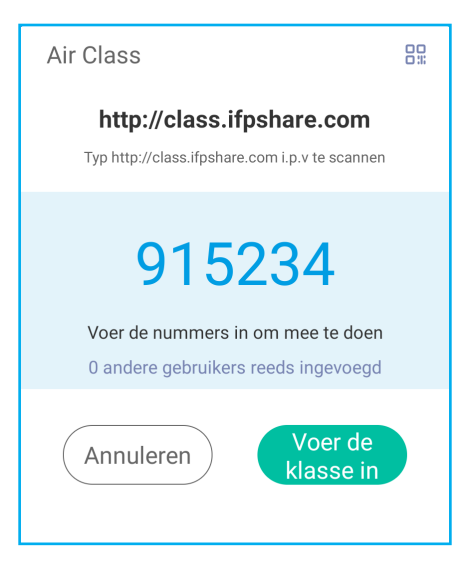

• Tik op 🔡 om de QR-code van de verbinding weer te geven.

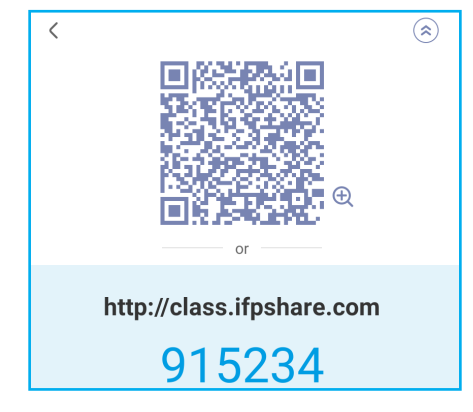

Voer de volgende stappen uit om op afstand deel te nemen aan het virtuele klaslokaal:

- 1. Verbind het IFP met een beschikbaar netwerk.
- 2. Schakel Wi-Fi-functie in op uw mobiele apparaat.

BELANGRIJK! Zorg ervoor dat u gedurende de gehele online-sessie toegang hebt tot Internet.

3. Open de leslokaal-URL in een webbrowser en voer de toegangscode in of scan de QR-code voor toegang. Voer vervolgens uw naam in en tik op *Enter* om mee te doen met de klas.

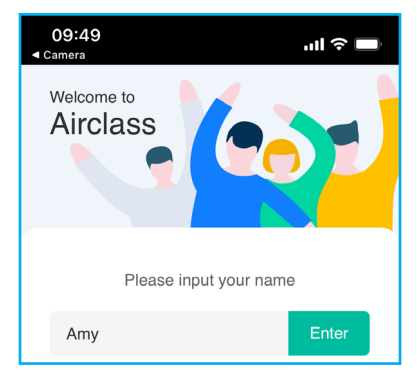

4. Tik op het IFP op *Enter* om de klassessie te starten.

Doe het volgende om deel te nemen aan de klas:

Start de app Creative Board. Gebruik vervolgens de volgende functies:

#### a. Kiezer

- 1. Tik op  $\stackrel{AB}{C}_{D}^{B}$  om naar de Kiezer-interface te gaan.
- 2. Selecteer *Enkele keuze* of *Meerkeuze* om het type antwoord te definiëren.
- 3. Tik op *Begin* om het beantwoorden van de vragen te starten.

|               |                 | ×         |
|---------------|-----------------|-----------|
| Single choice | Multiple choice |           |
|               |                 |           |
|               |                 |           |
|               |                 |           |
|               |                 | user: 0/1 |
| 00            | :00             |           |
| Ве            | gin             |           |
|               |                 |           |
|               |                 |           |

4. De deelnemer kan antwoorden door het antwoord op het scherm van het mobiele apparaat te selecteren en op *OK* te tikken.

| <b>10:44</b><br><ul> <li>Camera</li> </ul> |              | ul 🔶 🔲  |  |
|--------------------------------------------|--------------|---------|--|
| Ai                                         | irclass 5868 | 330     |  |
| Hi, Amy 🖄                                  |              |         |  |
| Voter                                      |              | Message |  |
|                                            |              |         |  |
| А                                          | В            | С       |  |
| D                                          | Е            | F       |  |
|                                            |              |         |  |
| G                                          | Н            | I       |  |
|                                            | ОК           |         |  |

- 5. Tik op *Voltooien* om de antwoordsessie te sluiten. De antwoordstatistieken worden weergegeven op het scherm.
- 6. Tik op de juiste antwoorden op het scherm met de statistieken.

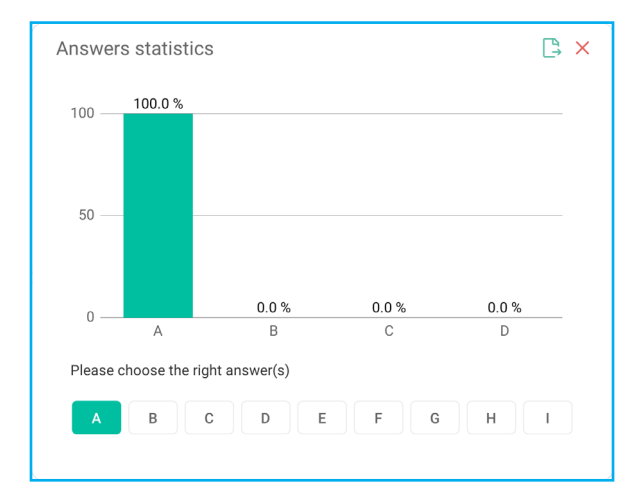

- Tik op ) om het resultaat op te slaan en te exporteren.
- Tik op  $\times$  om de pagina Antoordstatistieken te sluiten.

#### b. Respondent

1. Tik op 📩 om naar de modus Respondent te gaan. Tik vervolgens op *Start* om de antwoordmodus te starten.

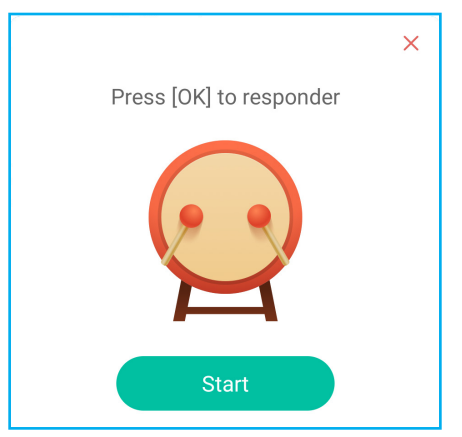

.

2. Wanneer de functie is geactiveerd, krijgt de persoon die als eerste op **Be fast** tikt, het recht om te antwoorden.

Als Amy bijvoorbeeld als eerste op **Be fast** tikt, dan krijgt zij het recht om de vraag te beantwoorden.

Tik op **Resetten** om de antwoordmodus opnieuw te starten.

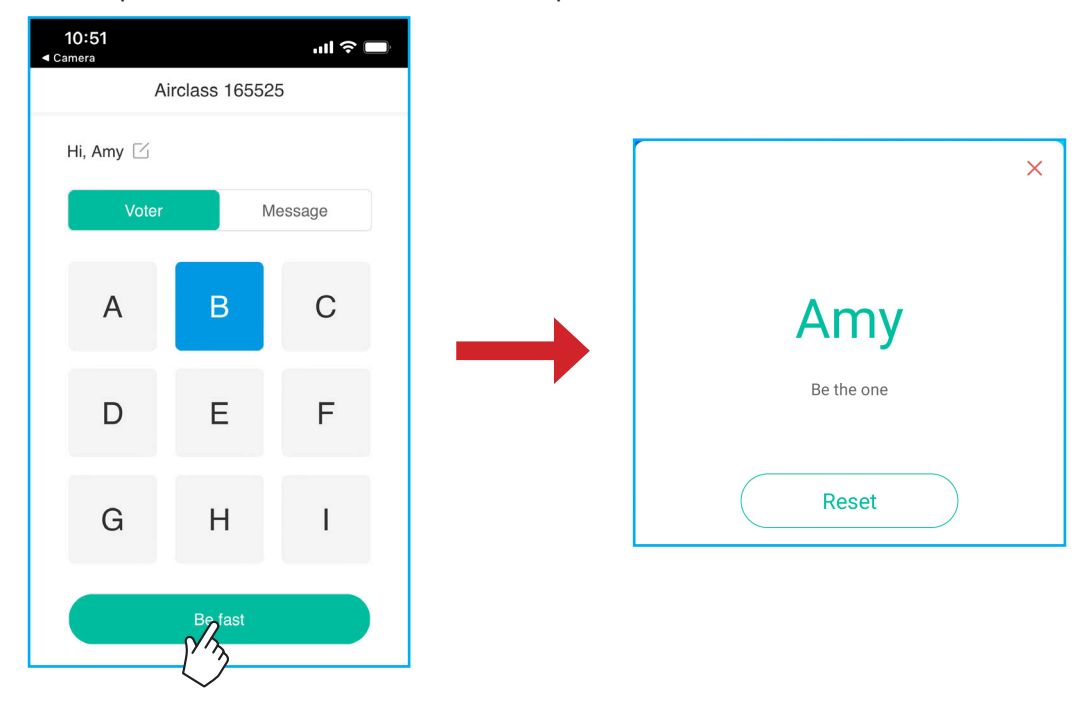

#### c. Selector

Tik op  $^{\circ}_{00}^{\times}$  om naar de selectormodus te gaan. Selecteer het aantal personen dat zal worden geselecteerd. Tik vervolgens op **START**. Het resultaat verschijnt op het scherm.

• Tik op *Resetten* om opnieuw te selecteren.

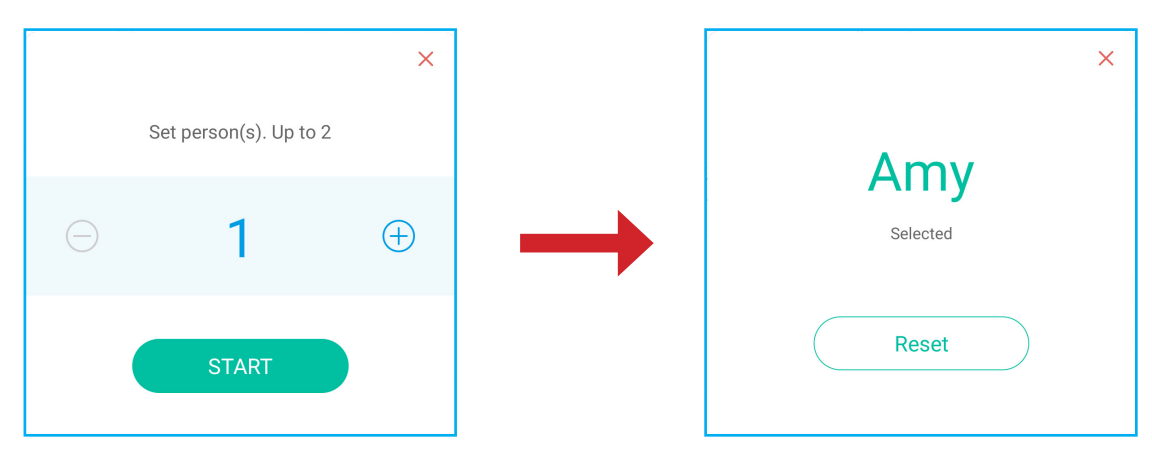

#### d. Bericht

- 1. Controleer of de berichtenfunctie is ingeschakeld  $\bigcirc \Rightarrow \bigcirc$ .
- 2. Tik op het mobiele apparaat op **Bericht** om te schakelen naar het scherm Bericht, voer dan uw bericht in het tekstvak met de opmerkingen en tik dan op **Verzenden**.

| 10:53<br>≺ Camera            | ul 🗢 🔲  |
|------------------------------|---------|
| Airclass 165                 | 525     |
| Hi, Amy 🗹                    |         |
| Voter                        | Message |
| Send a message to the screen |         |
| Feeling happy! 🙃             |         |
|                              |         |
|                              | 103     |
| Send                         |         |

Het uitzendbericht zal verschijnen op het scherm van het IFP.

| Amy: Feeling happy 🙃 | A <u>Sign in</u> A |
|----------------------|--------------------|
|                      |                    |
|                      |                    |
|                      |                    |
|                      |                    |

#### **Opmerking:**

- Tik op 2, om de toegangscode vor de klas, de URL, of de QR-code weer te geven en toe te staan dat meer deelnemers meedoen met de klas.
- Tik op 🕒 om het resultaat te exporteren.
- Tik op X om **Airshare** af te sluiten. Bevestig **Afsluiten** bij de prompt. Alle gebruikers van de klas worden afgemeld.

#### Schermopname

Tik op >  $\Rightarrow$   $\square$  om het hulpprogramma voor de schermopname te openen. Dit hulpprogramma helpt u bij het opnemen van video's vanaf het scherm van het IFP en het aangesloten camerascherm (indien ingeschakeld).

#### **Opmerking:**

- U kunt het opneemprogramma naar uw voorkeurslocatie op het scherm slepen.
- Het hulpprogramma voor schermopname kan alleen worden gebruikt met een Android-bron.

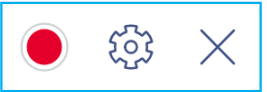

- Tik op 
   om het opnemen van het scherm te starten. De opname begint 3 seconden nadat u op
   hebt getikt. Tik tijdens het opnemen op
   om de opname te pauzeren of op
   om de opname te stoppen. Tik daarna op
   OK
   om de opname op te slaan.
- Tik op 🔅 om opname-instellingen te configureren: de opname van de aangesloten camera in- of uitschakelen, de gewenste videoresolutie selecteren en het pad selecteren waar u de opnamen wilt opslaan.
   Opmerking: Standaard worden alle opnamen opgeslagen in de map Opslag/Opname.
- Tik op  $\times$  om het opnamehulpprogramma te sluiten.

#### Tool voor schermopname

Tik op >  $\Rightarrow$   $\Box$  om het hulpmiddel voor het vastleggen van het scherm te openen.

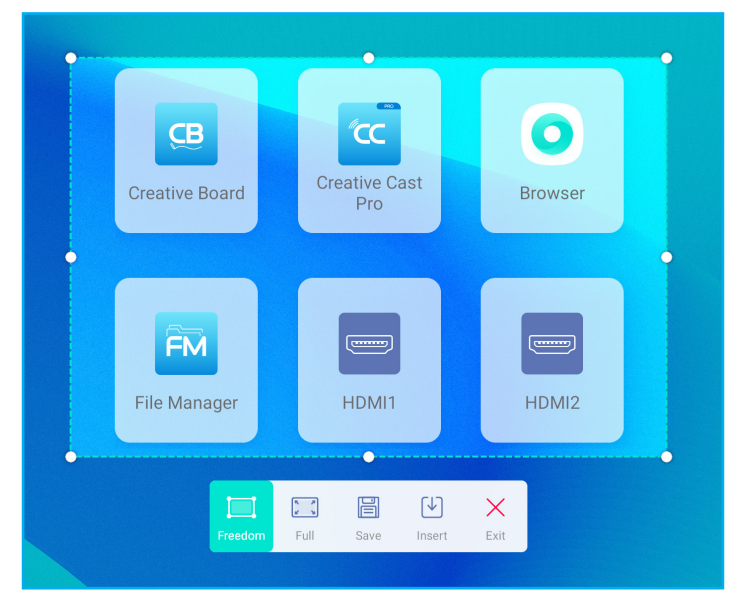

Ga als volgt te werk om het scherm vast te leggen:

- 1. Tik op 🧮 of op 🔣 om het gebied handmatig te selecteren of om het hele scherm vast te leggen.
- 2. Tik op 📄 om de schermafbeelding op te slaan of tik op 🕑 om de schermafbeelding rechtstreeks in de whiteboard-sessie in te voegen.

**Opmerking:** Als u deze functie wilt gebruiken, start u eerst een **Creative Board**-sessie. Gebruik vervolgens dit hulpmiddel om de schermafbeelding vast te leggen en in te voegen in het **Creative Board**.

3. Tik op  $\times$  om het hulpmiddel te sluiten.

#### Meer hulpmiddelen

유 Sign in 🕤 - 3559 5  $\equiv$ 09:01 AM CB ::: January 25, 2022 0 1+2 🖉 Edit D Ľa ٢ X Ĥ ۰bj + = X = ...

Tik op >  $\Rightarrow$  ···· om meer hulpmiddelen te openen, zoals **Stopzetten**, **Stopwatch**, **Timer**, **Spotlight**, **Schermbeveiliging** of **Rekenmachine**.

- Tik op Stopzetten a model om het scherm te bevriezen. Tik vervolgens op (+) om in te zoomen of op (-) om uit te zoomen. Tik op (-) om de oorspronkelijke grootte van het scherm te herstellen. Tik ten slotte op × om het hulpmiddel af te sluiten.
- Tik op () om de functie StopWatch te gebruiken.
- Tik op X om de Timer te gebruiken.
- Tik op im SpotLight te activeren. U kunt Spotlight gebruiken om de aandacht van het publiek te richten op een specifiek deel van het bord.
- Tik op 
   om het scherm te vergrendelen (Schermvergrendeling). Als het wachtwoord voor de schermvergrendeling niet is ingesteld, wordt u gevraagd het wachtwoord in te stellen. Volg de instructies op het scherm om de procedure te voltooien.

| Set password                               |              |  |
|--------------------------------------------|--------------|--|
| You have not set the password, set up now? |              |  |
| Cancel                                     | Set password |  |

• Tik op 🔚 om de **Rekenmachine** te gebruiken.

Als u meer pictogrammen voor hulpmiddelen in de werkbalk aan de zijkant wilt aanpassen, tikt u op >  $\Rightarrow$   $\implies$  **Bewerken**. Tik vervolgens op en naast het pictogram dat u van de werkbalk aan de zijkant wilt verwijderen en tik op + naast het pictogram dat u aan de werkbalk aan de zijkant wilt toevoegen. Je kunt tot 4 pictogrammen toevoegen aan de werkbalk zijkant.

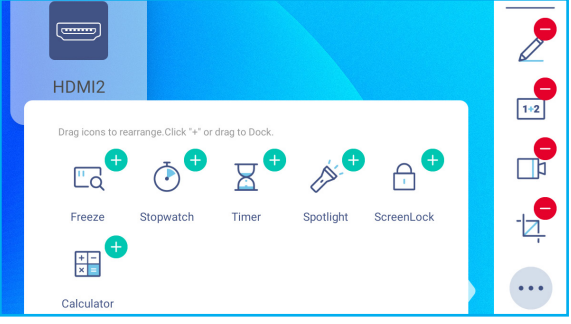

#### Zwevende aantekeningenwerkbalk

Raak het scherm aan met twee vingers een centimeter van elkaar verwijderd en houd ze daar. De zwevende aantekeningenwerkbalk wordt geopend.

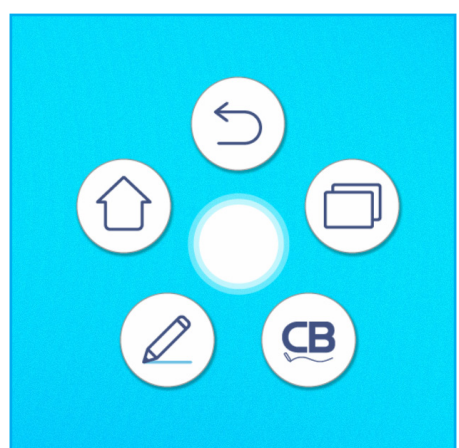

- Tik op () om terug te keren naar het vorige scherm.
- Tik om (1) om terug te keren naar het startscherm.
- Tik op 🖉 om de app Aantekening te openen.
- Tik op ( cm creative Board te openen.
- Tik op 🗇 om recente apps weer te geven. Tik op de ap waarnaar u wilt schakelen of tik op 🗡 om de aantekeningenwerkbalk te sluiten.

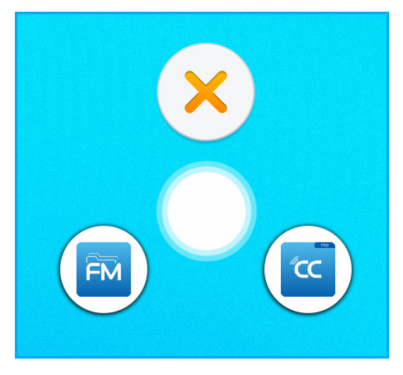

Tik op 🔵 en sleep de aantekeningenwerkbalk naar uw voorkeurslocatie op het scherm.

•

# **DE APPS GEBRUIKEN**

Tik vanaf het startscherm op **:::** om de lijst met Apps weer te geven.

**Opmerking:** Om een toepassing van derden te installeren, moet u eerst de instelling **Onbekende bronnen** inschakelen in het menu **Geavanceerde instellingen** ⇒ **Beveiliging**. Raadpleeg "Beveiligingsinstellingen configureren" op pagina 45.

U kunt dan het gedownloade APK (Android Package)-bestand installeren in uw systeem.

**BELANGRIJK!** Het ingebedde Android 9.0-besturingssysteem is niet standaard Android. Als zodanig is Google Play niet beschikbaar in de lijst met apps. De geïnstalleerde toepassing van derden werkt wellicht niet goed als het niet is ontworpen voor IFP. Optoma zal niet garanderen dat deze zelfgeïnstalleerde apps werken.

De interactieve platte beeldschermen van Optoma voeren een aangepast Androidbesturingssysteem uit en bieden geen ondersteuning voor Google Play-services. Het besturingssysteem is mogelijk niet compatibel met alle Android-apps van derden. Android-apps van derden kunnen verschillen in kwaliteit en sommige bevatten zelfs boosaardige codes. Dit kan de systeembeveiliging in gevaar brengen en de productgarantie ongeldig maken. Optoma biedt geen garanties met betrekking tot de kwaliteit, beveiliging of geschiktheid van alle apps van derden en hun compatibiliteit met het interactief plat Optoma-beeldscherm. Optoma aanvaardt geen verantwoordelijkheid of aansprakelijkheid met betrekking tot elke schade, fout, verlies in functionaliteit of beveiligingsproblemen die voortvloeien als een direct of indirect resultaat van de installatie van apps van derde op het interactief plat beeldscherm. De ondersteuning van Optoma bij het corrigeren van problemen die kunnen voortvloeien uit de installatie van apps van derden, zal worden gefactureerd en kan beperkt zijn. De informatie is correct op het ogenblik van de opmaak van dit document en is onderhevig aan wijzigingen.

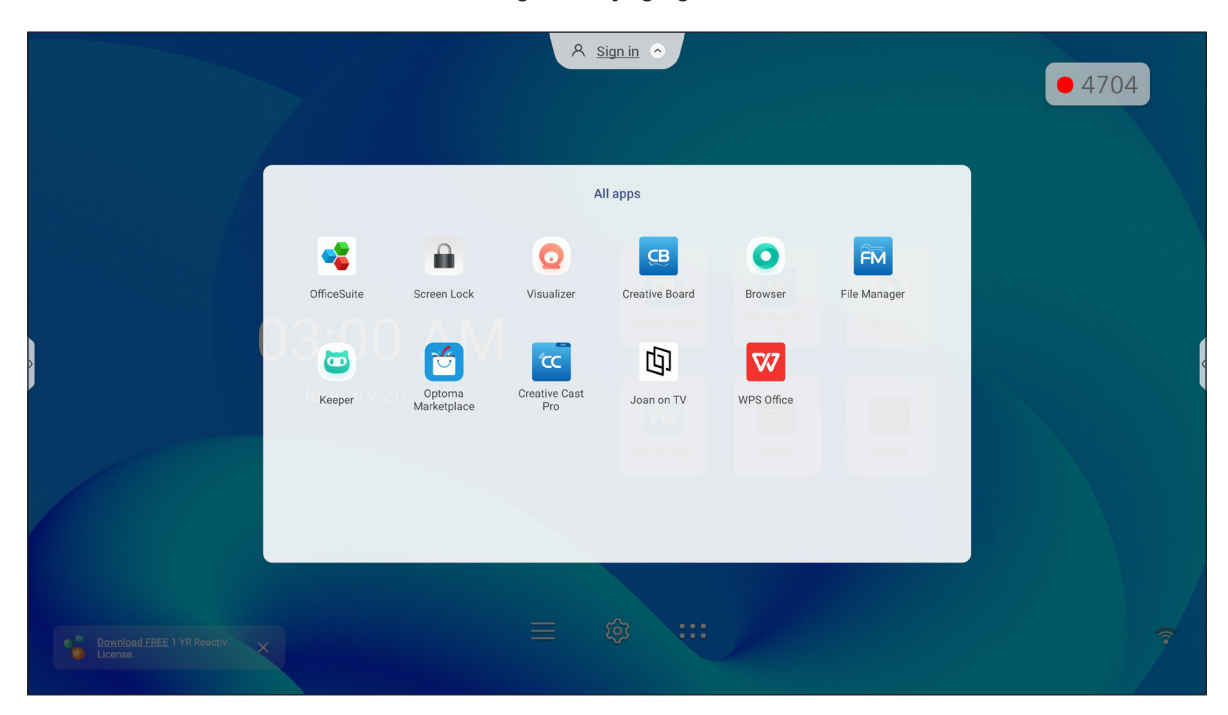

# **DE APPS GEBRUIKEN**

#### Creative Cast (CC

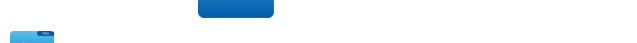

Tik op 🚾 Creative Cast om draadloos delen en projecteren via Wi-Fi of LAN te starten.

#### **BELANGRIJK!**

- Het IFP en uw mobiele apparaat/computer moeten zijn verbonden met hetzelfde wifi- of LAN-netwerk.
- Zorg er tijdens het gebruik voor dat u toegang hebt tot het internet.

#### Ondersteunde besturingssystemen voor Casting

| <b>Collavision Senders</b> | Beschikbare versie                 |
|----------------------------|------------------------------------|
| Vensters                   | Windows 7, 8, 8.1, 10, 11 en hoger |
| 📺 Mac                      | Mac OS X 10.12 en hoger            |
| iPhone                     | iOS 13 en hoger                    |
| in Android                 | Android 7.0 en hoger               |
| Chroom                     | Chromebook OS V74 en hoger         |

#### Bedrijfseigen delen

| Opties                 | Besturingssysteem |
|------------------------|-------------------|
| Web delen (Web Sender) | Chrome-browser    |
| AirPlay-ondersteuning  | iOS 9 en hoger    |
| ChromeCast             |                   |
#### **Mobiel apparaat**

Wanneer het scherm met de installatiegids verschijnt, scant u de QR-code voor het downloaden en installeren van de app **Creatieve cast** op uw mobiel apparaat.

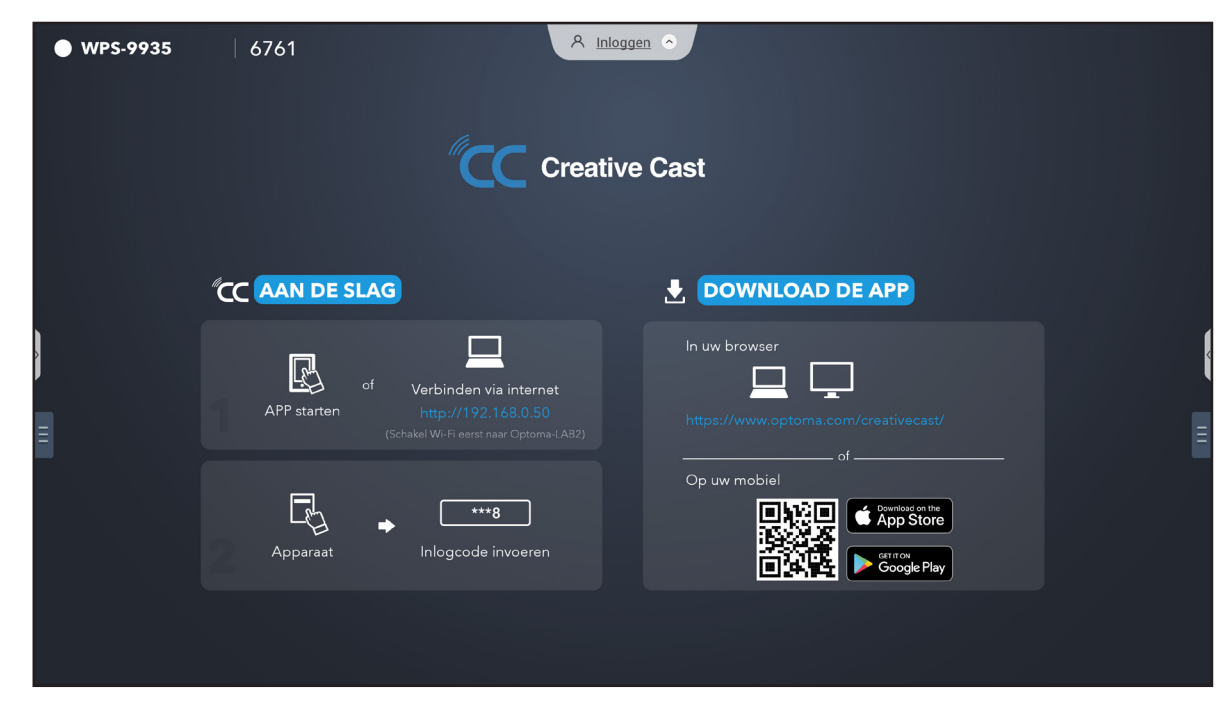

Voer de volgende stappen uit om verbinding te maken met het IFP:

**Opmerking:** De verbindingsstappen worden beschreven op basis van een iOS-apparaat.

1. Start de app Creative Cast <u>C</u>. Selecteer het apparaat en tik op Start uitzending.

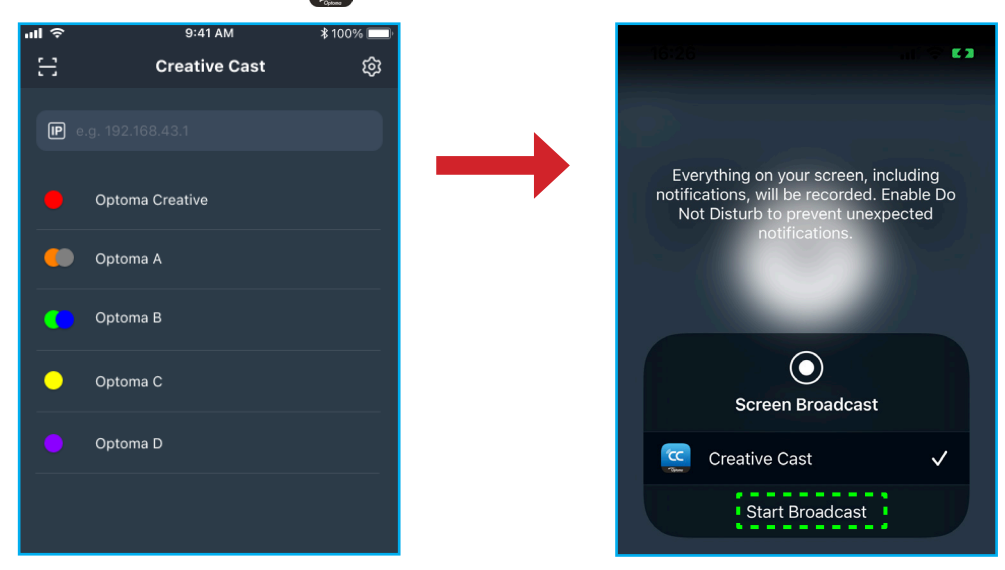

2. Voer de verificatiecode voor **Creative Cast** op het startscherm in om de verbinding tot stand te brengen.

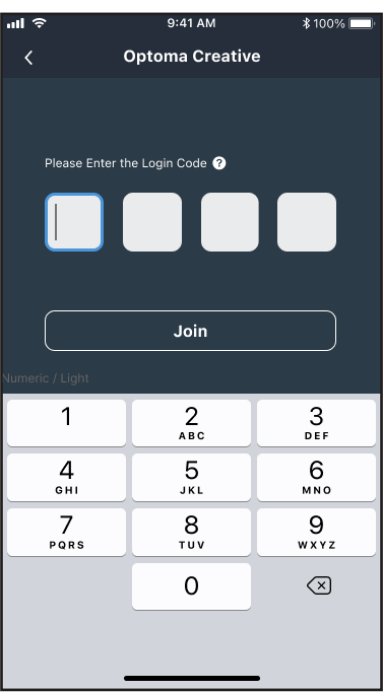

3. Tik op een van de volgende opties:

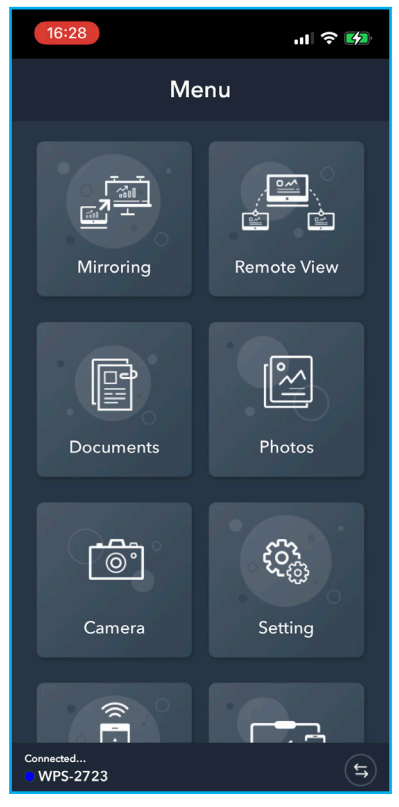

- **Spiegelen** om het scherm van uw mobiele apparaat weer te geven op het IFP.
- **Op afstand bekijken** om het IFP-scherm op uw mobiele apparaat te spiegelen met de functie voor het opslaan van annotaties en beelden.
- Document om documenten te bekijken en te delen.
- Foto om foto's te bekijken en te delen.
- Camera om de camera van uw mobiele apparaat naar het IFP te streamen.
- Instellingen om de gebruikersnaam van uw mobiele apparaat te wijzigen en de versie van Creative Cast te bekijken.
- Slimme bediening om uw mobiele apparaat te gebruiken als afstandsbediening om het IFP te bedienen.
- **Schermbediening** om het IFP-scherm te spiegelen naar uw mobiel apparaat. U kunt uw mobiel apparaat gebruiken om het IFP te bedienen.
- Aangepast menu om het menu Creative Cast op uw mobiele apparaat aan te passen.
- 4. Tik op **F** om de schermuitzending te stoppen.

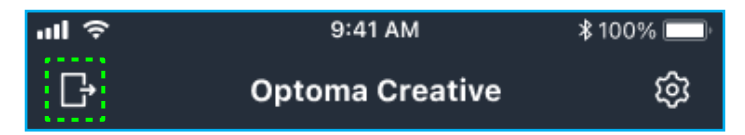

#### Computer

U kunt het scherm van uw computer spiegelen via de Chrome-browser of **Creative Cast**. Als u een van deze opties wilt gebruiken, opent u de browser en voert u in het URL-veld het IP-adres in dat wordt weergegeven op het startscherm. Bijvoorbeeld <u>http://10.5.13.83</u>.

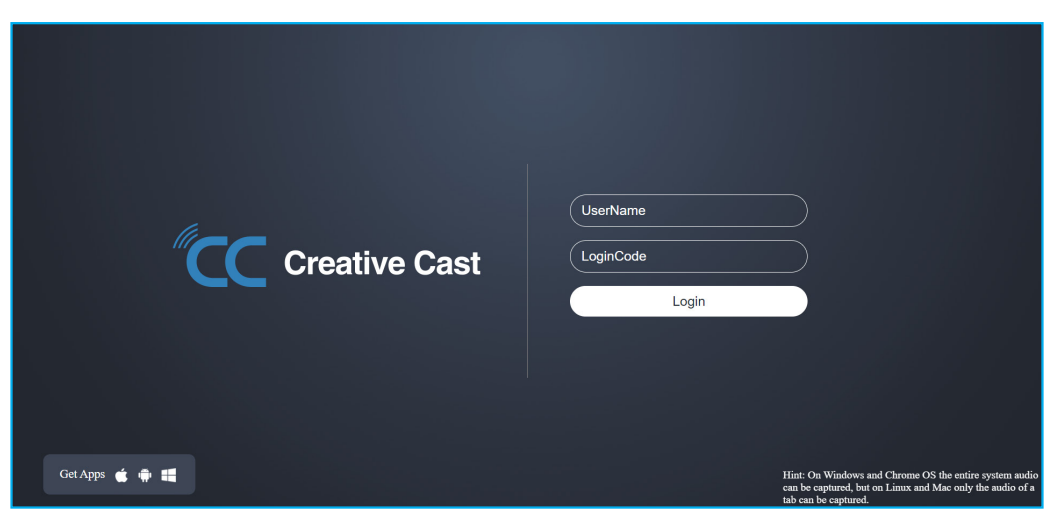

• Als u **Creative Cast** wilt downloaden, tikt u op het pictogram van het besturingssysteem naast de koppeling **Apps ophalen**.

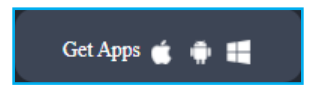

 Als u schermcasting wilt starten vanuit de Chrome-browser, voert u de gewenste gebruikersnaam (Gebruikersnaam) en de aanmeldingscode (verificatiecode op het startscherm) in en tikt u op *Login*. Selecteer wat u wilt delen en klik op *Delen*.

#### **Opmerking:**

•

Als u audio wilt delen tijdens het casten van het scherm, tikt u op 📢 op het startscherm.

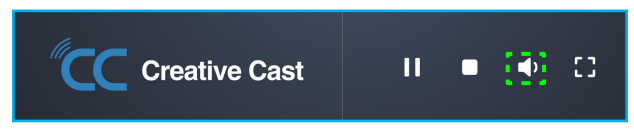

• De gebruikersnaam die u invoert voor de schermweergave wordt ook gebruikt in de modus voor moderatie.

| Choose what to share<br>10.5.13.83 wants to share the con | ntents of your screen. |               |
|-----------------------------------------------------------|------------------------|---------------|
| Entire Screen                                             | Window                 | Chrome Tab    |
| Creative Cast                                             |                        | Creative Cast |
| Share tab audio                                           |                        | Share Cancel  |

Voer een van de volgende bewerkingen uit om het delen te stoppen:

• Klik op **Delen stoppen** in de browser of

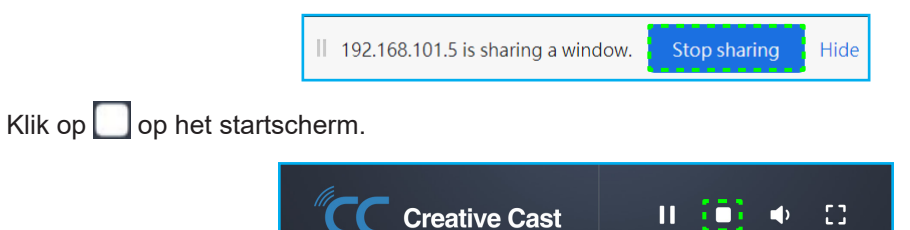

•

Download Creative Cast naar uw computer om schermcasting vanuit de desktop-app te starten.

- 1. Start de app en klik op de apparaatnaam.
  - Als het IFP niet zichtbaar is in de lijst met kamers, voert u het IP-adres van het IFP handmatig in het veld IP-adres invoeren in. Druk op *Enter* om het apparaat te zoeken.

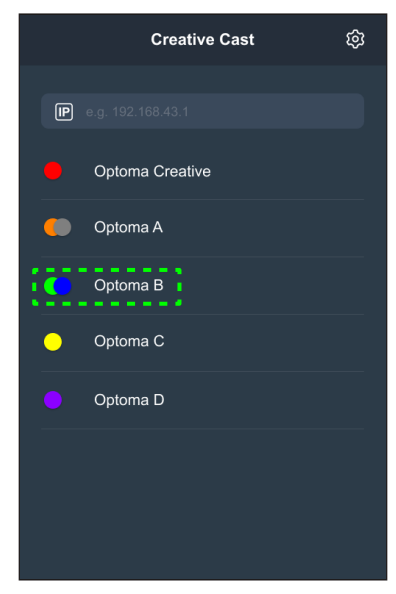

2. Voer de inlogcode in het startscherm in en tik op **Deelnemen**.

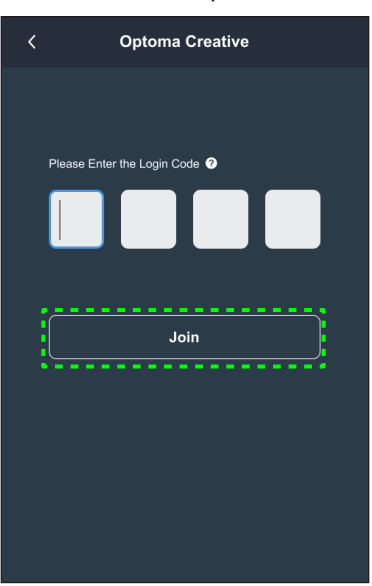

3. Klik op een van de volgende opties:

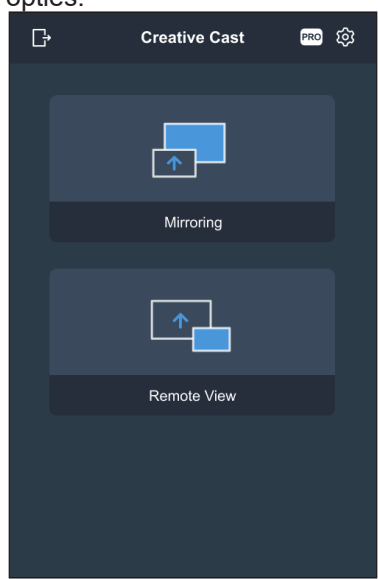

- Spiegelen om het scherm van uw computer weer te geven op het IFP.
- **Op afstand bekijken** om het IFP-scherm op uw computer te spiegelen met de functie voor het opslaan van annotaties en beelden.
- **PRO (Moderatiemodus)** om maximaal 4 schermen te selecteren voor weergave op het IFP. Voer het wachtwoord in en klik op *Start*.

**Opmerking:** Raadpleeg "Instellingen Creative Cast" op pagina 79 om het wachtwoord aan te passen.

| Ŀ | Optoma Creative                                                        |   |
|---|------------------------------------------------------------------------|---|
|   |                                                                        |   |
|   |                                                                        | × |
|   | PRO                                                                    |   |
|   | Moderation Mode                                                        |   |
|   | Enter the password to start moderator<br>management of screen sharing. |   |
|   | Admin                                                                  |   |
|   | Enter Password Ø                                                       |   |
|   |                                                                        |   |
|   |                                                                        |   |
|   |                                                                        |   |
|   |                                                                        |   |
|   |                                                                        |   |
|   |                                                                        |   |

 

 Ever
 Optoma-WPS.CC ©

 Please drag sender here Spit screen 1
 Please drag sender here Spit screen 2

 Please drag sender here Spit screen 3
 Please drag sender here Spit screen 4

 Please drag sender here Spit screen 3

 Please drag sender here Spit screen 4

Selecteer de schermen om weer te geven.

4. Tik op **Vertrekken L** om de moderatiemodus af te sluiten.

#### **Instellingen Creative Cast**

Tik op en tik vervolgens op een van de volgende pictogrammen om de scherminstellingen van het startscherm voor **Creative Cast** te configureren:

- Groeperen am het scherm te delen met andere apparaten.
- Instellingen voor het beheren van verbindingsinstellingen, het bekijken van de versie van Creative Cast en het bijwerken van de software, het configureren van de inlogcode-instellingen, het instellen van het beheerderswachtwoord voor de gebruiker van de moderator en het in- of uitschakelen van de functie voor zwevend venster.

| Settings         |                               |                  |          |
|------------------|-------------------------------|------------------|----------|
| Connectivity     |                               | Security         |          |
| Wi-Fi Hotspot    |                               | Login Code       | Random 🔻 |
| SSID             | WPS-3003                      | Admin Password   | ••••     |
|                  | only valid with WiFi AP is on |                  | Change   |
| Band             | 2.4GHz 🔻                      |                  |          |
|                  | 0.0.0.0                       | Function         |          |
| Wi-Fi Station    |                               |                  |          |
| Wi-Fi connect to | PTSGI-Meeting                 | Floating Window  |          |
| IP               | 192.168.50.116                |                  |          |
| Ethernet         |                               | Upgrade          |          |
|                  | 10.0.20.182                   | Upgrade from OTA | Upgrade  |
|                  |                               |                  |          |
|                  | CANCEL                        | ок               |          |
|                  |                               |                  |          |

• Minimaliseer 🔀 de menubalk.

#### Bestandsbeheer 📻

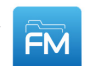

Tik op **Bestandsbeheer** voor het beheren van bestanden en mappen.

#### Bestanden beheren

| Opt          | oma                           |                         |                               |                             | ېنې<br>ا   |
|--------------|-------------------------------|-------------------------|-------------------------------|-----------------------------|------------|
|              | <pre>K Interne opslag /</pre> |                         |                               |                             |            |
|              |                               |                         |                               |                             |            |
| $\downarrow$ | Alarms<br>apr. 11 2022        | Android<br>apr. 11 2022 | CreativeCast<br>apr. 12 2022  | <b>DCIM</b><br>apr. 11 2022 | <b>_</b> + |
|              |                               |                         |                               |                             | ©□<br>←    |
|              | Download<br>apr. 11 2022      | Logs<br>apr. 11 2022    | <b>Movies</b><br>apr. 11 2022 | Music<br>apr. 11 2022       |            |

Selecteer een opslag, blader naar een bestand of map die u wilt weergeven en voer dan een van de volgende bewerkingen uit:

In de onderstaande tabel helpt u bij het navigeren door **Bestandsbeheer** en de bijbehorende functies.

|          | ltem              | Beschrijving                                                                      |
|----------|-------------------|-----------------------------------------------------------------------------------|
|          | Afbeeldingen      | Alleen afbeeldingsbestanden op de geselecteerde opslaglocatie weergeven.          |
| •        | Videos            | Alleen videobestanden op de geselecteerde opslaglocatie weergeven.                |
|          | Document          | Alleen documentbestanden op de geselecteerde opslaglocatie weergeven.             |
| 5        | Muziek            | Alleen audiobestanden op de geselecteerde opslaglocatie weergeven.                |
|          | Miniatuurweergave | Bestanden en mappen weergeven als miniaturen.                                     |
|          | Lijstweergave     | Bestanden en mappen als lijst weergeven.                                          |
| A<br>z↓  | Sorteren          | Bestanden en mappen sorteren op naam of datum in oplopende of aflopende volgorde. |
| Q        | Zoeken            | Bestanden en mappen zoeken met trefwoorden of namen.                              |
| £ў3      | Softwareversie    | Geef de softwareversie weer en werk de app bij (indien nodig).                    |
| <u> </u> | Nieuwe map        | Een nieuwe map toevoegen.                                                         |

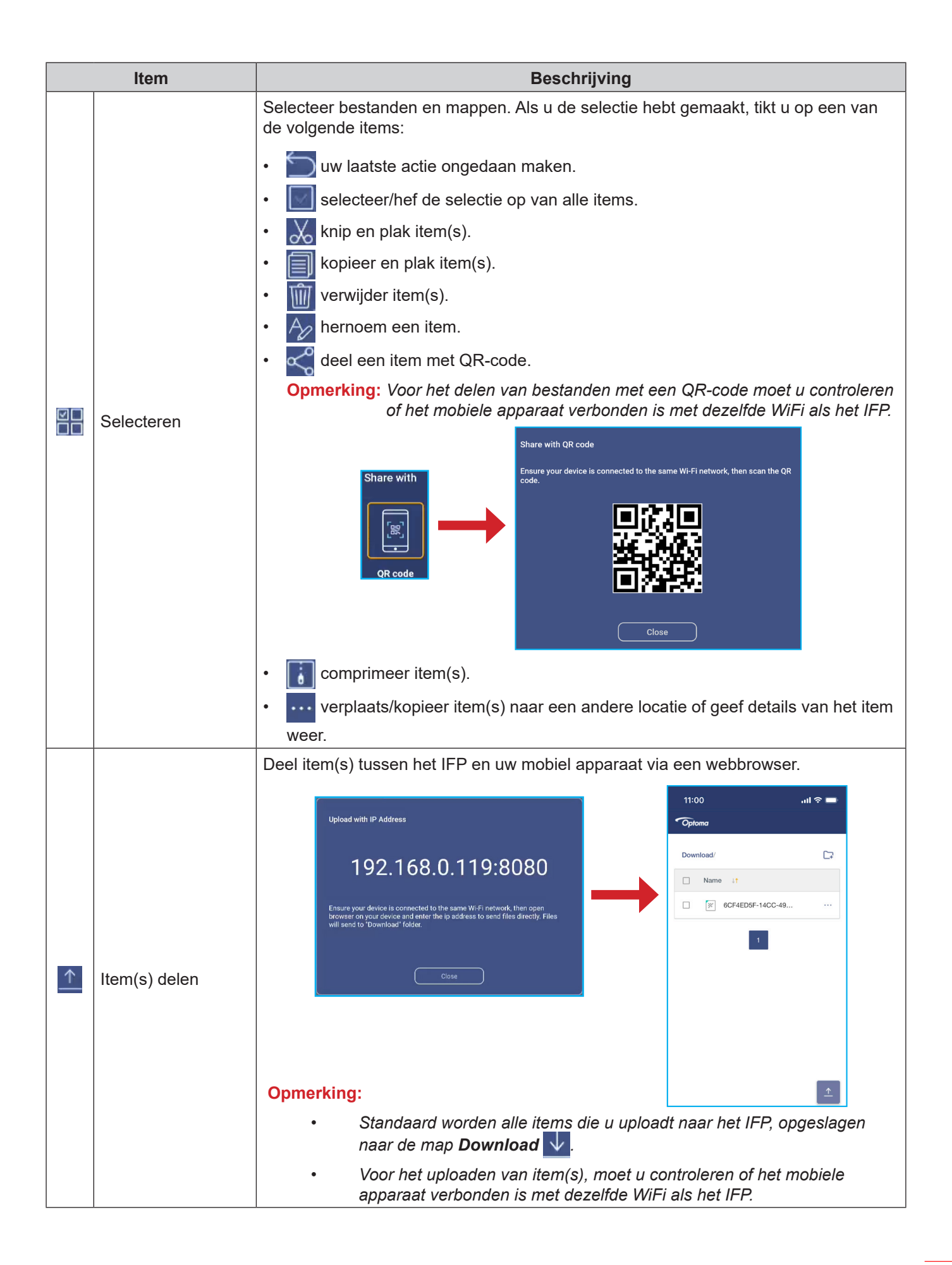

#### **Cloud-opslag**

Tik op **Bestandsbeheer**  $\bowtie \Rightarrow$  **Cloud-opslag**  $\bigcirc$  om een account te maken of om een bestaande account te gebruiken om toegang te krijgen tot uw cloud-opslag.

| Optoma                                          | A Sign in 🕤                               | • 7582 |
|-------------------------------------------------|-------------------------------------------|--------|
| Storage                                         | < Cloud Storage /                         |        |
| Internal Storage 30.1%<br>22 GB free from 32 GB | Shared Drive                              | P+ A A |
| Cloud Storage                                   |                                           |        |
| Download                                        |                                           |        |
| Collections                                     |                                           |        |
| Images                                          |                                           |        |
| Videos                                          | No public cloud connected.<br>Add account |        |
| Document                                        |                                           |        |
| J Music                                         |                                           |        |
|                                                 |                                           |        |
|                                                 |                                           |        |

Voor het aanmaken van een account:

- 1. Tik op  $\mathcal{P}_+$  of op **Account toevoegen**.
- 2. Selecteer het type drive.

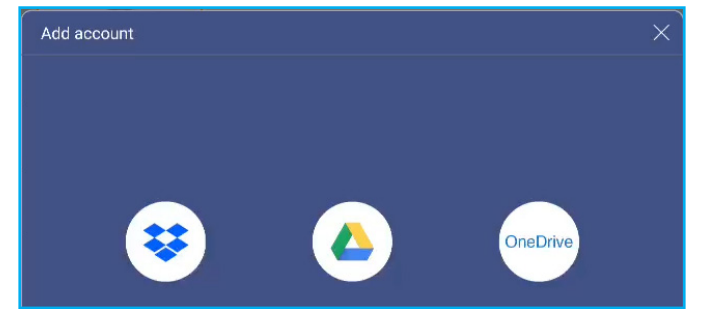

- 3. Volg de instructies op het scherm voor het aanmaken van een account of meld u aan bij uw bestaande account.
- 4. Na een geslaagde aanmelding, wordt u gevraagd om een pincode als beveiliging in te stellen. Tik op **Setup** om de pincode in te stellen of op **Overslaan** om deze stap over te slaan.

| Pincode voor beveiliging                                                                       |            |  |  |
|------------------------------------------------------------------------------------------------|------------|--|--|
| Stel een pincode van 4 cijfers in voor het beveiligen van<br>uw cloud-account op dit apparaat. |            |  |  |
|                                                                                                |            |  |  |
| Overslaan                                                                                      | Instelling |  |  |

**Opmerking:** De PIN-code wordt gebruikt om te verhinderen dat de cloud-opslag van de gebruiker illegaal wordt geopend. Als de systeemstatus verandert (bijvoorbeeld van stand-by naar normaal, van achtergrondverlichting uit naar aan), moet een gebruiker de PIN-code invoeren die is ingesteld voor verificatie om toegang te krijgen tot de cloudopslag.

Uw account wordt weergegeven in het menu Cloud-opslag.

|              | < Cloudopslag / |    |                |            |
|--------------|-----------------|----|----------------|------------|
|              | Openbare cloud  | P+ | <i>.</i><br>28 | 2 <b>0</b> |
|              |                 |    |                |            |
| $\bigcirc$   | H               |    |                |            |
| $\downarrow$ |                 |    |                |            |
|              | Huang Andy      |    |                |            |

- 5. Als u uw cloud-opslagaccount(s) in **Bestandsbeheer** wilt beheren, tikt u op een van de volgende opties:
  - $\mathcal{P}_{+}$  om nog een cloud-opslagaccount toe te voegen.
  - $\mathcal{P}_{\widehat{\Box}}$  om de cloud-opslagaccount te vergrendelen.
  - $\mathcal{P}_{\mathbf{a}}$  om de cloud-opslagaccount te verwijderen.

**Opmerking:** Het vergrendelen en verwijderen van de cloud-opslagaccount in **Bestandsbeheer** zal alleen toegang of verwijderen tot die cloudopslag in **Bestandsbeheer** voorkomen maar het zal de cloud-opslag op de oorspronkelijke locatie, bijvoorbeeld in Google, niet vergrendelen of verwijderen.

#### Multimediabestanden afspelen

#### Ondersteunde multimediaformaten

| Mediatype | Ondersteund formaat                                                                                                    |  |  |
|-----------|----------------------------------------------------------------------------------------------------|--|--|
|           | Ondersteund videoformaat (codec) tot resolutie van 4K:                                                                                    |  |  |
|           | <ul> <li>.avi (MPEG-1, MPEG-2 MP@HL, MPEG-4 SP@L0-3, ASP@L0-5, H.264, MP, HP@Level<br/>4.1,H263, VP6, MJPEG)</li> </ul>                   |  |  |
|           | <ul> <li>.ts (MPEG-2 MP@HL, MPEG-4 SP@L0-3,ASP@L0-5, H.264 MP, HP@Level 4.1, VC1 AP,<br/>H265)</li> </ul>                                 |  |  |
| Video     | <ul> <li>.mpg, .mpeg (MPEG-1, MPEG-2 MP@HL, H.264 MP, HP@Level 4.1)</li> </ul>                                                            |  |  |
|           | <ul> <li>.mp4 (MPEG-4 SP@L0-3, ASP@L0-5, H.264 MP, HP@Level 4.1, H265)</li> </ul>                                                         |  |  |
|           | <ul> <li>.mov (MPEG-4 SP@L0-3, ASP@L0-5, MJPEG, H.264 MP, HP@Level 4.1, H265)</li> </ul>                                                  |  |  |
|           | • .mkv (VP9, H.265)                                                                                                    |  |  |
|           | <ul> <li>3gp (H.264 MP, HP@Level 4.1, H263, MPEG-4 SP@L0-3, ASP@L0-5)</li> </ul>                                                          |  |  |
|           | Ondersteund audioformaat (codec):                                                                                                    |  |  |
|           | <ul> <li>.wma (WMA/WMAPro: 128Kbps~320Kbps, 8KHz~48KHz bemonsteringsfrequentie)</li> </ul>                                                |  |  |
|           | <ul> <li>.mp3 (MPEG Layer 3: 32Kbps~320Kbps, 32KHz~48KHz bemonsteringsfrequentie)</li> </ul>                                              |  |  |
| Audio     | <ul> <li>.wav (PCM: Max 320Kbps, Max 48kHz bemonsteringsfrequentie / ADPCM: 384Kbps,<br/>8KHz ~ 48Khz bemonsteringsfrequentie)</li> </ul> |  |  |
|           | <ul> <li>.m4a (ACC: 24kbps ~ 384kbps, 16KHz~48KHz bemonsteringsfrequentie)</li> </ul>                                                     |  |  |
|           | <ul> <li>.ogg (Vorbis: Max 320Kbps, 8KHz~48KHz bemonsteringsfrequentie)</li> </ul>                                                        |  |  |
|           | Ondersteund afbeeldingsformaat (met de maximale resolutie):                                                                               |  |  |
|           | • .png (8k*8k)                                                                                                    |  |  |
| Beeld     | <ul> <li>.jpeg (baseline 8k*8k; progressive 4k*4k)</li> </ul>                                                                             |  |  |
|           | • .bmp (8k*8k)                                                                                                    |  |  |
|           | • .gif (4k*4k)                                                                                                    |  |  |

#### Video's afspelen

Selecteer de video die u wilt afspelen en tik daar tweemaal op om het afspelen te starten.

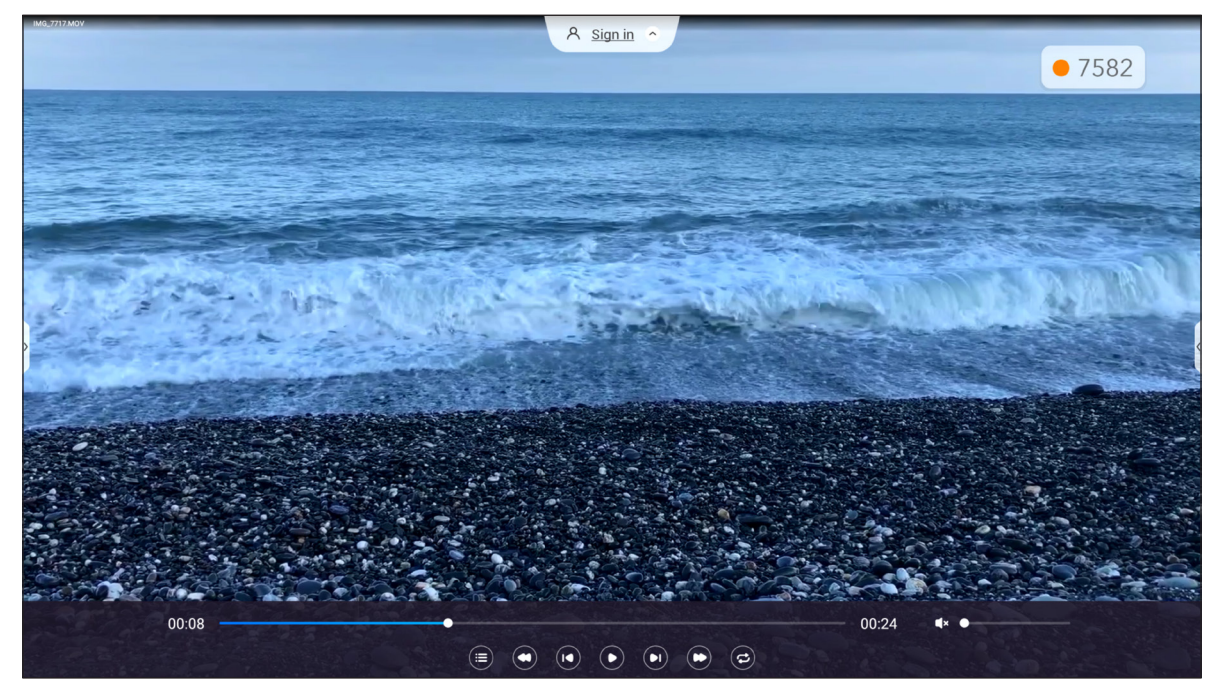

Tik tijdens het afspelen op aan het scherm om de werkbalk met afspeelbediening weer te geven. Tik vervolgens op een van de volgende items:

|          | Item                                             | Beschrijving                                                                                                    |
|----------|--------------------------------------------------|----------------------------------------------------------------------------------------------------|
|          | Lijst                                            | Videominiaturen weergeven.                                                                                                    |
| 0        | Terugspoelen                                     | Video terugspoelen.                                                                                                    |
|          | Vorige video                                     | Overslaan naar de vorige video.                                                                                                    |
|          | Omschakelen Pauze/<br>Afspelen                   | Tik op 🕕 om het afspelen te pauzeren. Tik op 💽 om te hervatten.                                                                                                    |
|          | Volgende video                                   | Overslaan naar de volgende video.                                                                                                    |
| C        | Snel vooruitspoelen                              | Video snel vooruitspoelen.                                                                                                    |
| ©,©<br>8 | Schakelen tussen<br>Herhalen/eenmaal<br>afspelen | Tik op 🔁 om alle videobestanden in een lus af te spelen of tik op 🥏 om het<br>huidige videobestand in een lus af te spelen.<br>Tik op 😑 om alle video's in de lijst één keer af te spelen. |
|          | Volumeregeling                                   | Pas het volumeniveau aan.                                                                                                    |

**Opmerking:** Als u het afspelen wilt stoppen, opent u de werkbalk aan de zijkant en tikt u op 🕥 of u drukt op de knop **Terug** op de afstandsbediening.

#### Muziek afspelen

Selecteer de audiotrack die u wilt afspelen en tik daar tweemaal op om het afspelen te starten.

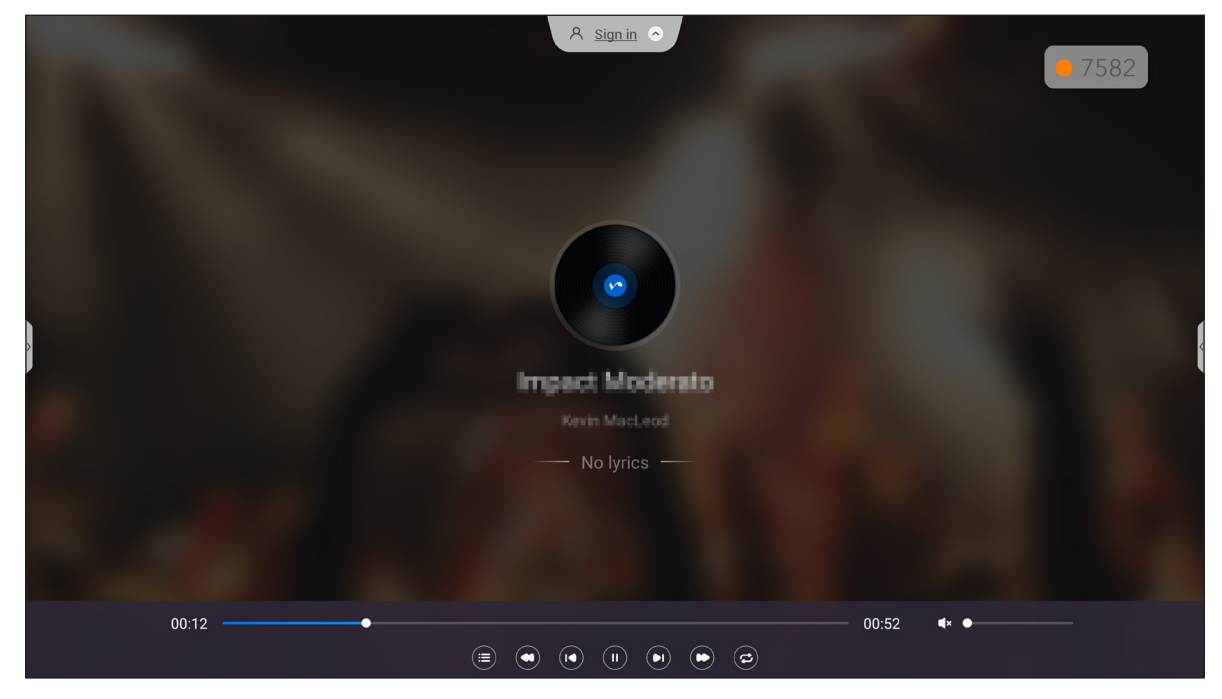

Tik tijdens het afspelen op het scherm om de werkbalk met afspeelbediening weer te geven. In de onderstaande tabel worden de functies uitgelegd die beschikbaar zijn op de werkbalk met afspeelbediening.

|          | ltem                                             | Beschrijving                                                                                                    |
|----------|--------------------------------------------------|----------------------------------------------------------------------------------------------------|
|          | Lijst                                            | Lijst met nummers weergeven.                                                                                                    |
| 0        | Terugspoelen                                     | Nummer terugspoelen.                                                                                                    |
|          | Vorige nummer                                    | Teruggaan naar het vorige nummer.                                                                                                    |
|          | Omschakelen Pauze/<br>Afspelen                   | Tik op 🕕 om het afspelen te pauzeren. Tik op 💽 om te hervatten.                                                                                                    |
|          | Volgende nummer                                  | Overslaan naar het volgende nummer.                                                                                                    |
| C        | Snel vooruitspoelen                              | Het nummer snel vooruitspoelen.                                                                                                    |
| ©,©<br>8 | Schakelen tussen<br>Herhalen/eenmaal<br>afspelen | Tik op 🔁 om alle nummers in een lus af te spelen of tik op 🕝 om het<br>huidige nummer in een lus af te spelen.<br>Tik op 😑 om alle nummers in de lijst één keer af te spelen. |
|          | Volumeregeling                                   | Pas het volumeniveau aan.                                                                                                    |

**Opmerking:** Als u het afspelen wilt stoppen, opent u de werkbalk aan de zijkant en tikt u op 🕤 of u drukt op de knop **Terug** op de afstandsbediening.

#### Afbeeldingen weergeven

Selecteer de afbeelding die u wilt weergeven en tik tweemaal om deze op het scherm te openen.

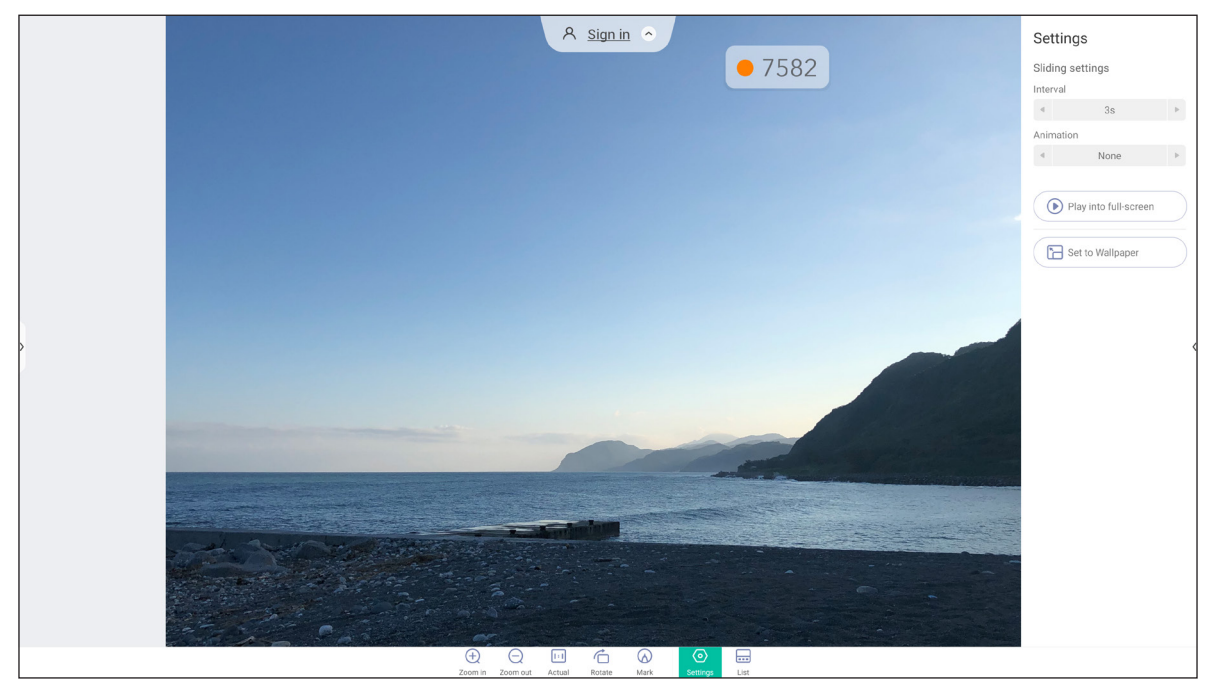

Tik op het scherm om de werkbalk met beeldbediening weer te geven. In de onderstaande tabel worden de functies uitgelegd die beschikbaar zijn op de werkbalk met beeldbediening.

|                  | Item               | Beschrijving                                                                                                    |
|------------------|--------------------|----------------------------------------------------------------------------------------------------|
|                  |                    | Vergroot het beeld of zoom uit op het vergrote beeld.                                                                                                    |
| $\oplus / \odot$ | Inzoomen/Uitzoomen | • Als alternatief kunt u het scherm aanraken met uw twee vingers en ze uit elkaar bewegen om in te zoomen of naar elkaar toe om uit te zoomen.                                                                                                    |
| [:]              | Feitelijk          | Geef het beeld in de oorspronkelijke grootte weer.                                                                                                    |
| Ġ                | Draaien            | Het beeld rechtsom draaien.                                                                                                    |
| $\bigcirc$       | Markeren           | Annoteren over het beeld.                                                                                                    |
| 0                | Instellingen       | <ul> <li>Configureer de instellingen van de diapresentatie en tik op Afspelen<br/>op volledig scherm om de diavoorstelling te starten. Tik op an de<br/>diavoorstelling te stoppen.</li> <li>Tik op Instellen als achtergrond om de afbeelding in te stellen als</li> </ul> |
|                  | Lijst              | Lijst met afbeeldingen weergeven.                                                                                                    |
| •••              |                    |                                                                                                    |

**Opmerking:** Om terug te keren naar bestandsbeheer opent u de werkbalk aan de zijkant en tikt u op 🕤 of u drukt op de knop **Terug** op de afstandsbediening.

#### Schermvergrendeling

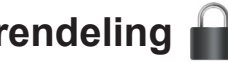

Tik op Schermvergrendeling om de 4-cijferige pincode in te stellen. Met de pincode kunt u het IFP blokkeren tegen onbevoegd gebruik.

Om de pincode voor de eerste keer in te stellen, start u de app Schermvergrendeling. Tik vervolgens op Set password (Wachtwoord instellen).

| Set password           |                       |  |  |  |  |  |
|------------------------|-----------------------|--|--|--|--|--|
| You have not set the p | bassword, set up now? |  |  |  |  |  |
| Cancel                 | Set password          |  |  |  |  |  |

Het menu Geavanceerde instellingen ⇒ Beveiliging opent. Raadpleeg "Beveiligingsinstellingen configureren" op pagina 45 om het wachtwoord in te stellen.

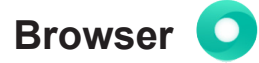

Tik op Browser voor toegang tot webpagina's.

| 🗅 New tab 🛛 🕹                                                 | A Sign in 🔿                   |        |
|---------------------------------------------------------------|-------------------------------|--------|
| $\leftrightarrow \rightarrow \mathbf{C}$ ③ Search or type URL |                               | • 4704 |
|                                                               | Google                        |        |
|                                                               | ESPN.com Yahoo eBay Instagram |        |
| That's all for now                                            |                               |        |

#### Optoma Marketplace 🏹

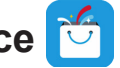

Tik op Optoma Marketplace om naar de ingebouwde app store te gaan en om andere apps van derden naar het IFP te downloaden en te installeren.

Opmerking: Als u apps van derden wilt installeren, moet u ervoor zorgen dat de optie App installeren van

**Marketplace** is ingeschakeld in het gedeelte Instellingen  $\Rightarrow$  Beveiliging  $\Rightarrow$  Geavanceerde instelling  $\Rightarrow$  sectie Machtigingen. Raadpleeg pagina 46.

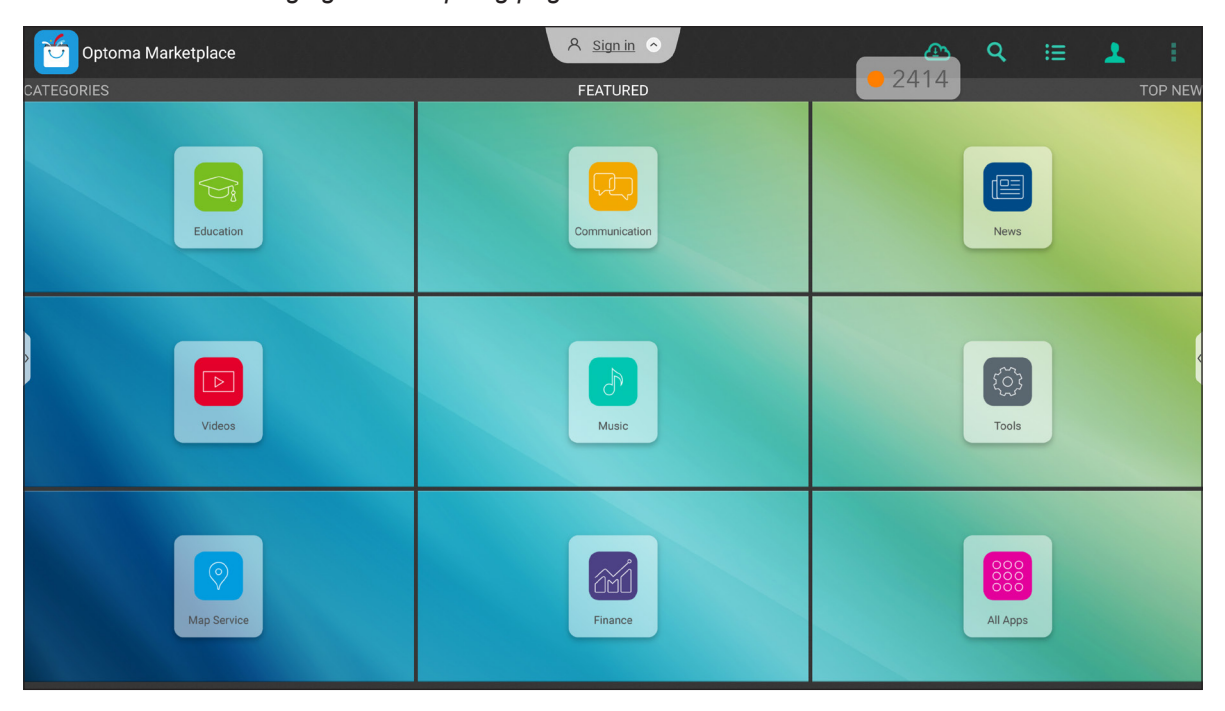

#### Disclaimer voor niet-geautoriseerde apps op interactieve Android-schermen uit de Creative Touch-serie

Voor de systeembeveiliging werken de interactieve Creative Touch-flatpanels van Optoma onder een aangepast Android-besturingssysteem. Bovendien ondersteunen interactieve flat-panelschermen van Optoma geen Google Play Services. Optoma heeft het Android-besturingssysteem gestroomlijnd, zodat alleen modules die gerelateerd zijn aan de weergavefuncties over blijven. Het aangepaste Android-besturingssysteem is mogelijk niet compatibel met alle Android-apps van derden. De kwaliteit van Android-apps van derden kan uiteenlopen en sommige bevatten zelfs boosaardige codes. Dit kan de systeembeveiliging in gevaar brengen en de productgarantie ongeldig maken.

Optoma biedt geen garanties met betrekking tot de kwaliteit, beveiliging of geschiktheid van alle apps van derden en hun compatibiliteit met het interactief plat Optoma-beeldscherm. Optoma aanvaardt geen verantwoordelijkheid of aansprakelijkheid met betrekking tot elke schade, fout, verlies in functionaliteit of beveiligingsproblemen die voortvloeien als een direct of indirect resultaat van de installatie van apps van derde op het interactief plat beeldscherm. De ondersteuning van Optoma bij het corrigeren van problemen die kunnen voortvloeien uit de installatie van apps van derden, zal worden gefactureerd en kan beperkt zijn.

#### Keeper 🛅

Tik op *Keeper* om de app Keeper te openen en de gegevens op het IFP op te schonen en te optimaliseren.

- Als u het geheugen automatisch wilt opschonen en tijdelijke en ongewenste bestanden wilt verwijderen, tikt u op *Eén toets optimaliseren*.
- Tik op Geheugen reinigen als u het geheugen handmatig wilt reinigen. Tik op Prullenmand reinigen als u tijdelijke en ongewenste bestanden handmatig wilt verwijderen.

|           | A signi               |             | • 4704 |
|-----------|-----------------------|-------------|--------|
|           | One Key O             | ptimize     |        |
|           | (RAM)<br>Clean Memory | Clean Trash |        |
|           |                       |             |        |
| Enit Info |                       |             |        |

# Joan on TV

Tik op **Joan on TV** voor de toegangscode die nodig is om het IFP te verbinden met het Joan Portal.

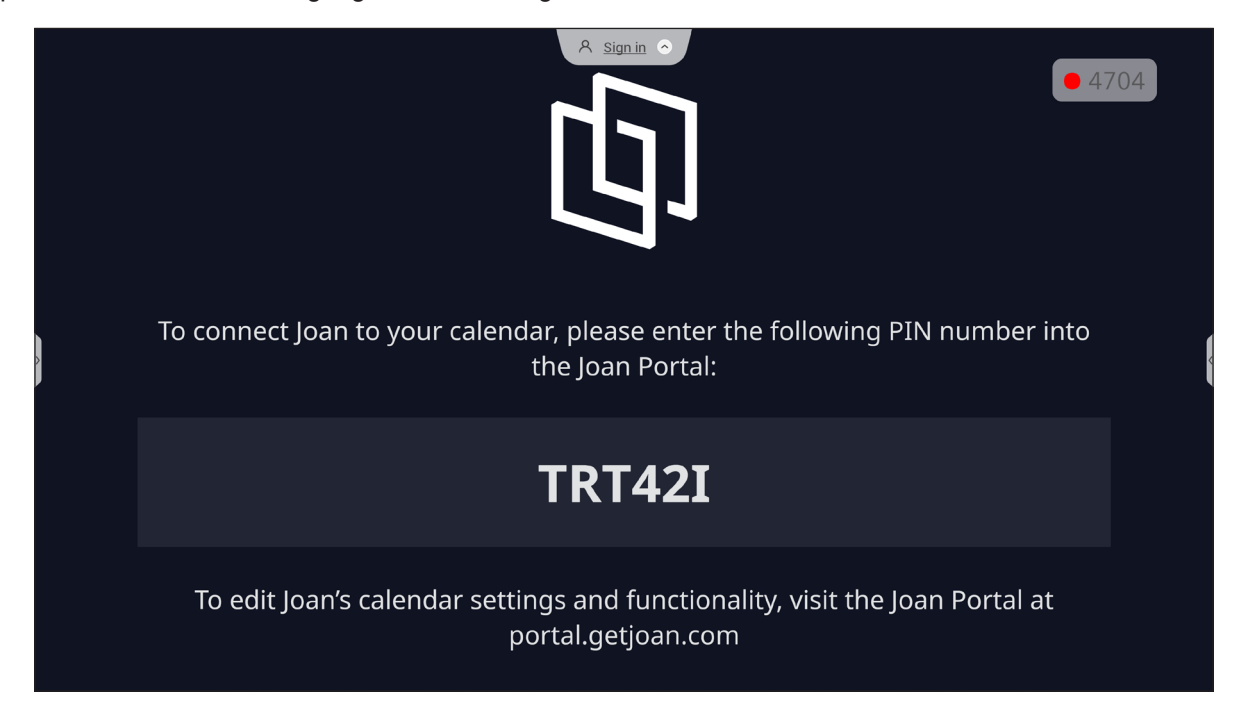

Voer de volgende stappen uit om het IFP met het Joan Portal te verbinden:

Open de webbrowser op uw computer en typ http://portal.getjoan.com in de adresbalk.
 De aanmeldingspagina voor het Joan Portal wordt geopend. Meld u aan bij het Joan Portal. Als u nog geen Joan-account hebt gemaakt, klikt u op Aanmelden om de account te maken.

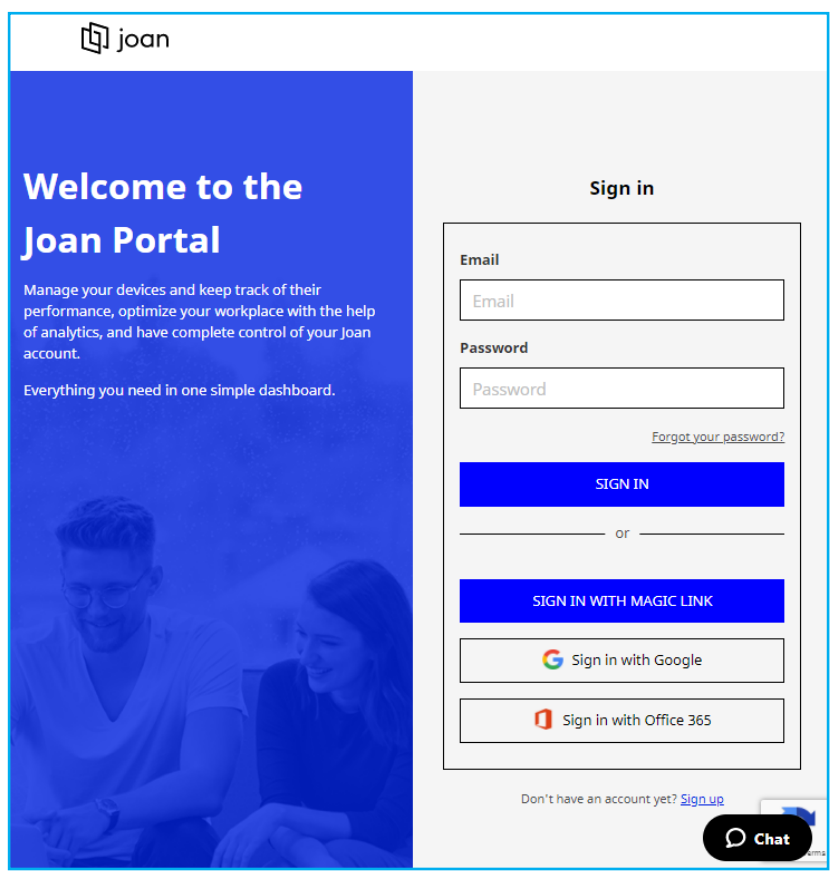

2. Klik op Apparaat nu koppelen om te koppelen met het IFP.

| 🔄 joan                     | 🔽 Manage 👰 Labs 🧬 Settings                                                                                                    |
|----------------------------|----------------------------------------------------------------------------------------------------|
| Devices                    |                                                                                                    |
| $\triangle$ Custom content | E Construction Construction Con |
|                            | See, filter, and manage all of your connected Joan devices.                                                                                                    |
|                            | You haven't paired any devices yet.                                                                                                    |
|                            | + Pair device now                                                                                                    |
|                            | Follow these instructions to add your Joan devices                                                                                                    |
|                            | <ol> <li>If you just got a brand new Joan device, we need to wake it up first. When<br/>shipped, the devices are in deep sleep mode. You can wake it up by</li> </ol>                                                                                                    |

- Of selecteer een van de koppelingsmethoden op de pagina "Uw apparaat koppelen". Klik bijvoorbeeld op APPARAAT KOPPELEN om met het IFP te koppelen met behulp van het PINnummer.
- 4. Voer de PIN-code in die wordt weergegeven op het IFP bij de prompt en klik op **APPARAAT KOPPELEN**.

| 뎌 Pair a new device                                                                                                    |                                                     |            |  |  |  |  |
|----------------------------------------------------------------------------------------------------|-----------------------------------------------------|------------|--|--|--|--|
| Make sure the charging & configuration cable is unplugged. The device will connect to the server and show a pairing PIN. |                                                     |            |  |  |  |  |
|                                                                                                    | Device PIN :                                        |            |  |  |  |  |
|                                                                                                    |                                                     |            |  |  |  |  |
|                                                                                                    | PIN not showing? Read this <u>support article</u> . |            |  |  |  |  |
|                                                                                                    |                                                     |            |  |  |  |  |
|                                                                                                    |                                                     | PAIR DEVIC |  |  |  |  |

5. Voer de apparaatnaam in en selecteer de agenda. Klik op **OPSLAAN** om de informatie op te slaan.

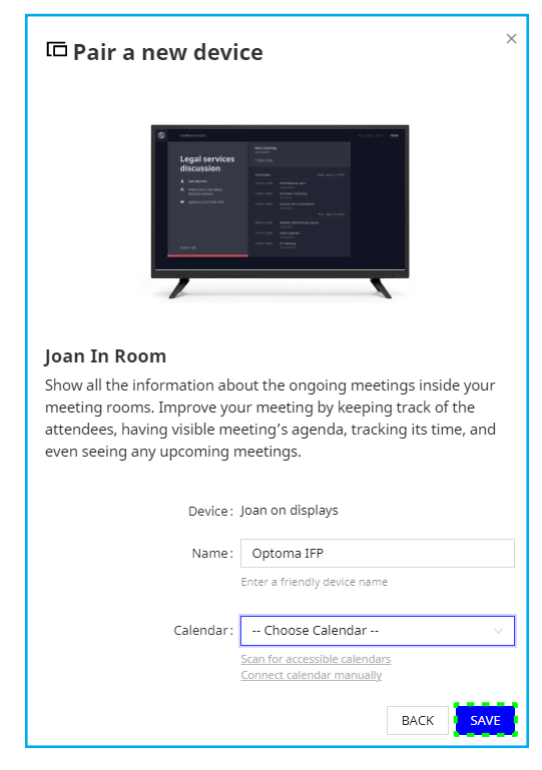

Alle vergaderingen in de geselecteerde agenda worden op het scherm van het IFP weergegeven.

Na een geslaagde verbinding zal het IFP de planning van de vergaderzaal, herinneringen aan vergadering en herinneringen aan vergaderzalen die in Joan Portal zijn ingesteld, weergeven.

| Ð | betta::::ac@gmail.com         | A Sign in O                 |                      | Thu, Jan 20, 2022 04:13 |
|---|-------------------------------|-----------------------------|----------------------|-------------------------|
|   | The room is<br>currently free | Booked                      |                      |                         |
|   |                               | Timetable                   | Thu, Jan 20, 2022    |                         |
| > |                               | 04:30 - 05:30 <b>Booked</b> |                      | •                       |
|   |                               |                             |                      |                         |
| > | © Booked                      | Thu, Jan 20, 2022 12:13     | Creative Cast<br>Pro |                         |
|   | Starts in 16 minutes          | E File Manager              | HDM11                |                         |

#### Visualizer 📀

**Visualizer** is een app voor het bedienen van een documentcamera. Als u een documentcamera-apparaat aansluit, tikt u op **Visualizer** om deze in te stellen.

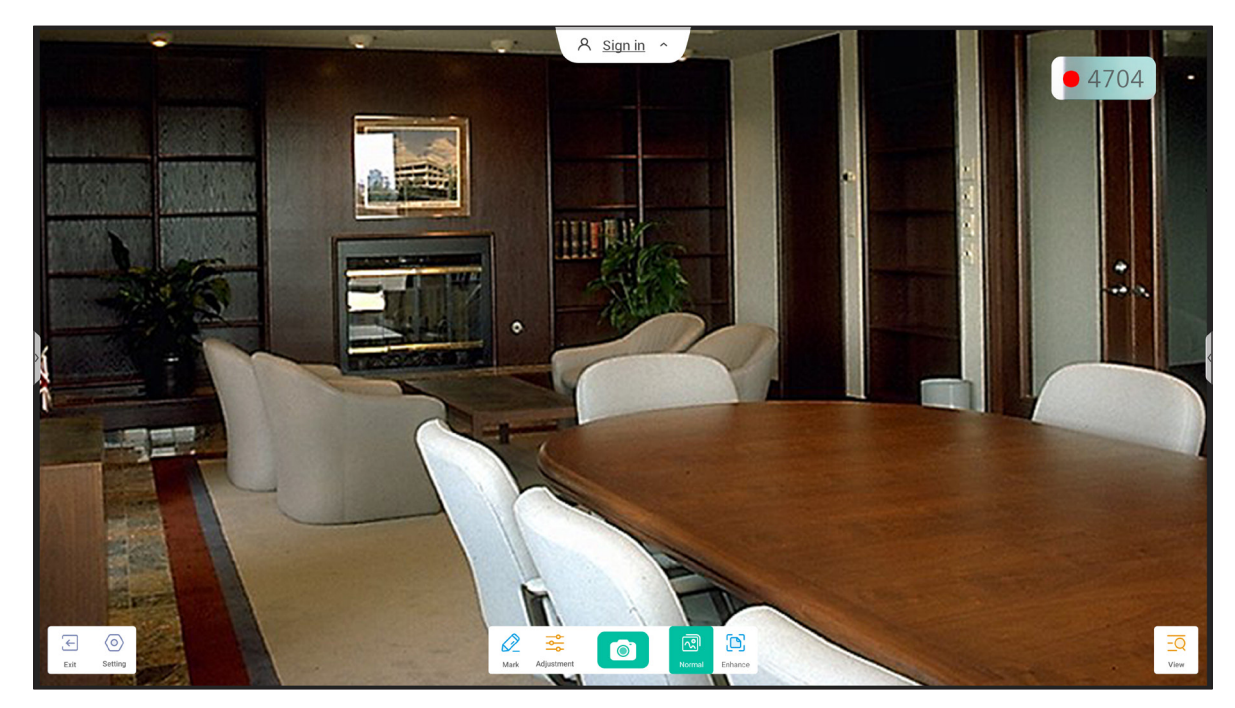

Voer de volgende stappen uit om Visualizer te gebruiken:

- 1. Sluit een USB-documentcamera aan op een beschikbare USB-poort op het IFP.
- 2. Start de app **Visualizer**. In de onderstaande tabel worden de verschillende functies uitgelegd die beschikbaar zijn in de app **Visualizer**.

|                              | ltem             | Beschrijving                                                                                                    |
|------------------------------|------------------|----------------------------------------------------------------------------------------------------|
| Ø                            | Markeren         | Schrijven en tekenen op het scherm. Raadpleeg <i>"App Aantekening" op pagina 62</i> voor meer informatie.        |
|                              |                  | Het schermbeeld vasteleggen.                                                                                     |
|                              | Schermopname     | <b>Opmerking:</b> De beelden worden standaard opgeslagen in de map VideoPresenter/<br>photograph/{current date}. |
| ন্থি                         | Normale stand    | Knijp op het scherm om in/uit te zoomen, het videobeeld te draaien en het over het scherm te bewegen.            |
|                              | Modus Verbeteren | Geef het videobeeld weer op het volledige scherm.                                                                |
|                              |                  | Pas de instellingen van het videobeeld aan:                                                                      |
|                              |                  | Instellingen voorstelling: grootte, schaal, rotatie en type                                                      |
|                              | Aanpassing       | Geavanceerde opties: helderheid, contrast, verzadiging en scherpte.                                              |
|                              |                  | <b>Opmerking:</b> De instellingen kunnen alleen worden geconfigureerd in de Normale modus.                       |
|                              | Moorgovop        | Gelijktijdig meerdere videostreams of video-opnamen weergeven en aanpassen.                                      |
|                              | weergeven        | <b>Opmerking:</b> De weergaefunctie is alleen beschikbaar in de Normale modus.                                   |
| $\langle \mathbf{o} \rangle$ | Instelling       | Geef verbonden camera(s) weer en selecteer de voorkeursresolutie.                                                |
| $\leftarrow$                 | Afsluiten        | Sluit <b>Visualizer</b> af.                                                                                      |

#### Andere software

#### Reactiv Suite Seactiv SUITE

**Reactiv Suite** is een digitale werkruimte waar multimedia-inhoud net zo natuurlijk als op papier kan worden weergegeven, georganiseerd, gemanipuleerd en geannoteerd. Presenteer meerdere soorten niet-lineaire content en leg feedback naadloos vast zonder de extra klikken en microfrustraties van traditionele hulpmiddelen voor het delen van schermen. Speld zelfs uw camera vast en breng uw aanwezigheid op een hoger plan zodat deze opvalt.

Een licentie van één jaar voor **Reactiv SUITE** is inbegrepen bij uw aankoop van het IFP. Als u wilt weten hoe u uw eenjarige licentie kunt claimen, tikt u op de koppeling **Download FREE 1 YR Reactiv License** op het IFP startscherm.

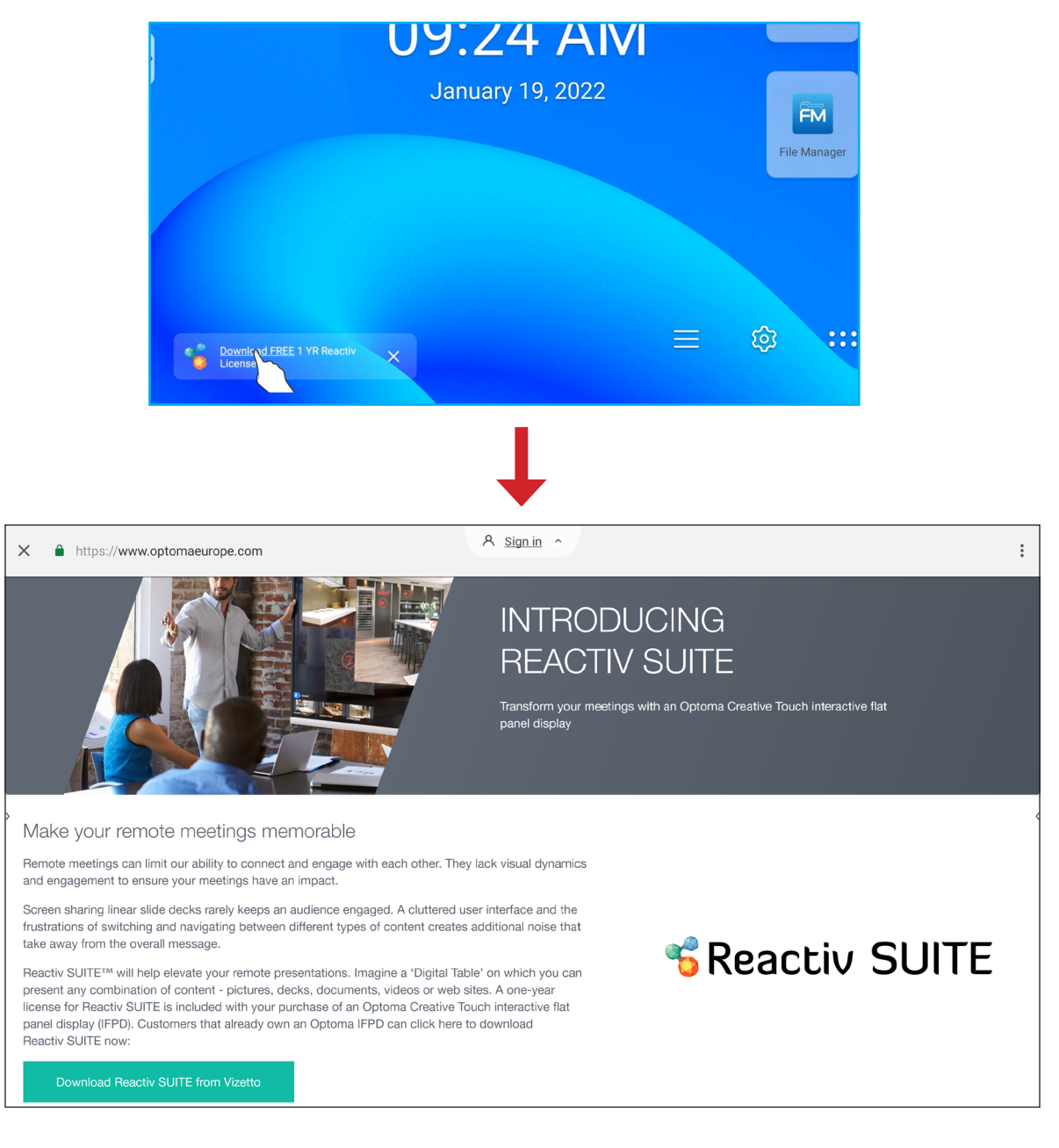

#### Optoma Management Suite (OMS)™ OMS

**OMS** is software voor het beheer van grote schermen die werkt via LAN of via internet. Het vereenvoudigt het beheer van de IFP op afstand.

OMS heeft de volgende functies:

- Overal vandaan toegankelijk met internettoegang op elk gewenst moment (cloud-oplossing binnenkort beschikbaar!).
- Apparaatbewaking, waarschuwingen, besturing, planning, uitzending, en meer.
- Over-the-air firmware-updates (cloud-oplossing binnenkort beschikbaar!).

Voer de volgende stappen uit om te beginnen met OMS over LAN:

1. Sluit het IFP en uw PC aan op hetzelfde LAN. Open de browser en download de app **OMS** naar uw pc vanaf de Optoma-webpagina: *https://www.optomausa.com/product-details/optoma-management-suite#downloads* 

| 💿 Optoma Management Suite Advanci 🗙 🕂                                                                         |
|----------------------------------------------------------------------------------------------------|
| $\leftarrow$ $\rightarrow$ C $\triangle$ optomausa.com/product-details/optoma-management-suite#downloads      |
| Optoma Management Suite Advanced remote management solution for aud<br>Features Accessories Gallery Downloads |
| Downloads                                                                                                    |
| ' Datasheets                                                                                                  |
| ▶ Manuals                                                                                                    |
| ▼ <b>Software</b><br>OMSL_Installer_v1.0.5.exe                                                                |

- 2. Installeer **OMS** op uw pc.
- Dubbelklik op Me.

De beheerpagina van OMS wordt geopend.

| Optoma<br>Management Suite | Settings Schedule Log About –                                                                   |             |
|----------------------------|-------------------------------------------------------------------------------------------------|-------------|
| + Add                      | Command Send 🥵 🕜 🕛 💭 🗔 🕣 🔕 💿                                                                    | ×           |
|                            | Device Name Brand Status Protocol IP Address Usage time Mute Status Temperature Fan Status Inpu | ut Source 🔞 |
|                            |                                                                                                 |             |
|                            |                                                                                                 |             |
|                            |                                                                                                 |             |
|                            |                                                                                                 |             |
|                            |                                                                                                 |             |
|                            |                                                                                                 |             |
| 6                          |                                                                                                 | Clear       |
| <ul> <li>Optoma</li> </ul> |                                                                                                 |             |

- 4. Klik op **Toevoegen**  $\Rightarrow$  **Apparaat**.
- 5. Selecteer *Automatisch zoeken* en klik op *Zoeken* om automatisch naar apparaten te zoeken.

**Opmerking:** Als het apparaat niet automatisch kan worden gevonden, klikt u op **Handmatig zoeken** om het apparaat te zoeken op het IP-adres of klikt u op **Bereik zoeken** om de apparaten binnen het bereik van IP-adressen te zoeken.

6. Selecteer het apparaat en klik op *Toevoegen*.

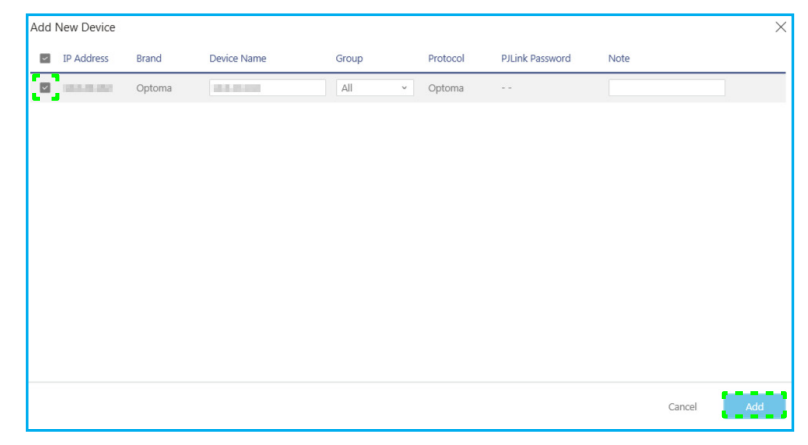

7. Selecteer het apparaat en gebruik vervolgens de schermknoppen om een bericht weer te geven op het scherm van de geselecteerde IFP, de IFP in- en uit te schakelen, de activering op LAN in- of uit te schakelen, een ingangsbron te selecteren, de AV-mutemodus in- of uit te schakelen, de IFP in- of uit te schakelen, de status van het apparaat, de gebruikstijd, de mute-status, de temperatuur te controleren, en meer.

| Optoma<br>Management Suite | Settings | Schedu     | le Lo  | g      | About    |                     |                             |             |             |            | - 0        | ×    |
|----------------------------|----------|------------|--------|--------|----------|---------------------|-----------------------------|-------------|-------------|------------|------------|------|
| <u>+ Add</u>               | Command  |            |        |        | Send     | <b>M</b> : <b>?</b> |                             |             |             |            | 0          | ${}$ |
|                            | Device   | e Name - P | trand  | Status | Protocol | ID Address          | Lisaria tima                | Mute Status | Temperature | Fan Status | Input Sour |      |
|                            |          |            | Optoma | •      | Optoma   | In Address          | <ul> <li>423 hrs</li> </ul> | OFF         | e           | N/A        | Android    | ee e |

**Opmerking:** Voor een verbeterd apparaatbeheer kunt u vergelijkbare apparaten groeperen. Als u een apparaatgroep wilt maken, klikt u op **Toevoegen** ⇒ **Groep**. Voeg vervolgens de geselecteerde apparaten toe aan de groep.

#### Afmetingen

#### 65-inch

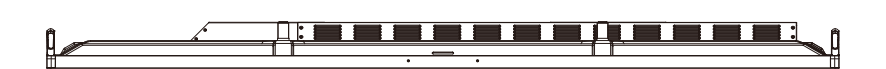

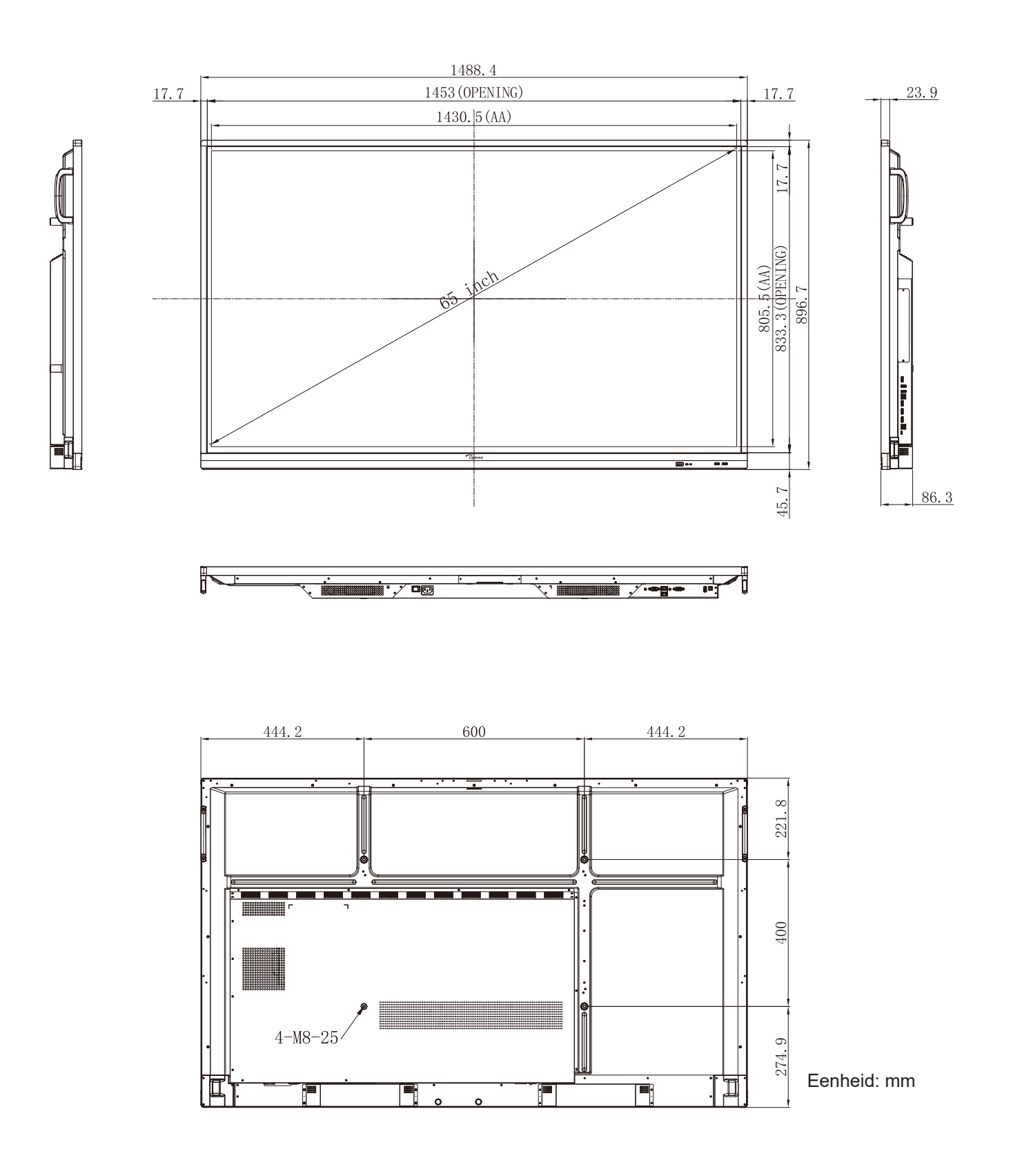

75-inch

ļ

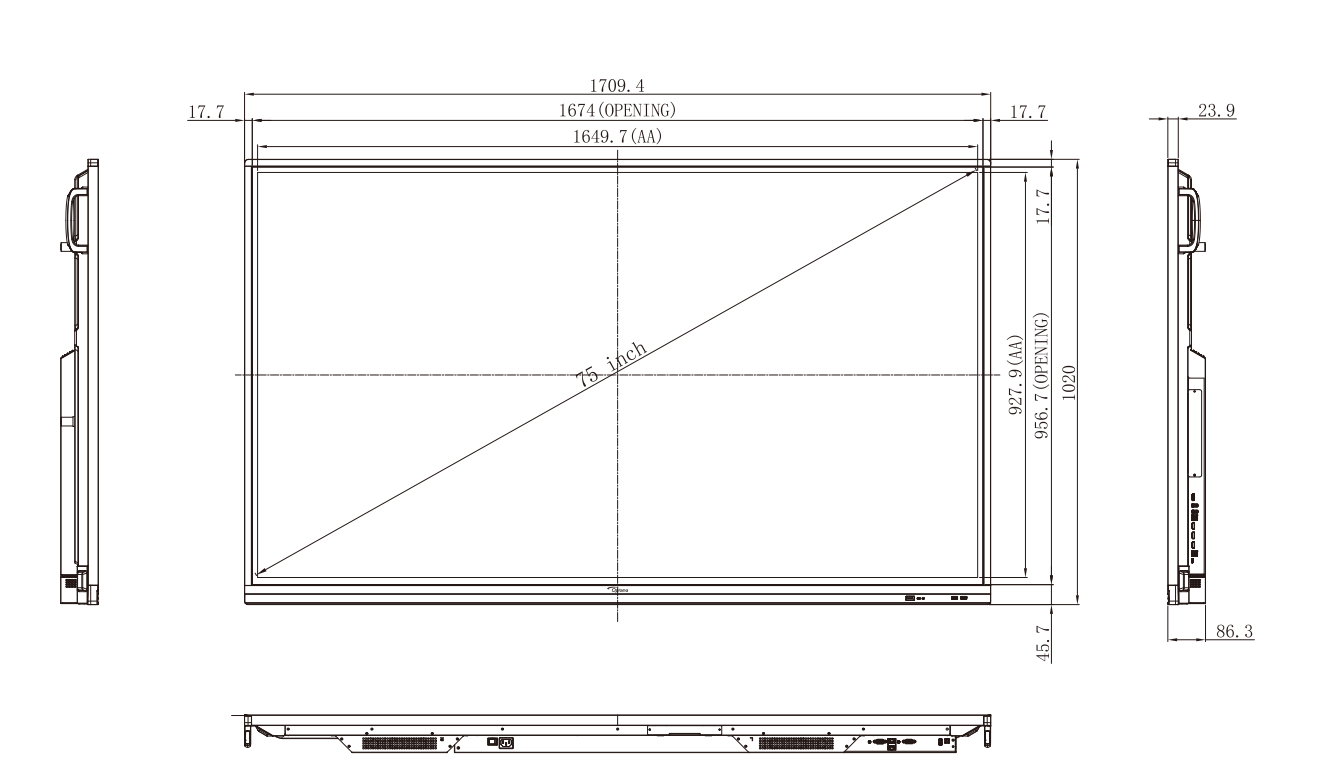

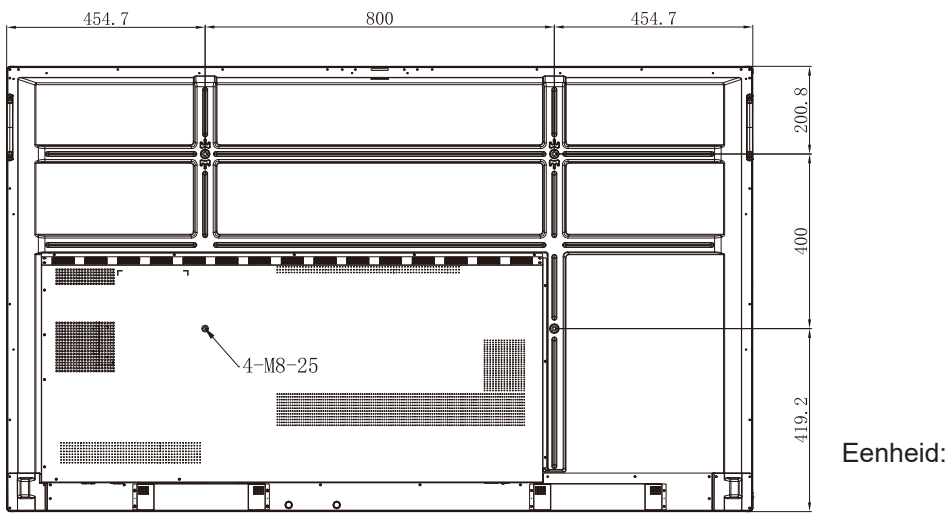

Eenheid: mm

86-inch

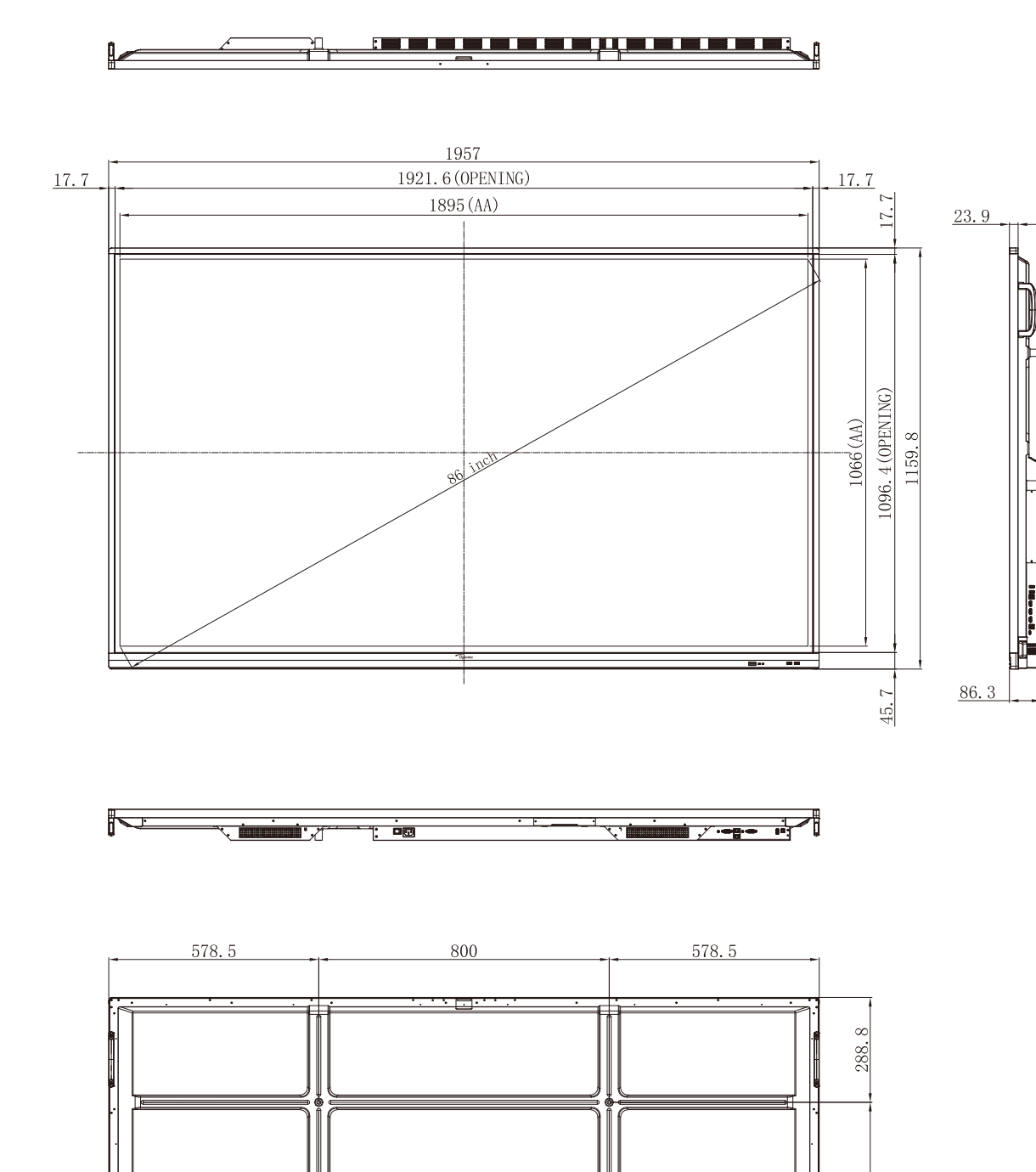

4-M8-25

-

Π

Eenheid: mm

600

271.

Ĩ

Ē

#### Lijst met ondersteunde timings

|     |                              |            | Klok   | Hf    | Vf    |     | Invoerbron      |        |
|-----|------------------------------|------------|--------|-------|-------|-----|-----------------|--------|
| Nr. | Naam Signaaltijd             | Referentie | [MHz]  | [KHz] | [Hz]  | VGA | HDMI1/2/3 (2.0) | Туре С |
| 1   | 720x400 @70Hz                | IBM        | 28,32  | 31,78 | 70,00 | Y   | /               | Y      |
| 2   | 640x480 @60Hz                | VESA       | 25,18  | 37,92 | 59,94 | Y   | Y               | Y      |
| 3   | 640x480 @72Hz                | VESA       | 31,50  | 37,86 | 72,81 | Y   | /               | Y      |
| 4   | 640x480 @75Hz                | VESA       | 31,50  | 37,50 | 75,00 | Y   | /               | Y      |
| 5   | 800x600 @56Hz                | VESA       | 36,00  | 35,15 | 56,25 | Y   | /               | Y      |
| 6   | 800x600 @60Hz                | VESA       | 40,00  | 37,87 | 60,31 | Y   | Y               | Y      |
| 7   | 800x600 @72Hz                | VESA       | 50,00  | 48,07 | 72,18 | Y   | /               | Y      |
| 8   | 800x600 @75Hz                | VESA       | 49,50  | 46,87 | 75,00 | Y   | /               | Y      |
| 9   | 832x624 @75Hz                | MAC        | 57,28  | 49,72 | 74,55 | Y   | /               | Y      |
| 10  | 1024x768 @60Hz               | VESA       | 65,00  | 48,36 | 60,00 | Y   | Y               | Y      |
| 11  | 1024x768 @70Hz               | VESA       | 75,00  | 56,47 | 70,06 | Y   | /               | Y      |
| 12  | 1024x768 @75Hz               | VESA       | 78,75  | 60,02 | 75,02 | Y   | /               | Y      |
| 13  | 1152x864 @75Hz               | VESA       | 108,00 | 67,50 | 75,00 | Y   | /               | Y      |
| 14  | 1280 x 768 bij 60 Hz<br>(RB) | CVTRB      | 68,25  | 47,39 | 59,99 | Y   | Y               | Y      |
| 15  | 1280x768 @60Hz               | CVT        | 79,50  | 47,77 | 59,87 | Y   | Y               | Y      |
| 16  | 1280x720 @60Hz               | CEA-861    | 74,25  | 44,67 | 60,00 | Y   | /               | Y      |
| 17  | 1280x800 @60Hz               | CVT        | 83,50  | 49,70 | 59,81 | Y   | Y               | Y      |
| 18  | 1280x960 @60,000Hz           | VESA       | 108,00 | 60,00 | 60,00 | Y   | Y               | Y      |
| 19  | 1280x1024 @60Hz              | VESA       | 108,00 | 63,98 | 60,00 | Y   | Y               | Y      |
| 20  | 1360x768 @60Hz               | VESA       | 85,50  | 47,71 | 60,01 | Y   | Y               | Y      |
| 21  | 1440 x 900 bij 60 Hz<br>(RB) | CVTRB      | 88,75  | 55,46 | 59,90 | Y   | Y               | Y      |
| 22  | 1440x900 @60Hz               | CVT        | 106,50 | 55,93 | 59,88 | Y   | Y               | Y      |
| 23  | 1600x1200 @60Hz              | VESA       | 162,00 | 75,00 | 60,00 | Y   | /               | Y      |
| 24  | 1680x1050 60Hz               | CVT        | 146,25 | 65,29 | 59,95 | Y   | Y               | Y      |
| 25  | 1920x1080 60Hz               | CEA-861    | 148,50 | 67,50 | 60,00 | Y   | Y               | Y      |
| 26  | 720(1440)x480i               | CEA-861    | 27,00  | 15,73 | 59,94 | /   | Y               | /      |
| 27  | 480p 59Hz                    | CEA-861    | 27,00  | 31,46 | 59,94 | /   | Y               | /      |
| 28  | 480p 60Hz                    | CEA-861    | 27,02  | 31,50 | 60,00 | /   | Y               | /      |
| 29  | 720(1440)x576i               | CEA-861    | 27,00  | 15,62 | 50,00 | /   | Y               | /      |
| 30  | 576p                         | CEA-861    | 27,00  | 31,25 | 50,00 | /   | Y               | /      |

|     |                  |            | Klok   | Hf     | Vf    |     | Invoerbron      |        |
|-----|------------------|------------|--------|--------|-------|-----|-----------------|--------|
| Nr. | Naam Signaaltijd | Referentie | [MHz]  | [KHz]  | [Hz]  | VGA | HDMI1/2/3 (2.0) | Туре С |
| 31  | 720p 60Hz        | CEA-861    | 74,25  | 45,00  | 60,00 | /   | Y               | /      |
| 32  | 720p 59Hz        | CEA-861    | 74,17  | 44,95  | 59,94 | /   | Y               | /      |
| 33  | 720p 50Hz        | CEA-861    | 74,25  | 37,50  | 50,00 | /   | Y               | /      |
| 34  | 1080i 60Hz       | CEA-861    | 74,25  | 33,75  | 60,00 | /   | Y               | /      |
| 35  | 1080i 59Hz       | CEA-861    | 74,17  | 33,71  | 59,94 | /   | Y               | /      |
| 36  | 1080i 50Hz       | CEA-861    | 74,25  | 28,12  | 50,00 | /   | Y               | /      |
| 37  | 1080p 60Hz       | CEA-861    | 148,25 | 67,50  | 60,00 | /   | Y               | /      |
| 38  | 1080p 59Hz       | CEA-861    | 148,35 | 67,44  | 59,94 | /   | Y               | /      |
| 39  | 1080p 50Hz       | CEA-861    | 148,50 | 56,25  | 50,00 | /   | Y               | /      |
| 40  | 1080p 30Hz       | CEA-861    | 74,25  | 33,75  | 30,00 | /   | Y               | /      |
| 41  | 1080p 29Hz       | CEA-861    | 74,17  | 33,71  | 29,97 | /   | Y               | /      |
| 42  | 1080p 25Hz       | CEA-861    | 74,25  | 28,12  | 25,00 | /   | Y               | /      |
| 43  | 1080p 24Hz       | CEA-861    | 74,25  | 27,00  | 24,00 | /   | Y               | /      |
| 44  | 1080p 23Hz       | CEA-861    | 74,17  | 26,97  | 23,97 | /   | Y               | /      |
| 45  | 3840x2160 60Hz   | CEA-861    | 594,00 | 135,00 | 60,00 | /   | Y               | Y      |
| 46  | 3840x2160 50Hz   | CEA-861    | 594,00 | 112,50 | 50,00 | /   | Y               | Y      |
| 47  | 3840x2160 30Hz   | CEA-861    | 297,00 | 67,50  | 29,97 | /   | Y               | Y      |
| 48  | 3840x2160 25Hz   | CEA-861    | 297,00 | 56,25  | 25,00 | /   | Y               | Y      |
| 49  | 3840x2160 24Hz   | CEA-861    | 297,00 | 54,00  | 23,98 | /   | Y               | Y      |
| 50  | 4096x2160 24Hz   | CEA-861    | 297,00 | 54,00  | 24,00 | /   | Y               | Y      |

#### Functielijst RS232-protocol

Opmerking: IFP ondersteunt RS232- en RJ45 (port 23) besturingsopdracht.

#### RS232-pintoewijzingen

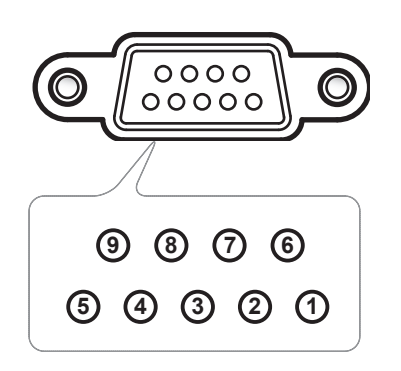

| Pinnr. Spec.<br>(van IFP-zijde) |      |  |  |  |
|---------------------------------|------|--|--|--|
| 1                               | Nvt. |  |  |  |
| 2                               | TXD  |  |  |  |
| 3                               | RXD  |  |  |  |
| 4                               | Nvt. |  |  |  |
| 5                               | GND  |  |  |  |
| 6                               | Nvt. |  |  |  |
| 7                               | Nvt. |  |  |  |
| 8                               | Nvt. |  |  |  |

#### RS232 RJ45-bedieningsaansluiting

| RS232 Settings  |      |  |  |  |  |  |
|-----------------|------|--|--|--|--|--|
| Baud Rate       | 9600 |  |  |  |  |  |
| Data Bits       | 8    |  |  |  |  |  |
| Parity          | None |  |  |  |  |  |
| Stop Bits       | 1    |  |  |  |  |  |
| Flow<br>Control | None |  |  |  |  |  |

| LAN Control Settings |            |  |  |  |  |  |
|----------------------|------------|--|--|--|--|--|
| IP                   | Machine IP |  |  |  |  |  |
| Port                 | 23         |  |  |  |  |  |

| ~         | X                           | X                                                | X | X | X |       | X    | X    | CR              |
|-----------|-----------------------------|--------------------------------------------------|---|---|---|-------|------|------|-----------------|
| Lead Code | Devie<br>(where 01 indicate | Device ID<br>(where 01 indicates Device ID = 01) |   |   |   | Space | Vari | able | Carriage return |

#### **Opdracht INSTELLEN**

| Tuno | Cotogony     | Daramatar   | Parameter CMD |         | Hay Code CMD                        | Response |        |
|------|--------------|-------------|---------------|---------|-------------------------------------|----------|--------|
| туре | Category     | Farameter   |               | VID     |                                     | Success  | Failed |
|      |              | Power off   | ~xx00 n       | n=0     | 7E 30 30 30 30 20 30 0d             | Р        | F      |
|      | Power        | Power on    | ~xx00 n       | n=1     | 7E 30 30 30 30 20 31 0d             | Р        | F      |
|      |              | Restart     | ~xx00 n       | n=3     | 7E 30 30 30 30 20 33 0d             | P        | F      |
|      | Power Mode   | Eco.        | ~xx114 n      | n=0     | 7E 30 30 31 31 34 20 30 0d          | Р        | F      |
|      | (standby)    | Active      |               | n=1     | 7E 30 30 31 31 34 20 31 0d          | Р        | F      |
|      |              |             |               |         | 7E 30 30 39 35 20 30 0d             |          |        |
|      | Treble       | 0 ~ 100     | ~xx95 n       | n=0-100 | to                                  | Р        | F      |
|      |              |             |               |         | 7E 30 30 39 35 20 31 30 30 0d       |          |        |
|      | Bass         | 0 ~ 100     | ~xx96 n       | n=0-100 | to                                  | Р        | F      |
|      |              |             |               |         | 7E 30 30 39 36 20 31 30 30 0d       |          |        |
|      |              |             |               |         | 7E 30 30 39 39 20 30 0d             |          |        |
|      | Balance      | 0 ~ 100     | ~xx99 n       | n=0-100 | to<br>7E 30 30 30 30 30 31 30 30 0d | P        | F      |
|      |              |             |               |         | 7E 30 30 32 32 20 31 30 30 0d       |          |        |
|      | Contrast     | 0 ~ 100     | ~xx22 n       | n=0-100 | to                                  | Р        | F      |
|      |              |             |               |         | 7E 30 30 32 32 20 31 30 30 0d       |          |        |
|      |              |             |               | n=0-100 | 7E 30 30 32 31 20 30 0d             |          | _      |
|      | Brightness   | 0~100       | ~xx21 n       |         | to<br>7E 30 30 32 31 20 31 30 30 0d | Р        | F      |
|      |              | Standard    |               | n=1     | 7E 30 30 32 35 32 20 31 0d          | P        | F      |
|      |              | Meeting     | 1             | n=4     | 7E 30 30 32 35 32 20 34 0d          | P        | F      |
| SET  | Sound Mode   | User        | ~xx252 n      | n=2     | 7E 30 30 32 35 32 20 32 0d          | P        | F      |
| SLI  |              | Classroom   |               | n=3     | 7E 30 30 32 35 32 20 33 0d          | P        | F      |
|      |              | Movie       |               | n=5     | 7E 30 30 32 35 32 20 35 0d          | P        | F      |
|      |              |             |               | n=0-100 | 7E 30 30 38 31 20 30 0d             |          |        |
|      | Volume       | 0 ~ 100     | ~xx81 n       |         | to                                  | Р        | F      |
|      |              | 0."         |               |         | 7E 30 30 38 31 20 31 30 30 0d       |          |        |
|      | Video Mute   | Off         | ~xx13 n       | n=0     | 7E 30 30 31 33 20 30 0d             | P        |        |
|      |              | On Off      |               | n=1     | 7E 30 30 31 33 20 31 0d             |          |        |
|      | Mute         | Οπ          | ~xx80 n       | n=0     | 7E 30 30 38 30 20 30 00             |          |        |
|      |              |             |               | n=1     | 7E 30 30 38 30 20 31 00             |          | _ Г    |
|      |              |             | -             | n=15    | 7E 30 30 31 32 20 31 00             | P<br>P   | <br>   |
|      |              |             | -             | n=16    | 7E 30 30 31 32 20 31 36 0d          | Р        | F      |
|      | Input Source | LISB Type C | ~xx12 n       | n=10    | 7E 30 30 31 32 20 31 30 0d          | P        | F      |
|      |              | VGA         |               | n=5     | 7E 30 30 31 32 20 35 0d             | P        | F      |
|      |              | Solot in PC | 1             | n=25    | 7F 30 30 31 32 20 32 35 0d          | P        | F      |
|      |              | Android     | 1             | n=24    | 7E 30 30 31 32 20 32 34 0d          | P        | F      |
|      |              | 4:3         |               | n=1     | 7E 30 30 36 30 20 31 0d             | P        | F      |
|      | Aspect Ratio | 16:9        | ~xx60 n       | n=2     | 7E 30 30 36 30 20 32 0d             | Р        | F      |
|      | -            | PTP         | 1             | n=14    | 7E 30 30 36 30 20 31 34 0d          | Р        | F      |
|      |              | English     |               | n=1     | 7E 30 30 37 30 20 31 0d             | Р        | F      |
|      | Language     | Français    | ~xx/0 n       | n=3     | 7E 30 30 37 30 20 33 0d             | Р        | F      |

| <b>T</b> | 0-1                    | Description            | 0115     |         |                                                                      | Response |        |
|----------|------------------------|------------------------|----------|---------|----------------------------------------------------------------------|----------|--------|
| туре     | Category               | Parameter              | C        | ND      | Hex Code CMD                                                         | Success  | Failed |
|          |                        | Español                |          | n=5     | 7E 30 30 37 30 20 35 0d                                              | Р        | F      |
|          |                        | Traditional<br>Chinese |          | n=13    | 7E 30 30 37 30 20 31 33 0d                                           | Р        | F      |
|          |                        | Simplified<br>Chinese  |          | n=14    | 7E 30 30 37 30 20 31 34 0d                                           | Р        | F      |
|          |                        | Português              |          | n=6     | 7E 30 30 37 30 20 36 0d                                              | Р        | F      |
|          |                        | German                 |          | n=2     | 7E 30 30 37 30 20 32 0d                                              | Р        | F      |
|          |                        | Dutch                  |          | n=8     | 7E 30 30 37 30 20 38 0d                                              | Р        | F      |
|          |                        | Polish                 |          | n=7     | 7E 30 30 37 30 20 37 0d                                              | Р        | F      |
|          |                        | Russia                 |          | n=17    | 7E 30 30 37 30 20 31 37 0d                                           | Р        | F      |
|          | Language               | Czech                  | ~xx70 n  | n=19    | 7E 30 30 37 30 20 31 39 0d                                           | Р        | F      |
|          |                        | Danish                 |          | n=24    | 7E 30 30 37 30 20 32 34 0d                                           | Р        | F      |
|          |                        | Swedish                |          | n=9     | 7E 30 30 37 30 20 39 0d                                              | Р        | F      |
|          |                        | Italian                |          | n=4     | 7E 30 30 37 30 20 34 0d                                              | Р        | F      |
|          |                        | Turkish                |          | n=22    | 7E 30 30 37 30 20 32 32 0d                                           | Р        | F      |
|          |                        | Arabic                 |          | n=20    | 7E 30 30 37 30 20 32 30 0d                                           | Р        | F      |
|          |                        | Romanian               |          | n=27    | 7E 30 30 37 30 20 32 37 0d                                           | Р        | F      |
|          |                        | Hungarian              |          | n=18    | 7E 30 30 37 30 20 31 38 0d                                           | Р        | F      |
|          |                        | Finnish                |          | n=11    | 7E 30 30 37 30 20 31 31 0d                                           | Р        | F      |
|          |                        | Norge                  |          | n=10    | 7E 30 30 37 30 20 31 30 0d                                           | Р        | F      |
|          |                        | Presentation           | ~xx20 n  | n=1     | 7E 30 30 32 30 20 31 0d                                              | Р        | F      |
| SET      |                        | Bright                 |          | n=2     | 7E 30 30 32 30 20 32 0d                                              | Р        | F      |
|          | Picture Mode           | Cinema                 |          | n=3     | 7E 30 30 32 30 20 33 0d                                              | Р        | F      |
|          |                        | User                   |          | n=5     | 7E 30 30 32 30 20 35 0d                                              | Р        | F      |
|          |                        | HDR                    |          | n=21    | 7E 30 30 32 30 20 32 31 0d                                           | Р        | F      |
|          | Color                  | 0 ~ 100                | ~xx45 n  | n=0-100 | 7E 30 30 34 35 20 30 0d<br>to<br>7E 30 30 34 35 20 31 30 30 0d       | Р        | F      |
|          | Backlight              | 0 ~ 100                | ~xx251 n | n=0-100 | 7E 30 30 32 35 31 20 30 0d<br>to<br>7E 30 30 32 35 31 20 31 30 30 0d | Р        | F      |
|          |                        | Cool                   |          | n=2     | 7E 30 30 33 36 20 32 0d                                              | Р        | F      |
|          | Color Temp             | Standard               | ~xx36 n  | n=1     | 7E 30 30 33 36 20 31 0d                                              | Р        | F      |
|          |                        | Warm                   |          | n=4     | 7E 30 30 33 36 20 34 0d                                              | Р        | F      |
|          | _                      | Unfreeze               |          | n=0     | 7E 30 30 30 34 20 30 0d                                              | Р        | F      |
|          | Freeze                 | Freeze                 | ~xx04 n  | n=1     | 7E 30 30 30 34 20 31 0d                                              | Р        | F      |
|          |                        | Off                    |          | n=0     | 7E 30 30 32 35 30 20 30 0d                                           | Р        | F      |
|          |                        | 2                      | -        | n=2     | 7E 30 30 32 35 30 20 32 0d                                           | Р        | F      |
|          | Pixel shift interval   | 3                      | -        | n=3     | 7E 30 30 32 35 30 20 33 0d                                           | Р        | F      |
|          | (min)                  | 5                      | ~xx250 n | n=5     | 7E 30 30 32 35 30 20 35 0d                                           | P        | F      |
|          | . ,                    | 30                     | -        | n=30    | 7F 30 30 32 35 30 20 33 30 0d                                        | P        | F      |
|          |                        | 60                     | -        | n=60    | 7E 30 30 32 35 30 20 36 30 0d                                        | P.       | F      |
|          | Remote control command | Vol +                  | ~xx140 n | n=17    | 7E 30 30 31 34 30 20 31 37 0d                                        | Р        | F      |

| Turne | Cotogony                   | Deremeter                     | CMD      |              | Hey Code CMD                    | Response |        |
|-------|----------------------------|-------------------------------|----------|--------------|---------------------------------|----------|--------|
| туре  | Category                   | Parameter                     |          | ΝD           | Hex Code CMD                    | Success  | Failed |
|       |                            | Vol -                         |          | n=18         | 7E 30 30 31 34 30 20 31 38 0d   | Р        | F      |
|       |                            | Remote UP                     |          | n=10         | 7E 30 30 31 34 30 20 31 30 0d   | Р        | F      |
|       |                            | Remote DOWN                   |          | n=14         | 7E 30 30 31 34 30 20 31 34 0d   | Р        | F      |
|       |                            | Remote LEFT                   |          | n=11         | 7E 30 30 31 34 30 20 31 31 0d   | Р        | F      |
|       |                            | Remote RIGHT                  |          | n=13         | 7E 30 30 31 34 30 20 31 33 0d   | Р        | F      |
|       | Remote control command     | Remote OK                     | ~xx140 n | n=12         | 7E 30 30 31 34 30 20 31 32 0d   | Р        | F      |
|       |                            | Remote Menu<br>Key            |          | n=20         | 7E 30 30 31 34 30 20 32 30 0d   | Р        | F      |
| SET   |                            | Remote Input source           |          | n=47         | 7E 30 30 31 34 30 20 34 37 0d   | Р        | F      |
|       |                            | Remote Exit                   |          | n=74         | 7E 30 30 31 34 30 20 37 34 0d   | Р        | F      |
|       | Display message on the OSD |                               | ~xx210   | nnn          | 7E 30 30 32 31 30 20 nnn od     | Р        | F      |
|       | Reset To Default           |                               | ~xx112   | n=1          | 7E 30 30 31 31 32 20 31 od      | Р        | F      |
|       |                            | OSD lock On<br>with password  | ~xx239   | n=1<br>∼nnnn | 7E 30 30 32 33 39 20 31 20 a 0d | Р        | F      |
|       | USD IUCK                   | OSD lock Off<br>with password | ~xx239   | n=2<br>∼nnnn | 7E 30 30 32 33 39 20 32 20 a 0d | Р        | F      |

#### Opdracht KRIJGEN

| Tuno            | Type Category |           | <b>`</b> | Hay Code CMD                  | Response |            |        |  |
|-----------------|---------------|-----------|----------|-------------------------------|----------|------------|--------|--|
| туре            | Category      | CIVIL     | ,        |                               | Success  | Parameter  | Failed |  |
|                 | Dowor         | ~yy124 p  | n-1      | 7E 30 30 31 32 34 20          | Ok0      | Power off  | F      |  |
|                 | Fower         | ~XX12411  | 11-1     | 31 0D                         | OK1      | Power on   | F      |  |
|                 | Contrast      | ~xx126 n  | n=1      | 7E 30 30 31 32 36 20<br>31 0D | OK0-100  | 0-100      | F      |  |
| Bri<br>V<br>Vid | Brightness    | ~xx125 n  | n=1      | 7E 30 30 31 32 35 20<br>31 0D | OK0-100  | 0-100      | F      |  |
|                 | Volume        | ~xx120 n  | n=1      | 7E 30 30 31 32 30 20<br>31 0D | OK0-100  | 0-100      | F      |  |
|                 |               |           | n-1      | 7E 30 30 33 36 33 20          | OK0      | Off        | F      |  |
|                 |               | ~XX303 II | n=1      | 31 0D                         | OK1      | On         | F      |  |
|                 | Mute          | ~xx356 n  | n=1      | 7E 30 30 33 35 36 20<br>31 0D | OK0      | Off        | F      |  |
|                 |               |           |          |                               | OK1      | On         | F      |  |
| GET             |               | ~xx139    | n=1      | 7E 30 30 31 33 39 20<br>31 0D | OK1      | Standard   | F      |  |
|                 |               |           |          |                               | OK2      | User       | F      |  |
|                 | Sound Mode    |           |          |                               | OK3      | Classroom  | F      |  |
|                 |               |           |          |                               | OK4      | Meeting    | F      |  |
|                 |               |           |          |                               | OK5      | Movie      | F      |  |
|                 |               |           |          |                               | OK7      | HDMI1      | F      |  |
|                 |               |           |          |                               | OK8      | HDMI2      | F      |  |
|                 |               |           |          | 75 00 00 04 00 04 00          | OK9      | HDMI3      | F      |  |
|                 | Input Source  | ~xx121 n  | n=1      | 7E 30 30 31 32 31 20<br>31 0D | OK23     | USB Type C | F      |  |
|                 |               |           |          |                               | OK2      | VGA        | F      |  |
|                 |               |           |          |                               | OK20     | Android    | F      |  |
|                 |               |           |          |                               | OK21     | Slot in PC | F      |  |

| Tuno | vpe Category CMD      |            |       | Hax Code CMD                     | Response                                  |                                     |   |  |
|------|-----------------------|------------|-------|----------------------------------|-------------------------------------------|-------------------------------------|---|--|
| туре |                       |            |       | Success                          | Parameter                                 | Failed                              |   |  |
|      |                       |            |       | 75 00 00 04 00 07 00             | OK1                                       | 4:3                                 | F |  |
|      | Aspect Ratio          | ~xx127 n   | n=1   | 7 E 30 30 31 32 37 20<br>31 0D   | OK2                                       | 16:9                                | F |  |
|      |                       |            |       | 0100                             | OK14                                      | PTP                                 | F |  |
|      |                       |            |       |                                  | OK1                                       | Presentation                        | F |  |
|      | Picture Mode          |            |       |                                  | OK2                                       | Bright                              | F |  |
|      |                       | ~vv123 n   | n-1   | 7E 30 30 31 32 33 20             | OK3                                       | Cinema                              | F |  |
|      |                       | ~XX12511   | 11-1  | 31 0D                            | OK5                                       | User                                | F |  |
|      |                       |            |       |                                  | OK10                                      | DICOM SIM.                          | F |  |
|      |                       |            |       |                                  | OK21                                      | HDR                                 | F |  |
|      |                       |            |       | 75 00 00 04 00 00 00             | OK1                                       | Cool                                | F |  |
|      | Color Temp            | ~xx128 n   | n=1   | 7E 30 30 31 32 38 20<br>31 0D    | OK0                                       | Standard                            | F |  |
|      |                       |            |       | 0100                             | OK3                                       | Warm                                | F |  |
|      |                       | - VV/451 p | n-1   | 7E 30 30 34 35 31 20             | OK0                                       | Disconnected                        | F |  |
|      | WLAN Status           | ~XX45111   | n= 1  | 31 0D                            | OK1                                       | Connected                           | F |  |
|      | WLAN Mac<br>address   | ~xx555 n   | n=2   | 7E 30 30 35 35 35 20<br>32 0D    | Oknn:nn:nn:nn:nn:nn                       | Mac Address                         | F |  |
|      | WLAN IP<br>address    | ~xx451 n   | n=2   | 7E 30 30 34 35 31 20<br>32 0D    | Oknnn:nnn:nnn:nnn                         | IP address                          | F |  |
|      |                       |            | n=1   | 7E 20 20 28 27 20 21 00          | OK0                                       | Disconnected                        | F |  |
|      | LAN Status            | ~XX07 11   |       | 7 E 30 30 30 37 20 31 0D         | OK1                                       | Connected                           | F |  |
|      | LAN Mac<br>address    | ~xx555 n   | n=1   | 7E 30 30 35 35 35 20<br>31 0D    | Oknn:nn:nn:nn:nn:nn                       | Mac Address                         | F |  |
| OET  | LAN IP<br>address     | ~xx87 n    | n=3   | 7E 30 30 38 37 20 33 0D          | Oknnn:nnn:nnn:nnn                         | IP address                          | F |  |
| GET  | FW version            | ~xx122 n   | n=1   | 7E 30 30 31 32 32 20<br>31 0D    | Oknnnnnnnnnnnnnnn<br>(ex. 20190926164814) | FW version                          | F |  |
|      | Usage hour            | ~xx108 n   | n=1   | 7E 30 30 31 30 38 20<br>31 0D    | Oknnnn                                    | Suage hours                         | F |  |
|      | Device type           | ~xx149 n   | n=1   | 7E 30 30 31 34 39 20<br>31 0D    | OK2                                       | Device type =<br>IFP                | F |  |
|      |                       |            | n=1   | 7E 30 30 31 35 30 20<br>31 0D    | OKabbbbbccddddee<br>(Note*1)              |                                     | F |  |
|      |                       |            | n=2   | 7E 30 30 31 35 30 20<br>32 0D    | Oknnn                                     | Device native resolution            | F |  |
|      |                       |            | n=3   | 7E 30 30 31 35 30 20<br>33 0D    | Oknnn (ex. OKHDMI1)                       | Input source                        | F |  |
|      |                       |            | n=4   | 7E 30 30 31 35 30 20<br>34 0D    | Oknnn<br>(ex. OK1920x1080)                | Source resolutuion                  | F |  |
|      | Information<br>string | ~xx150 n   |       | 7E 30 30 31 35 30 20 31          | OK0                                       | Power mode<br>(standby) =<br>Eco.   | F |  |
|      |                       |            | n=16  | 36 0D                            | OK1                                       | Power mode<br>(standby) =<br>Active | F |  |
|      |                       |            | n=17  | 7E 30 30 31 35 30 20 31          | OK0                                       | DHCP = Off                          | F |  |
|      |                       |            | 11-17 | 37 0D                            | OK1                                       | DHCP = On                           | F |  |
|      |                       |            | n=18  | 7E 30 30 31 35 30 20 31<br>38 0D | Oknnn (ex. OK48)                          | System<br>temperature               | F |  |
|      |                       |            | n=19  | 7E 30 30 31 35 30 20 31<br>39 0D | Oknnn (ex. OK60Hz)                        | Source refresh rate                 | F |  |

| Tuno                      | Cotogony                 | CME      |               | Hay Code CMD                  | Response           |                                                             |        |  |
|---------------------------|--------------------------|----------|---------------|-------------------------------|--------------------|-------------------------------------------------------------|--------|--|
| Type                      | Category                 | CIVIL    | ,             | Hex Code CMD                  | Success            | Parameter                                                   | Failed |  |
| GET                       | Requlatory<br>Model name | ~xx151 n | n=3           | 7E 30 30 31 35 31 20<br>33 0d | Oknnn (ex. SLUGRK) | Regulatory<br>model name<br>(will provide<br>when kick off) | F      |  |
|                           | Standby Mode             |          |               |                               | INFO0              |                                                             |        |  |
| System                    | Warming up               |          |               |                               | INFO1              |                                                             |        |  |
| Auto                      | Cooling down             |          |               |                               | INFO2              |                                                             |        |  |
| send                      | Over<br>temperature      |          |               |                               | INF07              |                                                             |        |  |
| CET                       |                          |          |               | 7E 30 30 32 32 39 20          | OK0                | OSD lock = Off                                              | F      |  |
| GEI OSD lock ~xx229 n n=1 | 31 0D                    | OK1      | OSD lock = On | F                             |                    |                                                             |        |  |

#### **Opmerking:** (\*1)

| Voeding              | Actieve tijd   | Invoerbron         | Firmwareversie | Beeldschermmodus    |
|----------------------|----------------|--------------------|----------------|---------------------|
| • a=0                | Gebruiksuren = | • cc=02 VGA1       | ####           | • ee=01 Presentatie |
| Uitschakelen         | nnnnn          | • cc=08 HDMI2      |                | • ee=02 Helder      |
| • a=1<br>Inschakelen |                | cc=10 Component    |                | • ee=05 Gebruiker   |
| moonakelen           |                | • cc=14 HDMI3      |                | • ee=21 HDR         |
|                      |                | cc=15 DisplayPort  |                | • ee=03 Bioscoop    |
|                      |                | cc=18 Android      |                | • ee=10 DICOM SIM.  |
|                      |                | cc=19 Sleuf in PC  |                |                     |
|                      |                | • cc=21 USB Type C |                |                     |

#### **LED-indicator**

| Kleur & gedrag voedings-LED                  | Status                     |
|----------------------------------------------|----------------------------|
| Constant rood                                | Stand-bymodus              |
| Effen wit                                    | Inschakelen                |
| Rood knipperend en vervolgens constant blauw | Achtergrondverlichting uit |

#### Probleemoplossing

In geval van een probleem met uw apparaat wordt verwezen naar de volgende informatie. Neem contact op met uw lokale verdeler of met een onderhoudsdienst als het probleem zich blijft voordoen.

#### Geen beeld of geluid.

?

?

- Zorg ervoor dat alle signaal- en stroomaansluitingen op de juiste manier zijn aangesloten.
- Zorg ervoor dat de juiste invoermodus is geselecteerd. Raadpleeg hoofdstuk "Snelmenu".
- Zorg ervoor dat het IFP niet is uitgeschakeld.
- Schakel de dempfunctie uit.
- Zorg ervoor dat volume niet op minimaal is ingesteld.
- Het IFP wordt automatisch uitgeschakeld.
  - Controleer of er geen onverwachte stroomstoring is.
  - Zorg ervoor dat de voedingskabel niet is losgekoppeld.
- Het signaal ligt buiten bereik
  - Het signaal is wellicht niet compatibel Raadpleeg hoofdstuk "Lijst met ondersteunde timings".
  - Probeer voor de VGA-ingangsbron de automatische schermaanpassing uit te voeren of pas de instellingen **Frequentie** en **Fase** aan in het OSD-menu ⇒ Signaal.
  - Het aanraakpaneel reageert niet
    - Zorg ervoor dat het scherm niet is blootgesteld aan direct zonlicht of ander sterk licht.
    - Zorg er voor de aansluiting van het externe apparaat voor dat de USB-kabel goed is aangesloten op de Touch USB-poort van het IFP.
- Als de afstandsbediening niet werkt
  - Controleer of de bedieningshoek van de afstandsbediening in een hoek van ±30° ten opzichte van de IR-ontvanger op het IFP is ingesteld.
  - Controleer of er geen hindernissen zijn tussen de afstandsbediening en het IFP. De afstand tussen de afstandsbediening en het IR-sensorvenster mag niet meer dan 8 meter bedragen.
  - Zorg ervoor dat de batterijen juist zijn geplaatst en vervang de batterijen als ze leeg zijn. Raadpleeg hoofdstuk "De batterijen van de afstandsbediening installeren/vervangen".
# **EXTRA INFORMATIE**

# Onderhoud

Juist routinematig onderhoud kan helpen bij een vroege detectie van fouten en ervoor zorgen dat het IFP er als nieuw uit blijft zien.

**BELANGRIJK!** Voorafgaand aan reiniging en het uitvoeren van een onderhoudstaak moet u ervoor zorgen dat u de voedingskabel uit het stopcontact haalt om een elektrische schok te voorkomen.

### Het scherm reinigen

- Wanneer het scherm moet worden gereinigd, moet u de voedingskabel eerst uit het stopcontact halen.
- Gebruik een zachte, stofvrije, droge doek om het scherm af te vegen.
- · Gebruik geen water of een spuitreiniger om het IFP te reinigen.
- · Neem contact op met het servicecentrum voor interne reiniging van het IFP.

#### Het voorframe reinigen

Gebruik een droge, zachte, pluisvrije doek om het voorframe af te vegen.

# EXTRA INFORMATIE

# Wereldwijde kantoren Optoma

Neem contact op met uw lokaal kantoor voor reparaties of ondersteuning.

#### USA

47697 Westinghouse Drive, Fremont, CA 94539, USA www.optomausa.com

#### Canada

47697 Westinghouse Drive, Fremont, CA 94539, USA www.optomausa.com

#### Latijns-Amerika

47697 Westinghouse Drive, Fremont, CA 94539, USA www.optomausa.com

#### Europa

Unit 1, Network 41, Bourne End Mills, Hemel Hempstead, Herts, HP1 2UJ, United Kingdom www.optoma.eu Service Tel: +44 (0)1923 691865

#### **Benelux BV**

Randstad 22-123 1316 BW Almere Nederland www.optoma.nl

## Frankrijk

Bâtiment E 81-83 avenue Edouard Vaillant 92100 Boulogne Billancourt, Franc

#### Spanje

C/José Hierro.36 Of. 1C 28522 Rivas VaciaMadrid, Spanje

#### Deutschland

Wiesenstrasse 21 W D40549 Düsseldorf, Duitsland

#### Scandinavië

Lerpeveien 25 3040 Drammen Noorwegen

PO.BOX 9515 3038 Drammen Noorwegen

#### Korea

Nederlands

110

WOOMI TECH.CO.,LTD. 4F, Minu Bldg.33-14, Kangnam-Ku, 📊 +82+2+34430005 Seoel, 135-815, KOREA korea.optoma.com

【 888-289-6786 📑 510-897-8601 services@optoma.com

888-289-6786 510-897-8601 services@optoma.com

888-289-6786 510-897-8601 services@optoma.com

( +44 (0) 1923 691 800 +44 (0) 1923 691 888 service@tsc-europe.com

(0) 36 820 0252 📄 +31 (0) 36 548 9052

|   | ¢ | +33 1 41 46 12 20   |
|---|---|---------------------|
|   |   | +33 1 41 46 94 35   |
| e |   | savoptoma@optoma.fr |

( +34 91 499 06 06 📄 +34 91 670 08 32

( +49 (0) 211 506 6670 +49 (0) 211 506 66799 info@optoma.de

| C | +47 32 98 89 90 |
|---|-----------------|
| Ē | +47 32 98 89 99 |
|   | info@optoma.no  |

+82+2+34430004

Xindian Dist., New Taipei City 231, Taiwan, R.O.C.

#### Hongkong

www.optoma.com.tw

Japan

Taiwan

東京都足立区綾瀬3-25-18

コンタクトセンター:0120-380-495

12F., No.213, Sec. 3, Beixin Rd.,

株式会社オーエス

Unit A, 27/F Dragon Centre, 79 Wing Hong Street, Cheung Sha Wan, Kowloon, Hong Kong

#### China

Room 2001, 20F, Building 4, No. 1398 Kaixuan Road, **Changning District** Shanghai, 200052, China

info@os-worldwide.com www.os-worldwide.com

+886-2-8911-8600 📄 +886-2-8911-6550 services@optoma.com.tw asia.optoma.com

+852-2396-8968 +852-2370-1222 www.optoma.com.hk

+86-21-62947376 +86-21-62947375 servicecn@optoma.com.cn www.optoma.com.cn

## www.optoma.com